# OMRON

# **Smart Sensors**

**ZX** Series

# **Operation Manual**

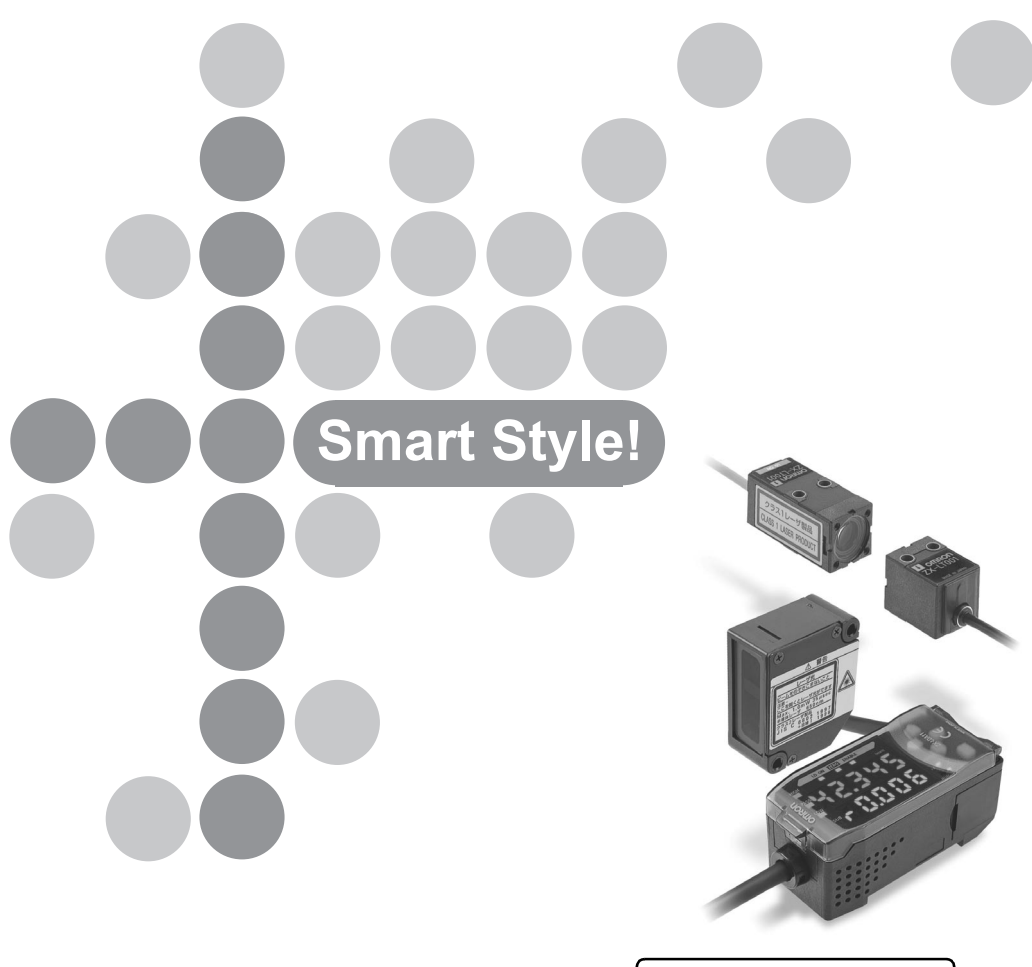

**OMRON** Corporation

Cat. No. Z157-E1-01B

# Introduction

Thank you for purchasing an OMRON ZX-series Smart Sensor. We hope you will fully utilize this product and its performance for many years to come.

The ZX-series Smart Sensor is a laser product designed specifically as a sensing device. To ensure safety, read this manual carefully before using the Sensor. In addition, keep this manual in an easily accessible location for quick reference when needed.

# **Application Precaution**

Before using the product under conditions which are not described in the manual or applying the product to nuclear control systems, railroad systems, aviation systems, vehicles, combustion systems, medical equipment, amusement machines, safety equipment, and other systems, machines, and equipment that may have a serious influence on lives and property if used improperly, consult your OMRON representative.

# For Your Safety

#### • Notation for Safety Information

The following conventions are used to indicate and classify precautions in this manual. Always heed the information provided with them. Failure to heed precautions can result in injury to people or damage to property.

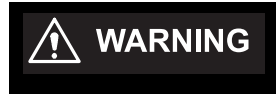

Indicates a potentially hazardous situation which, if not avoided, could result in death or serious injury.

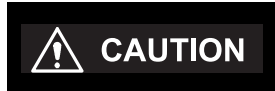

Indicates a potentially hazardous situation which, if not avoided, may result in minor or moderate injury, or property damage.

# Laser Safety

The ZX-LD , ZX-LD L, ZX-LD V, and ZX-LD VL Sensor Heads are Class 2 Laser Products according to EN60825-1 (IEC825-1) and Class II Laser Products according to FDA (21 CFR1040.10) (see note). The ZX-LT Sensor Heads are Class 1 and Class II Laser Products, respectively. The ZX Series is meant to be built into final system equipment. Pay special attention to the following precautions for the safe use of the product:

- Note: Europe: Class 1 and Class 2 of EN60825-1: 1994 = IEC825-1: 1993 U.S.A.: Class I and Class II of FDA (21 CFR1040.10)
- (1) Use this product as specified in this operation manual. Otherwise, you may be exposed to hazardous laser radiation.
- (2) The ZX-series Smart Sensors radiate laser beams in the visible light range. Do not expose your eyes directly to the laser radiation. Ensure that the laser beam path is terminated during use. If a mirror or shiny surface is positioned in the laser beam path, ensure that the reflected beam path is also terminated. If the Unit must be used without terminating the laser beam path, position the laser beam path so that it is not at eye level.
- (3) To avoid exposure to hazardous laser radiation, do not displace nor remove the protective housing during operation, maintenance, and any other servicing.
- (4) The user should return the product to OMRON for all repair and servicing.
- (5) As for countries other than those of Europe and the U.S.A., observe the regulations and standards specified by each country.

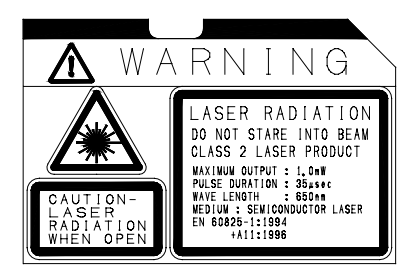

# **Requirements from Regulations and Standards**

# EN60825-1 "Safety of Laser Products, Equipment Classification, Requirements and User's Guide"

#### • Summary of Manufacturer's Requirements

| Requirements;                                | [                                                                           |                                                                                   | Classification                                                                                |                                                                                |                                                               |  |
|----------------------------------------------|-----------------------------------------------------------------------------|-----------------------------------------------------------------------------------|-----------------------------------------------------------------------------------------------|--------------------------------------------------------------------------------|---------------------------------------------------------------|--|
| Sub-clause                                   | Class 1                                                                     | Class 2                                                                           | Class 3A                                                                                      | Class 3B*                                                                      | Class 4                                                       |  |
| Description of<br>hazard class               | Safe under<br>reasonably<br>foreseeable<br>conditions                       | Low power;<br>eye protection<br>normally af-<br>forded by aver-<br>sion responses | Same as Class<br>2. Direct intra-<br>beam viewing<br>with optical<br>aids may be<br>hazardous | Direct intra-<br>beam viewing<br>may be hazard-<br>ous                         | High power; dif-<br>fused reflection<br>may be hazard-<br>ous |  |
| Protective<br>housing                        | Required for eac<br>of the products                                         | ch laser product; li                                                              | mits access nece                                                                              | ssary for performa                                                             | ance of functions                                             |  |
| Safety interlock<br>in protective<br>housing | Designed to prevented to prevented to prevented to prevente the AEL (see no | vent removal of the term of the class                                             | e panel until acce<br>assigned                                                                | essible emission v                                                             | alues are below                                               |  |
| Remote control                               | Not required                                                                |                                                                                   |                                                                                               | Permits easy add<br>interlock in laser                                         | dition of external installation                               |  |
| Key control                                  | Not required                                                                |                                                                                   |                                                                                               | Laser inoperative moved                                                        | e when key is re-                                             |  |
| Emission warn-<br>ing device                 | Not required                                                                |                                                                                   |                                                                                               | Gives audible or<br>when laser is swi<br>pacitor bank of p<br>ing charged      | visible warning<br>itched on or if ca-<br>ulsed laser is be-  |  |
| Attenuator                                   | Not required                                                                |                                                                                   |                                                                                               | Gives means be<br>switch to tempor                                             | side ON/OFF<br>arily block beam                               |  |
| Location con-<br>trols                       | Not required                                                                |                                                                                   | Controls so locat<br>sure to AEL abo<br>ments are made                                        | ated that there is no danger of expo-<br>ove Classes 1 or 2 when adjust-<br>e. |                                                               |  |
| Viewing optics                               | Emission from a                                                             | Il viewing system                                                                 | s must be below                                                                               | Class 1 AEL's as                                                               | applicable                                                    |  |
| Scanning                                     | Scan failure sha                                                            | Ill not cause produ                                                               | uct to exceed its o                                                                           | classification                                                                 |                                                               |  |
| Class label                                  | Required wording                                                            | Figures A and B                                                                   | and specified wo                                                                              | ording                                                                         |                                                               |  |
| Aperture label                               | Not required                                                                |                                                                                   |                                                                                               | Specified wordin                                                               | g required                                                    |  |
| Service entry la-<br>bel                     | Required as app                                                             | propriate to the cla                                                              | ass of accessible                                                                             | radiation                                                                      |                                                               |  |
| Override inter-<br>lock label                | Required under                                                              | certain conditions                                                                | s as appropriate to                                                                           | o the class of lase                                                            | r used                                                        |  |
| User informa-<br>tion                        | Operation manu                                                              | als must contain                                                                  | instructions for sa                                                                           | afe use                                                                        |                                                               |  |
| Purchasing and<br>service informa-<br>tion   | Promotion broch tain safety inforr                                          | iures must reprod<br>nation                                                       | luce classification                                                                           | labels; service ma                                                             | anuals must con-                                              |  |
| Medical prod-<br>ucts                        | Special calibration                                                         | on instructions ree                                                               | quired                                                                                        | Special calibration<br>means for measy<br>get-indicator req                    | on instructions,<br>urement and tar-<br>uired                 |  |
| Fibre optic                                  | Cable service co<br>housing and per                                         | nnections require                                                                 | tool to disconnec<br>/e Class 1                                                               | t if disconnection t                                                           | oreaks protective                                             |  |

\*With respect to the requirements of remote interlock connector, key control, emission warning and attenuator, Class 3B laser products not exceeding five times the AEL of Class 2 in the wavelength range of 400 nm to 700 nm are to be treated as Class 3A laser products.

- **Note 1.** The above table is intended to provide a convenient summary of requirements. See text of this standard for complete requirements.
  - AEL: Accessible Emission Limit The maximum accessible emission level permitted within a particular class. For your reference, see ANSI Z136.1-1993, Section 2.

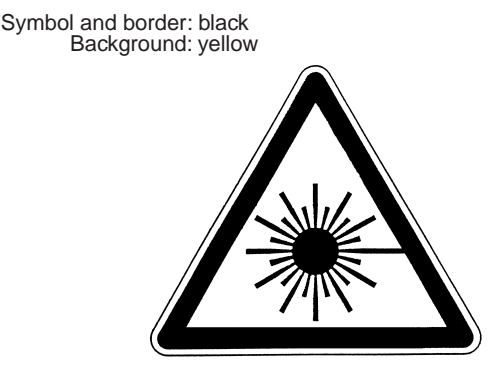

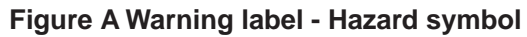

Legend and border: black Background: yellow

Figure B Explanatory label

• FDA (Compliance Guide for Laser Products, 1985, according to 21 CFR1040.10)

| Requirements              | Class (see note 1)    |                       |                       |                       |                       |                       |
|---------------------------|-----------------------|-----------------------|-----------------------|-----------------------|-----------------------|-----------------------|
|                           | I                     | lla                   | I                     | Illa                  | IIIb                  | IV                    |
| Performance (all la       | aser products)        |                       |                       |                       |                       |                       |
| Protective hous-<br>ing   | R<br>(see note 2)     | R<br>(see note 2)     | R<br>(see note 2)     | R<br>(see note 2)     | R<br>(see note 2)     | R<br>(see note 2)     |
| Safety interlock          | R (see<br>notes 3, 4) | R (see<br>notes 3, 4) | R (see<br>notes 3, 4) | R (see<br>notes 3, 4) | R (see<br>notes 3, 4) | R (see<br>notes 3, 4) |
| Location of con-<br>trols | N/A                   | R                     | R                     |                       | R                     | R                     |
| Viewing optics            | R                     | R                     | R                     | R                     | R                     | R                     |
| Scanning safe-<br>guard   | R                     | R                     | R                     | R                     | R                     | R                     |
| Performance (lase         | er systems)           |                       |                       |                       |                       |                       |

#### Laser Safety

| Requirements                        |                       |                       | Class (se             | e note 1)             |                        | Class (see note 1)     |  |  |  |  |  |
|-------------------------------------|-----------------------|-----------------------|-----------------------|-----------------------|------------------------|------------------------|--|--|--|--|--|
|                                     | I                     | lla                   | II                    | Illa                  | lllb                   | IV                     |  |  |  |  |  |
| Remote control<br>connector         | N/A                   | N/A                   | N/A                   | N/A                   | R                      | R                      |  |  |  |  |  |
| Key control                         | N/A                   | N/A                   | N/A                   | N/A                   | R                      | R                      |  |  |  |  |  |
| Emission indica-<br>tor             | N/A                   | N/A                   | R                     | R                     | R<br>(See note<br>10.) | R<br>(See note<br>10.) |  |  |  |  |  |
| Beam attenuator                     | N/A                   | N/A                   | R                     | R                     | R                      | R                      |  |  |  |  |  |
| Reset                               | N/A                   | N/A                   | N/A                   | N/A                   | N/A                    | R<br>(See note<br>13.) |  |  |  |  |  |
| Performance (spec                   | cific purpose p       | roducts)              |                       |                       |                        |                        |  |  |  |  |  |
| Medical                             | S                     | S                     | S                     | S<br>(See note<br>8.) | S<br>(See note<br>8.)  | S<br>(See note<br>8.)  |  |  |  |  |  |
| Surveying, level-<br>ing, alignment | S                     | S                     | S                     | S                     | NP                     | NP                     |  |  |  |  |  |
| Demonstration                       | S                     | S                     | S                     | S                     | S<br>(See note<br>11.) | S<br>(See note<br>11.) |  |  |  |  |  |
| Labeling (all laser                 | products)             |                       |                       |                       | · · · · · ·            |                        |  |  |  |  |  |
| Certification & identification      | R                     | R                     | R                     | R                     | R                      | R                      |  |  |  |  |  |
| Protective hous-<br>ing             | D<br>(See note<br>5.) | D<br>(See Note<br>5.) | D<br>(See note<br>5.) | D<br>(See note<br>5.) | D<br>(See note<br>5.)  | D<br>(See note<br>5.)  |  |  |  |  |  |
| Aperture                            | N/A                   | N/A                   | R                     | R                     | R                      | R                      |  |  |  |  |  |
| Class warning                       | N/A                   | R<br>(See note<br>6.) | R<br>(See note<br>7.) | R<br>(See note<br>9.) | R<br>(See note<br>12.) | R<br>(See note<br>12.) |  |  |  |  |  |
| Information (all las                | er products)          |                       |                       |                       |                        |                        |  |  |  |  |  |
| User information                    | R                     | R                     | R                     | R                     | R                      | R                      |  |  |  |  |  |
| Product literature                  | N/A                   | R                     | R                     | R                     | R                      | R                      |  |  |  |  |  |
| Service informa-<br>tion            | R                     | R                     | R                     | R                     | R                      | R                      |  |  |  |  |  |

Abbreviations:

R: Required.

N/A: Not applicable.

S: Requirements: Same as for other products of that Class.

Also see footnotes.

NP: Not permitted.

D: Depends on level of interior radiation.

Footnotes:

- 1. Based on highest level accessible during operation.
- 2. Required wherever & whenever human access to laser radiation above Class I limits is not needed for product to perform its function.
- 3. Required for protective housings opened during operation or maintenance, if human access thus gained is not always necessary when housing is open.
- 4. Interlock requirements vary according to Class of internal radiation.
- 5. Wording depends on level & wavelength of laser radiation within protective housing.

- 6. Warning statement label.
- 7. CAUTION logotype.
- 8. Requires means to measure level of laser radiation intended to irradiate the body.
- 9. CAUTION if 2.5 mW cm<sup>2</sup> or less, DANGER if greater than 2.5 mW cm<sup>-2</sup>.
- 10. Delay required between indication & emission.
- 11.Variance required for Class IIb or IV demonstration laser products and light shows.
- 12.DANGER logotype.
- 13. Required after August 20, 1986.

#### **Use Precautions**

#### • EN60825-1

| Requirements;                  |                |                | Classification                                   |                                     |                               |
|--------------------------------|----------------|----------------|--------------------------------------------------|-------------------------------------|-------------------------------|
| Sub-clause                     | Class 1        | Class 2        | Class 3A                                         | Class 3B*                           | Class 4                       |
| Remote interlock               | Not required   |                |                                                  | Connect to roon                     | n or door circuits            |
| Key control                    | Not required   |                |                                                  | Remove key wh                       | ien not in use                |
| Beam attenuator                | Not required   |                |                                                  | When in use pre<br>ent exposure     | events inadvert-              |
| Emission indica-<br>tor device | Not required   |                |                                                  | Indicates laser i                   | s energized                   |
| Warning signs                  | Not required   |                |                                                  | Follow precaution signs             | ons on warning                |
| Beam path                      | Not required   | Terminate bean | n at end of useful                               | length                              |                               |
| Specular reflec-<br>tion       | No requirement | s              |                                                  | Prevent uninten<br>tions            | tional reflec-                |
| Eye protection                 | No requirement | s              | Required if engined if engined dures not practic | neering and admi<br>cable and MPE e | nistrative proce-<br>exceeded |
| Protective cloth-<br>ing       | No requirement | s              |                                                  | Sometimes re-<br>quired             | Specific re-<br>quirements    |
| Training                       | No requirement | S              | Required for all sonnel                          | operator and ma                     | intenance per-                |

\*With respect to the requirements of remote interlock connector, key control, beam attenuator, and emission indicator, Class 3B laser products not exceeding five times the AEL of Class 2 in the wavelength range of 400 nm to 700 nm are to be treated as Class 3A laser products.

**Note:** This table is intended to provide a convenient summary of requirements. See text of this standard for complete precautions.

# • ANSI Z136.1:1993 "American National Standard for the Safe Use of Lasers" Control Measures for the Four Laser Classes

| Control measures                     |                                                     |    | Classif | ication |    |   |
|--------------------------------------|-----------------------------------------------------|----|---------|---------|----|---|
| Engineering Controls                 | 1                                                   | 2a | 2       | 3a      | 3b | 4 |
| Protective Housing (4.3.1)           | Х                                                   | Х  | Х       | Х       | Х  | Х |
| Without Protective Housing (4.3.1.1) | LSO (see note 2) shall establish Alternate Controls |    |         |         |    |   |

#### Laser Safety

| Control measures                             | Classification |               |              |             |           |          |
|----------------------------------------------|----------------|---------------|--------------|-------------|-----------|----------|
| Interlocks on Protective Housing             | \$             | ☆             | \$           | \$          | Х         | Х        |
| (4.3.2)                                      |                |               |              |             |           |          |
| Service Access Panel (4.3.3)                 | \$             | ☆             | ☆            | \$          | Х         | X        |
| Key Control (4.3.4)                          |                |               |              |             | •         | Х        |
| Viewing Portals (4.3.5.1)                    |                |               | MPE          | MPE         | MPE       | MPE      |
| Collecting Optics (4.3.5.2)                  | MPE            | MPE           | MPE          | MPE         | MPE       | MPE      |
| Totally Open Beam Path (4.3.6.1)             |                |               |              |             | X<br>NHZ  | X<br>NHZ |
| Limited Open Beam Path (4.3.6.2)             |                |               |              |             | X<br>NHZ  | X<br>NHZ |
| Enclosed Beam Path (4.3.6.3)                 | None is re     | quired if 4.3 | 3.1 and 4.3. | 2 fulfilled |           |          |
| Remote Interlock Connector<br>(4.3.7)        |                |               |              |             | •         | Х        |
| Beam Stop or Attenuator (4.3.8)              |                |               |              |             | •         | Х        |
| Activation Warning Systems (4.3.9)           |                |               |              |             | •         | Х        |
| Emission Delay (4.3.9.1)                     |                |               |              |             |           | Х        |
| Indoor Laser Controlled Area<br>(4.3.10)     |                |               |              |             | X<br>NHZ  | X<br>NHZ |
| Class 3b Laser Controlled Area<br>(4.3.10.1) |                |               |              |             | Х         |          |
| Class 4 Laser Controlled Area<br>(4.3.10.2)  |                |               |              |             |           | Х        |
| Laser Outdoor Controls (4.3.11)              |                |               |              |             | X<br>NHZ  | X<br>NHZ |
| Laser in Navigable Airspace (4.3.11.2)       |                |               |              | •           | •         | •        |
| Temporary Laser Controlled Area (4.3.12)     | ☆<br>MPE       | ☆<br>MPE      | ☆<br>MPE     | ☆<br>MPE    |           |          |
| Remote Firing & Monitoring (4.3.13)          |                |               |              |             |           | •        |
| Labels (4.3.14 and 4.7)                      | Х              | Х             | Х            | Х           | Х         | Х        |
| Area Posting (4.3.15)                        |                |               |              | •           | X<br>NHZ  | X<br>NHZ |
| Administrative & Procedural Con-<br>trols    | 1              | 2a            | 2            | 3a          | 3b        | 4        |
| Standard Operating Procedures (4.4.1)        |                |               |              |             | •         | Х        |
| Output Emission Limitations (4.4.2)          |                |               |              | LSO Dete    | rmination |          |
| Education and Training (4.4.3)               |                |               | •            | •           | Х         | Х        |
| Authorized Personnel (4.4.4)                 |                |               |              |             | Х         | Х        |
| Alignment Procedures (4.4.5)                 |                |               | Х            | Х           | Х         | Х        |
| Protective Equipment (4.4.6)                 |                |               |              |             | •         | Х        |
| Spectator (4.4.7)                            |                |               |              |             | •         | Х        |
| Service Personnel (4.4.8)                    | ☆<br>MPE       | ☆<br>MPE      | ☆<br>MPE     | ☆<br>MPE    | Х         | Х        |
| Demonstration with General Public (4.5.1)    | MPE †          |               | х            | х           | Х         | Х        |
| Laser Optical Fiber Systems (4.5.2)          | MPE            | MPE           | MPE          | MPE         | Х         | Х        |
| Laser Robotic Installations (4.5.3)          |                |               |              |             | X<br>NHZ  | X<br>NHZ |

| Control measures                                        |                   |            | Classi | ication |          |          |
|---------------------------------------------------------|-------------------|------------|--------|---------|----------|----------|
| Eye Protection (4.6.2)                                  |                   |            |        |         | •<br>MPE | X<br>MPE |
| Protective Windows (4.6.3)                              |                   |            |        |         | X<br>NHZ | X<br>NHZ |
| Protective Barriers and Curtains (4.6.4)                |                   |            |        |         | •        | •        |
| Skin Protection (4.6.5)                                 |                   |            |        |         | X<br>MPE | X<br>MPE |
| Other Protective Equipment (4.6.5)                      | Use may b         | e required |        |         |          |          |
| Warning Signs and Labels (4.7)<br>(Design Requirements) |                   |            | •      | •       | X<br>NHZ | X<br>NHZ |
| Service and Repairs (4.8)                               | LSO Determination |            |        |         |          |          |
| Modification of Laser Systems (4.9)                     | LSO Deter         | rmination  |        |         |          |          |

#### Note 1. LEGEND

- X: Shall
- •: Should
- ---: No requirement
- $\Rightarrow$ : Shall if enclosed Class 3b or Class 4
- MPE: Shall if MPE is exceeded
- NHZ: Nominal Hazard Zone analysis required
- t: Applicable only to UV and IR Lasers (4.5.1.2)
- 2. LSO: Laser Safety Officer

An individual shall be designated the Laser Safety Officer with the authority and responsibility to monitor and enforce the control of laser hazards, and to effect the knowledgeable evaluation and control of laser hazards. For your reference, see ANSI Z136.1-1993, Section 1.3.

#### **Laser Product Classifications**

• EN

| Class    | Description                                                                                                    |
|----------|----------------------------------------------------------------------------------------------------|
| Class 1  | Lasers which are safe under reasonably foreseeable conditions of operation.                                                                                                    |
| Class 2  | Lasers emitting visible radiation in the wavelength range from 400 nm to 700 nm. Eye protection is normally afforded by aversion responses including the blink reflex.                                                                                                    |
| Class 3A | Lasers which are safe for viewing with the unaided eye. For laser emitting in the wavelength range from 400 nm to 700 nm, protection is afforded by aversion responses including the blink reflex. For other wavelengths the hazard to the unaided eye is no greater than for Class 1. Direct intrabeam viewing of Class 3A lasers with optical aides (e.g., binoculars, telescopes, microscopes) may be hazardous. |
| Class 3B | Direct intrabeam viewing of these lasers is always hazardous. Viewing diffuse re-<br>flections is normally safe (see note).                                                                                                    |
| Class 4  | Lasers which are also capable of producing hazardous diffuse reflections. They may cause skin injuries and could also constitute a fire hazard. Their use requires extreme caution.                                                                                                    |

**Note:** Conditions for safe viewing of diffuse reflections for Class 3B visible lasers are: minimum viewing distance of 13 cm between screen and cornea and a maximum viewing time of 10 s. Other viewing conditions require a comparison of the diffuse reflection exposure with the MPE.

| Class             | FDA definition                                                                                                    | ANSI description                                                                                                    |
|-------------------|----------------------------------------------------------------------------------------------------|----------------------------------------------------------------------------------------------------|
| Class I/1         | Limits applicable to devices that have emissions in<br>the ultraviolet, visible, and infrared spectra, and<br>limits below which biological hazards have not<br>been established.                                                                                                    | A Class 1 laser is considered to be in-<br>capable of producing damaging radia-<br>tion levels during operation and<br>maintenance and is, therefore, ex-<br>empt from any control measures or<br>other forms of surveillance.                                  |
| Class IIa/<br>2a  | Limits applicable to products whose visible emis-<br>sion does not exceed Class I limits for emission<br>durations of 1,000 seconds or less and are not in-<br>tended for viewing.                                                                                                    | Class 2 lasers are divided into two<br>subclasses, 2 and 2a. A Class 2 laser<br>emits in the visible portion of the spec-<br>trum (0.4 to 0.7 $\mu$ m) and eye protec-                                                                                          |
| Class II/2        | Limits applicable to products that have emissions<br>in the visible spectrum (400 to 710 nm) for emis-<br>sion durations in excess of 0.25 second, providing<br>that emissions for other durations and/or wave-<br>lengths do not exceed the Class I limits. Class II<br>products are considered hazardous for direct<br>long-term ocular exposure.                          | tion is normally afforded by the<br>aversion response including the blink<br>reflex.                                                                                                    |
| Class IIIa/<br>3a | Limits to products that have emissions in the visi-<br>ble spectrum and that have beams where the total<br>collectable radiant power does not exceed 5 milli-<br>watts.                                                                                                    | Class 3 lasers are divided into two<br>subclasses, 3a and 3b. A Class 3 la-<br>ser may be hazardous under direct<br>and specular reflection viewing condi-                                                                                                    |
| Class IIIb/<br>3b | Limits applicable to devices that emit in the ultra-<br>violet, visible, and infrared spectra. Class IIIb<br>products include laser systems ranging from 5 to<br>500 milliwatts in the visible spectrum. Class IIIb<br>emission levels are ocular hazards for direct expo-<br>sure throughout the range of the Class, and skin<br>hazards at the higher levels of the Class. | tions, but the diffuse reflection is usu-<br>ally not a hazard.                                                                                                    |
| Class IV/4        | Exceeding the limits of Class IIIb and are a hazard for scattered reflection as well as for direct exposure.                                                                                                    | A Class 4 laser is a hazard to the eye<br>or skin from the direct beam and<br>sometimes from a diffuse reflection<br>and also can be a fire hazard. Class 4<br>lasers may also produce laser-gener-<br>ated air contaminants and hazardous<br>plasma radiation. |

#### **Comparison of Classifications between FDA and ANSI**

#### Label Indications

•EN

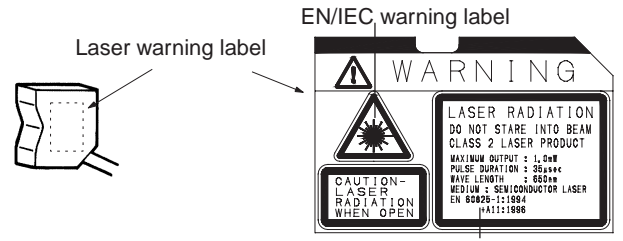

Explanatory label with specified wording

**Note:** Use of controls, adjustments, or procedures other than those specified herein may result in hazardous radiation exposure.

Caution

logo type

• FDA

Aperture label

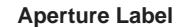

#### **Class II Caution logo type**

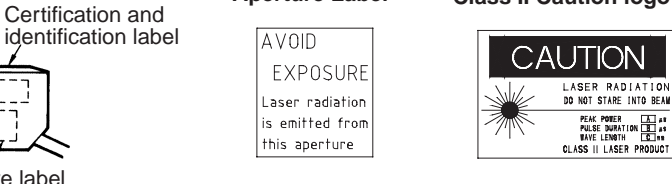

#### **Certification and Identification Label**

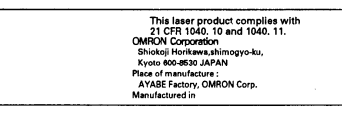

**Note:** Use of controls, adjustments, or procedures other than those specified herein may result in hazardous radiation exposure.

# Precautions

#### Ratings and Performance

(1) Conform to the specified ratings and performance.

#### Reference **>** Refer to "6-1 Ratings/Specifications"

- Do not impose voltage exceeding the rated voltage, otherwise the Sensor may be damaged.
- When supplying power to the Sensor, make sure that the polarity of the power is correct, otherwise, the Sensor may be damaged. Do not connect to an AC power supply.
- Do not short-circuit the load for the open collector output, otherwise the Sensor may be damaged.
- (2) Do not disconnect the connector connecting the Sensor Head and the controller while power is being supplied, otherwise the Sensor may be damaged.
- (3) Allow a warm-up period of approximately 10 minutes after turning ON the power supply.
- (4) Objects of certain materials or shapes may not be detectable, or the detection accuracy may not be sufficiently high. These include materials that are transparent or have extremely low reflectivity, and objects that are smaller than the Sensor's spot diameter or have extreme curvature or inclination.

#### Power Supply and Wiring

- (1) Prior to turning ON the power supply after wiring is completed, check to make sure that the power supply is correct, that there are no mistaken connections, e.g., connections that would short-circuit the load, and that the load current is appropriate. Incorrect wiring may result in damage to the Sensor or Unit.
- (2) The total length of the Sensor cable or Amplifier cable must be 10 m or less. Use an ZX-XC□A Extension Cable (order separately) if required to extend the cable from the Sensor. Use a shielded cable to extend the Amplifier cable. The shielded cable must be the same as that of the Amplifier cable.
- (3) Do not lay a power supply cable for the ZX together with high-voltage lines or power lines to prevent interference, damage, and malfunction.
- (4) When using a commercially available switching regulator, ground the FG (frame ground) terminal.
- (5) If the power supply line is subject to surges, connect a surge absorber that meets the conditions of the usage environment.
- (6) When using a Calculating Unit, connect the corresponding linear ground of the Amplifier Unit.

#### Environment

- (1) Do not use the Sensor in strong electromagnetic fields or in an environment where the operation of the Sensor is subject to the reflection of intense light (such as other laser beams or electric arc-welding machines.)
- (2) Do not operate the Sensor in the following locations:
  - Locations subject to strong vibration.

- Locations subject to direct sunlight or near heating equipment.
- Locations subject to high humidity.
- Locations where the Sensor would accumulate dust, dirt, metallic powder, etc.
- Locations subject to corrosive or flammable gases.
- Locations subject to exposure to organic solvents, water, oil, etc.
- Locations subject to strong electromagnetic or electrical fields.
- Locations subject to rapid changes in temperature.
- Locations subject to freezing.

#### Maintenance

- (1) Always turn OFF the power supply before adjusting or removing the Sensor Head.
- (2) Cleaning

Do not use thinners, benzine, acetone, or kerosene for cleaning. If dust or oil adheres to the filter on the front of the Sensor Head, use the following procedure to clean.

- Use a blower brush (used to clean camera lenses) to blow large dust particles from the surface. Do not blow the dust away with your mouth.
- Use a soft cloth (for lenses) with a small amount of alcohol to remove the remaining dust. Do not use a scrubbing action when cleaning because scratches on the filter could result in Sensor inaccuracy.

#### Compatibility

All Sensor Heads and Amplifier Units are compatible. Different Sensor Heads may be purchased at a later date and used with existing Amplifier Units.

#### Controlling Mutual Interference

Mutual interference can be prevented when using two Sensor Heads together, by connecting the ZX-CAL Calculating Unit between the two Amplifier Units. However, this effect cannot be attained if the laser beam of one Sensor Head is received when the other Sensor Head is approaching saturation. When considering the use of the ZX-CAL Calculating Unit to control mutual interference, confirm the operation with actual Units in advance.

# **Table of Contents**

| For Your Safety                                   | i                   |
|---------------------------------------------------|---------------------|
| Laser Safety                                      | ii                  |
| Precautions                                       | vi                  |
| 1 1 CCautions                                     | АІ                  |
| SECTION 1 Before Use                              | 1                   |
| 1-1 Names of Sensor Parts                         | 2                   |
| 1-2 External Amplifier Unit I/O                   | 5                   |
| 1-3 I/O Circuit Diagrams                          | 6                   |
| 1-4 Connections                                   | 8                   |
| 1-5 Installation                                  |                     |
| 1-6 Settings Required before Application          | 15                  |
| SECTION 2 Outline of Operation                    | 19                  |
| 2-1 Part Names and Functions                      | 20                  |
| 2-2 Outline of Key Operations                     | 21                  |
| 2-3 Procedures for Reflective Sensor Heads        | 22                  |
| 2-4 Procedures for Through-beam Sensor Heads      | 24                  |
| 2-5 Outline of Functions                          | 26                  |
| SECTION 3 Descriptions of Functions               | 29                  |
| 3-1 7X-I Series                                   | 31                  |
| 3-2 Hardware Functions                            |                     |
| 3-3 Reflective Sensor Heads: RUN Mode Functions   |                     |
| 3-4 Reflective Sensor Heads: T Mode Functions     | 41                  |
| 3-5 Reflective Sensor Heads: FUN Mode Functions   | 44                  |
| 3-6 Through-beam Sensor Heads: RUN Mode Functions | 71                  |
| 3-7 Through-beam Sensor Heads: T Mode Functions   | 75                  |
| 3-8 Through-beam Sensor Heads: FUN Mode Functions | 79                  |
| SECTION 4 Operating Procedures                    | 107                 |
| 4-1 Display Operations                            | 108                 |
| 4-2 Initial Display                               |                     |
| 4-3 RUN Mode                                      | 112                 |
| 4-4 T (Threshold) Mode                            | 118                 |
| 4-5 FUN (Function) Mode                           | 124                 |
| SECTION 5 Traublashapting                         | 1/1                 |
| 5.1 Error Displays                                | 142                 |
| 5-1 Error Displays                                | 142<br>1 <i>1</i> 1 |
| 5-2 Setting 110010113                             |                     |
| SECTION 6 Specifications and Dimensions           | 147                 |
| 6-1 Ratings/Specifications                        | 148                 |
| 6-2 Dimensions                                    | 156                 |

# **Visual Aids**

The following icons are used to aid you in finding specific types of information.

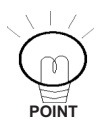

Indicates useful information.

Note: Indicates precautions to be observed during operation.

Reference **>** Indicates section numbers where related information can be found.

# **Displayed Form of Alphabet Letters**

■ The letters of the alphabet are displayed digitally in the following forms.

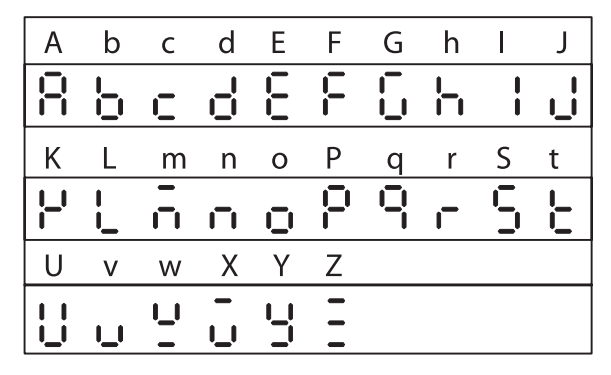

# **SECTION 1** Before Use

This section describes preparations that are necessary prior to switching ON the power supply, such as installation, wiring, and connections.

| 1-1 Names of Sensor Parts                  | 2  |
|--------------------------------------------|----|
| 1-1-1 Reflective Sensor Heads              | 2  |
| 1-1-2 Through-beam Sensor Heads            | 3  |
| 1-1-3 Amplifier Units                      | 4  |
| 1-1-4 Calculating Unit                     | 4  |
| 1-2 External Amplifier Unit I/O            | 5  |
| 1-3 I/O Circuit Diagrams                   | 6  |
| 1-3-1 NPN Amplifier Unit: ZX-LDA11         | 6  |
| 1-3-2 PNP Amplifier Unit: ZX-LDA41         | 7  |
| 1-4 Connections                            | 8  |
| 1-4-1 Sensor Head and Amplifier Unit       | 8  |
| 1-4-2 Connecting Cable and Sensor Head     | 8  |
| 1-4-3 Extension Cables                     | 9  |
| 1-4-4 Amplifier Units and Calculating Unit | 9  |
| 1-5 Installation                           | 11 |
| 1-5-1 Reflective Sensor Heads              | 11 |
| 1-5-2 Through-beam Sensor Heads            | 12 |
| 1-5-3 Amplifier Unit                       | 14 |
| 1-6 Settings Required before Application   | 15 |
| 1-6-1 Auto-scale                           |    |
| 1-6-2 Reference Incident Level             | 16 |
| 1-6-3 Linear Output                        |    |

# 1-1 Names of Sensor Parts

# 1-1-1 Reflective Sensor Heads

A Reflective Sensor Head is used for displacement measurements.

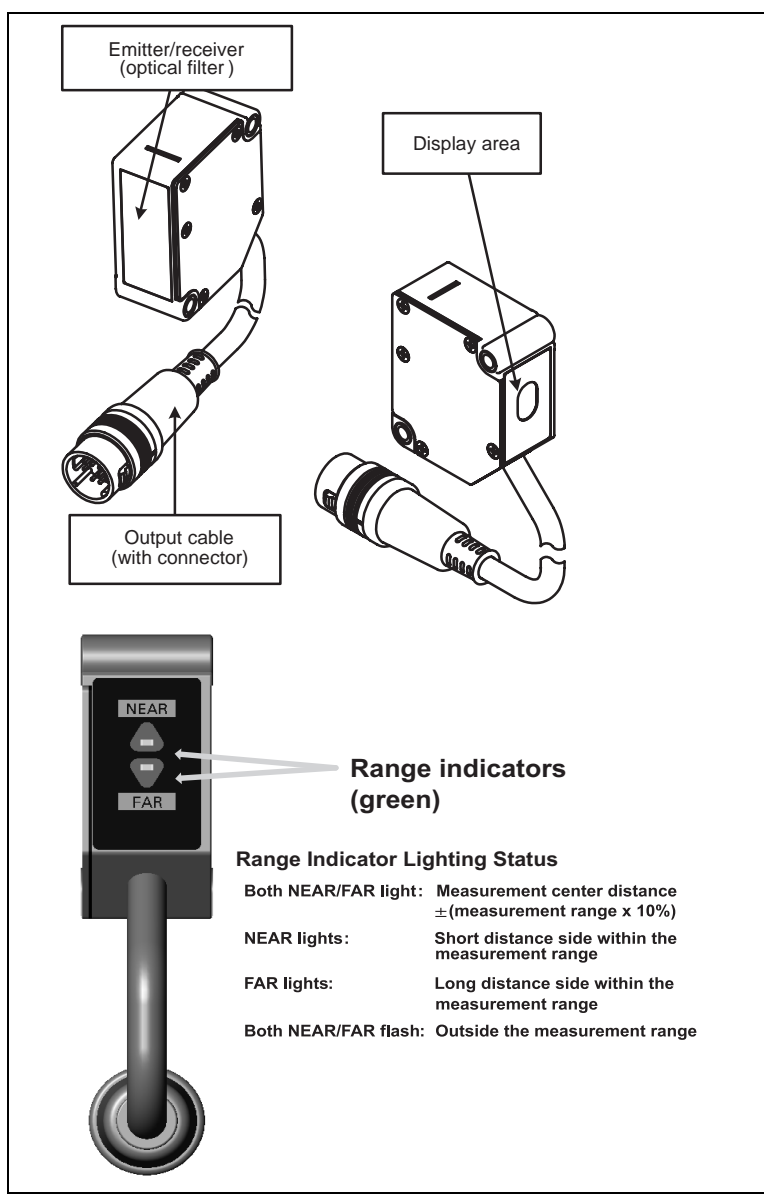

#### 1-1-2 Through-beam Sensor Heads

A Through-beam Sensor Head is used for length measurements and consists of two main parts: An Emitter and a Receiver.

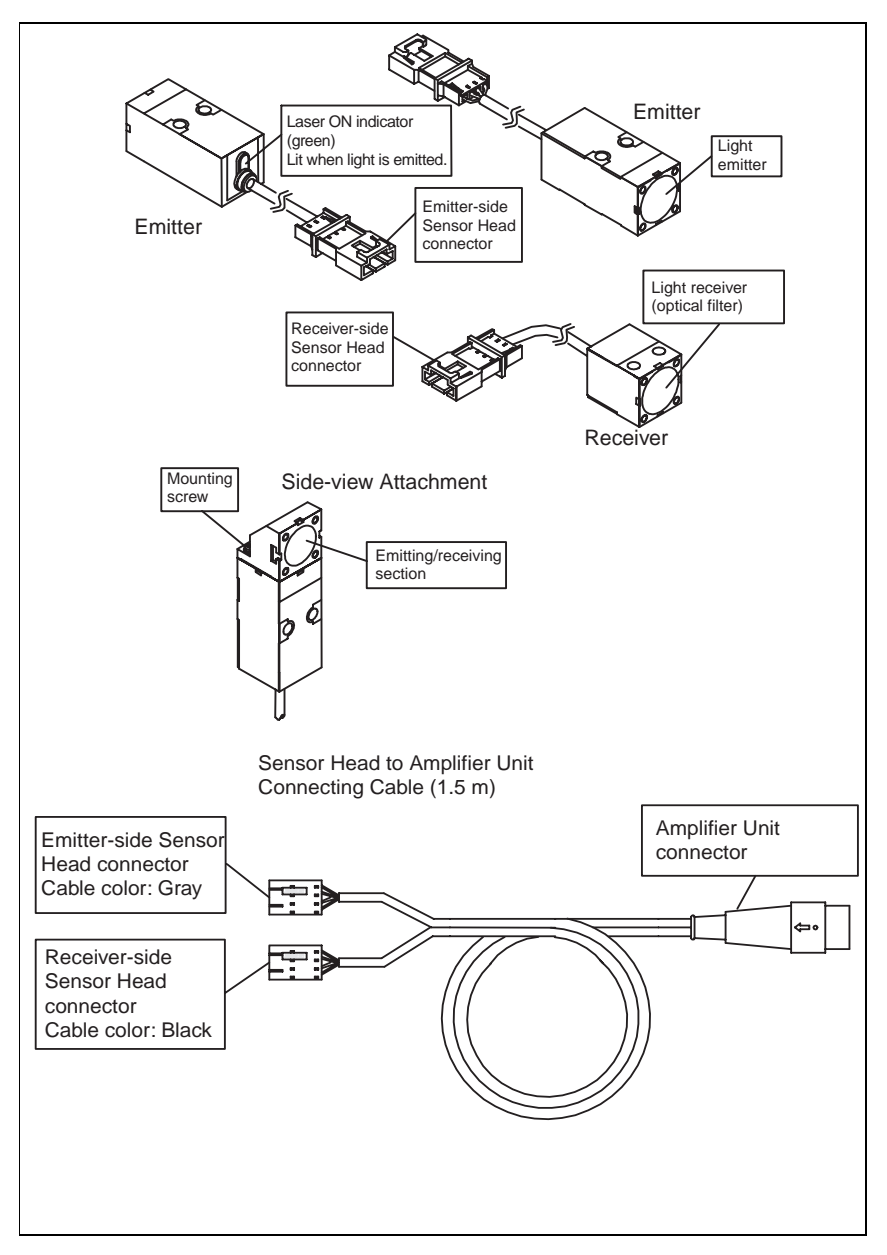

# 1-1-3 Amplifier Units

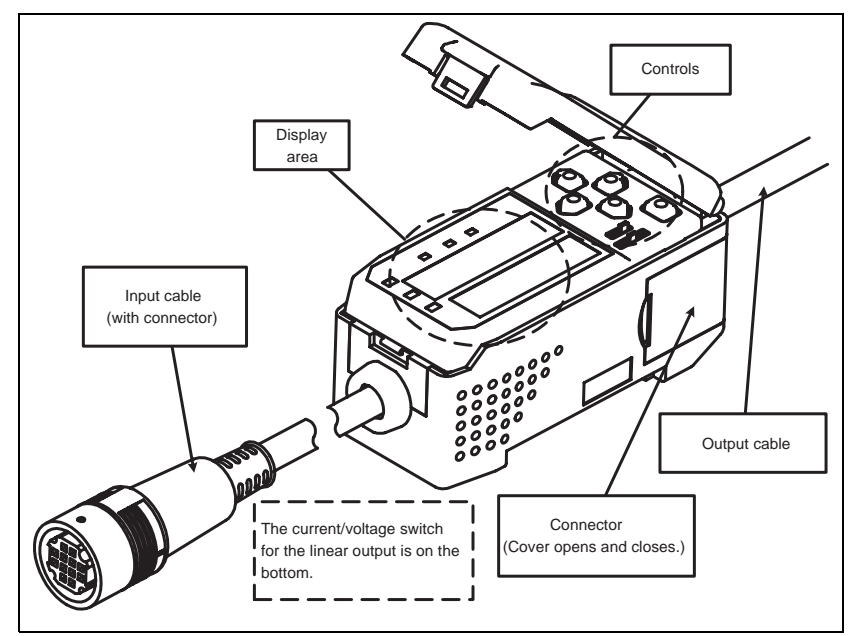

# 1-1-4 Calculating Unit

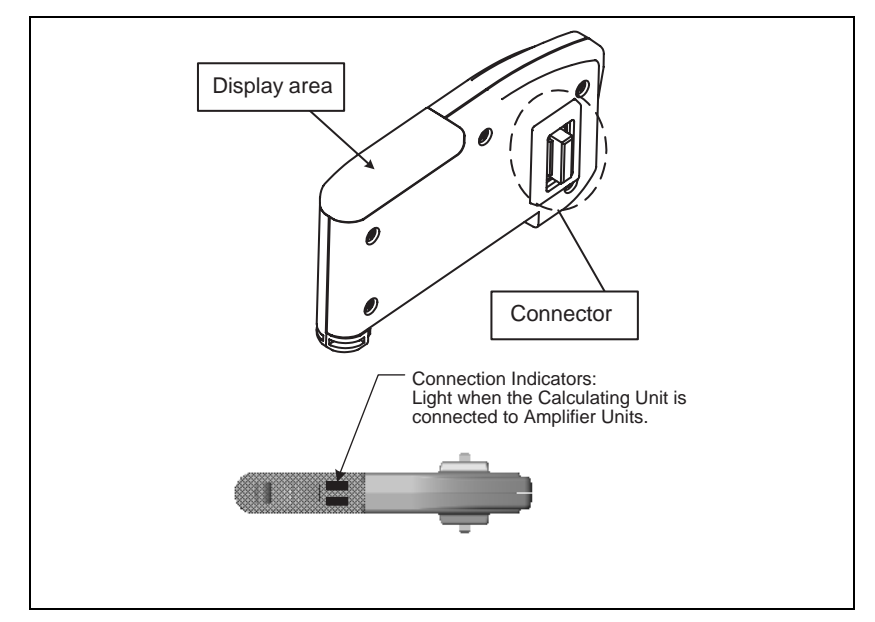

# 1-2 External Amplifier Unit I/O

The following functions are allocated to the external I/O lines.

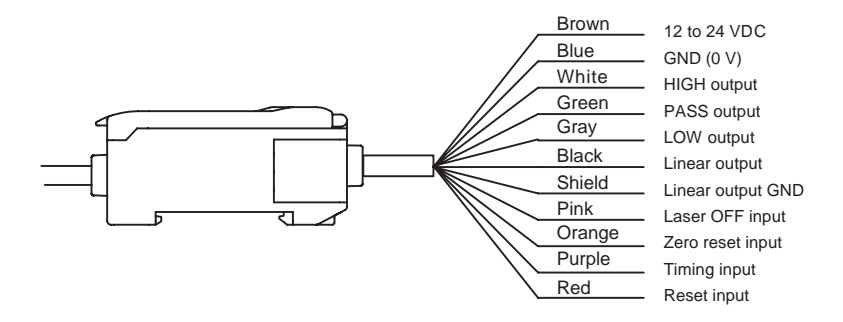

#### Reference >>>> Refer to 3-2 Hardware Functions for I/O functions.

- **Note 1.** Use a separate stabilized power supply for the Amplifier Unit, particularly when high resolution is required.
  - Wire the Unit correctly. Incorrect wiring may result in damage to the Unit. (Do not allow the I/O lines, particularly the linear output, to come into contact with other lines.)
  - 3. Use the 0-V ground line (blue line) for the power supply and use the shield wire (linear output ground) together with the linear output (black line) for linear output. Each of these grounds must be used for the designed purpose. When not using the linear output, connect the linear output ground to the 0-V ground line.

# 1-3 I/O Circuit Diagrams

# 1-3-1 NPN Amplifier Unit: ZX-LDA11

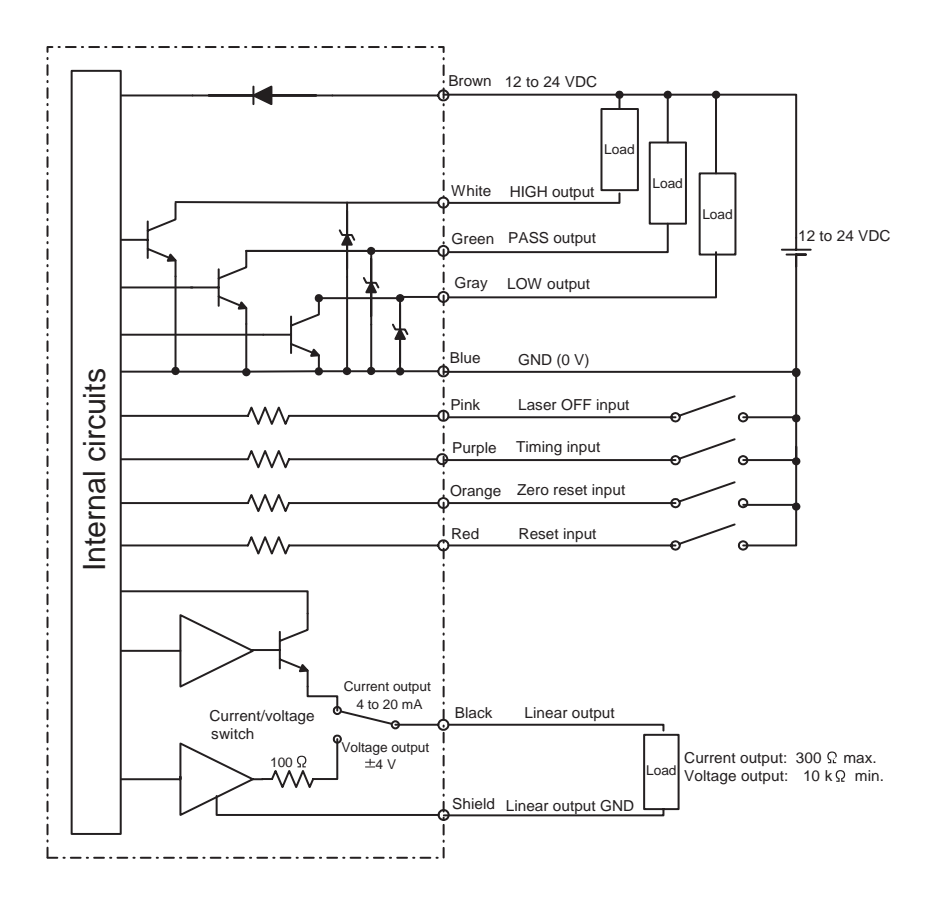

# 1-3-2 PNP Amplifier Unit: ZX-LDA41

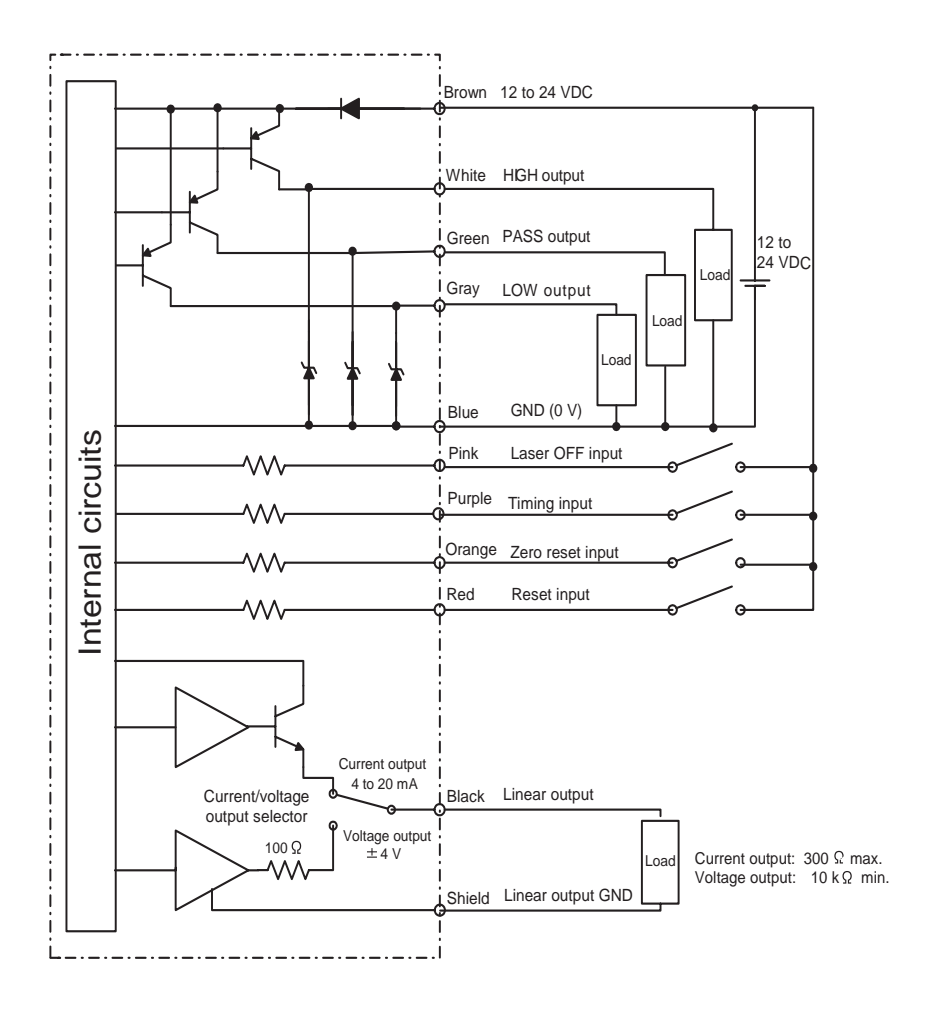

# 1-4 Connections

# 1-4-1 Sensor Head and Amplifier Unit

- 1. Insert the output cable connector of the Sensor Head into the input cable connector of the Amplifier Unit until the connector ring locks into place.
- 2. When disconnecting the Sensor Head, hold the connector ring and Amplifier Unit connector and pull them straight out.

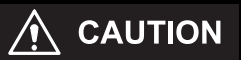

- Do not pull only on the connector ring, because the input cable of the Amplifier Unit may be damaged.
- Do not touch the pins or contacts inside the connectors.

# 1-4-2 Connecting Cable and Sensor Head

This procedure is necessary for Through-beam Sensor Heads only.

- Insert the emitter-side and receiver-side connectors from the Sensor Head into both the emitter-side and receiver-side connectors on the Connecting Cable until they lock in place. Connect the gray cables for the Emitter and the black cables for the Receiver.
- 2. When disconnecting the Sensor Head, detach the emitter-side and receiver-side connectors on the Connecting Cable from the emitter-side and receiver-side connectors on the Sensor Head cables and then pull them straight out.

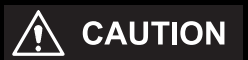

- Do not touch the pins or contacts inside the connector.
- Never allow the connectors to be subjected to electrostatic charges.

### 1-4-3 Extension Cables

When extending Sensor Head and Amplifier Unit cables, use the following special cables (order separately).

- 1-m Cable: ZX-XC1A
- 4-m Cable: ZX-XC4A
- 8-m Cable: ZX-XC8A
- 9-m Cable: ZX-XC9A (for use with Reflective Sensors only)

Connect the Extension Cable between the Connecting Cable and the Amplifier Unit.

Note: Never use two or more Extension Cables to extend the cable length.

### 1-4-4 Amplifier Units and Calculating Unit

1. Open the connector covers on the Amplifier Units by lifting and slide them open.

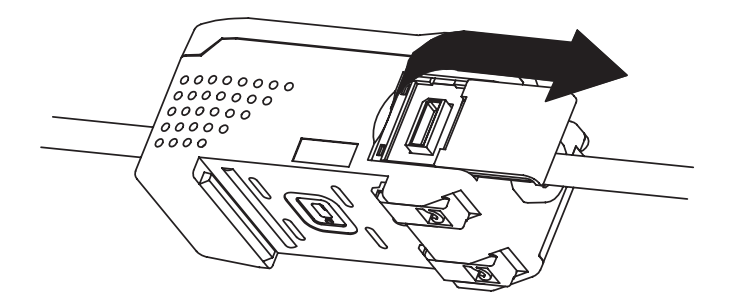

- 2. Mount the front section of the Calculating Unit to the DIN Track.
- 3. Slide the Calculating Unit on the DIN Track until the Calculating Unit connector connects securely to the connector on the first Amplifier Unit. The connectors should click into place.

4. Slide the other Amplifier Unit on the DIN Track until the Calculating Unit connector connects securely to the Amplifier Unit connector. The connectors should click into place.

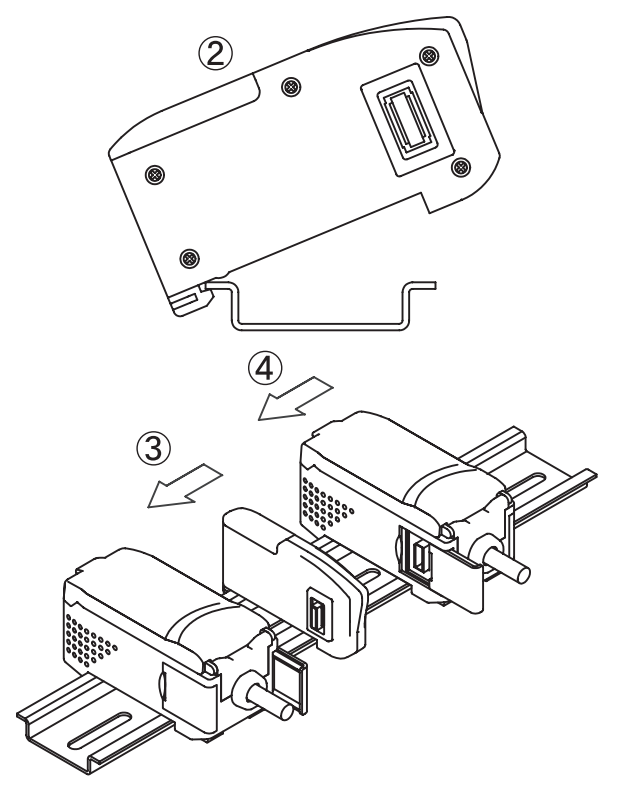

- Note 1. Connect the connectors only after mounting the Units to the DIN Track.
  - **2.** Use an PFP-M End Plate when necessary to prevent the Amplifier Units from moving (e.g., as a result of vibration).

# 1-5 Installation

### 1-5-1 Reflective Sensor Heads

Install the Sensor Head using the screws provided with it.

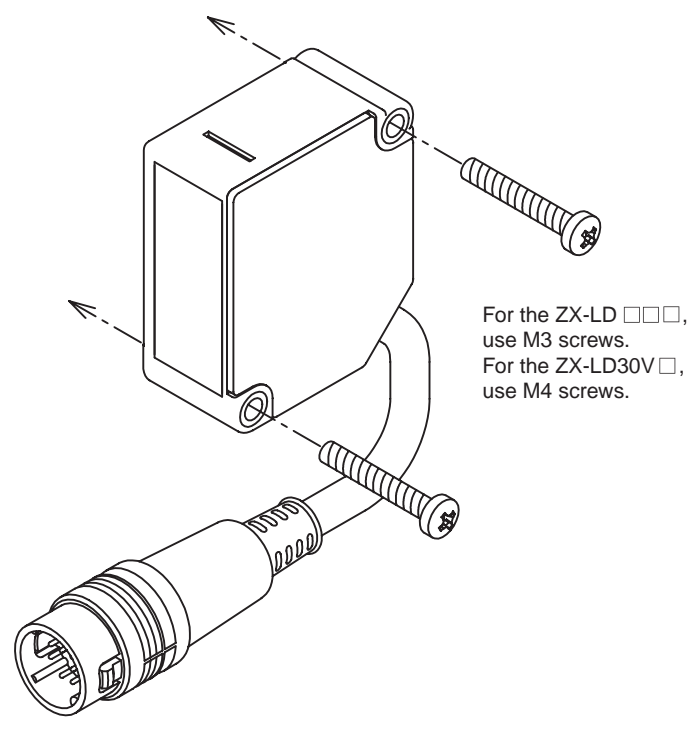

#### Reference Mounting Hole Size Refer to 6-2-1 Reflective Sensor Heads.

**Note:** Do not touch the optical filter on the Sensor Head. Fingerprints or other contamination on the filter will interfere with correct Sensor operation. If the filter is touched by mistake, clean it by wiping it gently with a soft clean cloth.

### 1-5-2 Through-beam Sensor Heads

#### Installation

• The Emitter and Receiver must be installed in the same direction to align the laser beam.

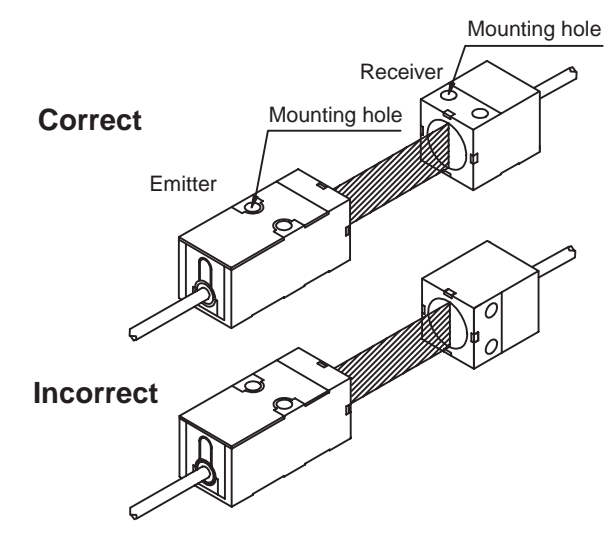

• Tighten the screws to a torque of 0.3 N·m or less.

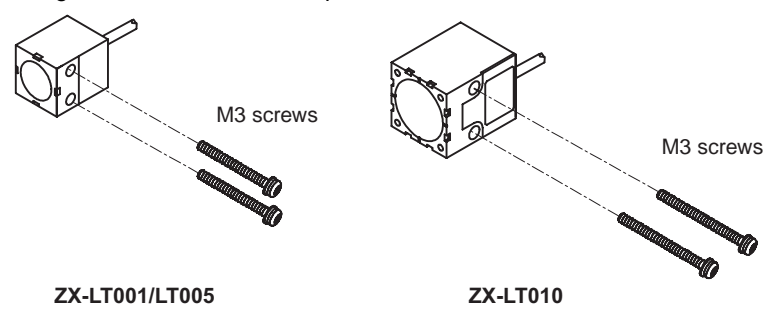

#### **Optical Axis Adjustment**

 Attach the optical axis adjustment seal provided with the Sensor Head to the front of the Emitter. Adjust the laser beam radiated from the Emitter so that it is aligned with the center of the cross on the seal. Always remove the seal after completing the adjustment.

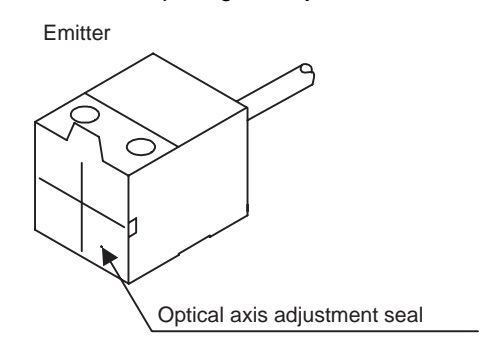

If you need more accurate adjustment of the optical axis, adjust it to maximize the value displayed on the Amplifier Unit.

**Note:** Do not touch the surface of the Emitter and Receiver on the Sensor Head. Fingerprints or other contamination on the surface will interfere with correct Sensor operation. If the surface is touched by mistake, clean it by wiping it gently with a soft clean cloth.

#### Mounting the Side-view Attachment

- The ZX-XF 2 Side-view Attachment (order separately) can be mounted to the Emitter, to the Receiver, or to both.
- To mount the Side-view Attachment, use the M2 screws provided and tighten them to a torque of 0.08 N·m or less.

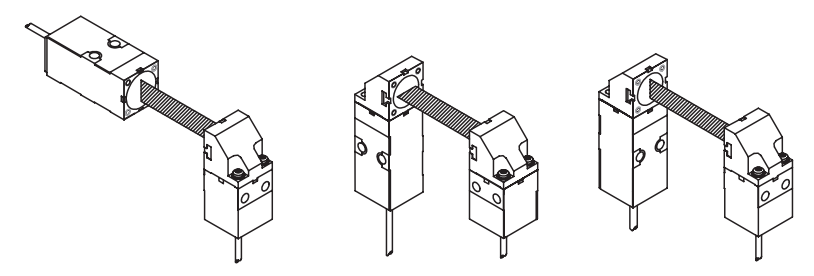

- **Note 1.** Use the same tightening torque for the left and right screws. The laser beam may be distorted if the tightening torque is not the same.
  - 2. If the screws are tightened at a stronger torque than specified, the screw holes may be damaged. Use the specified torque. Be sure to use the M2 screws provided with the Side-view Attachment when mounting.
  - When using the Side-view Attachment, adjust the optical axis after mounting the Attachment. Be sure to set the reference incident level after adjusting the optical axis.

# 1-5-3 Amplifier Unit

#### Mounting

- 1. Mount the front of the Unit to the DIN Track.
- 2. Press the rear of the Unit onto the DIN Track.

#### Removing

- 1. Press the Unit toward the front.
- 2. Lift the front of the Unit.

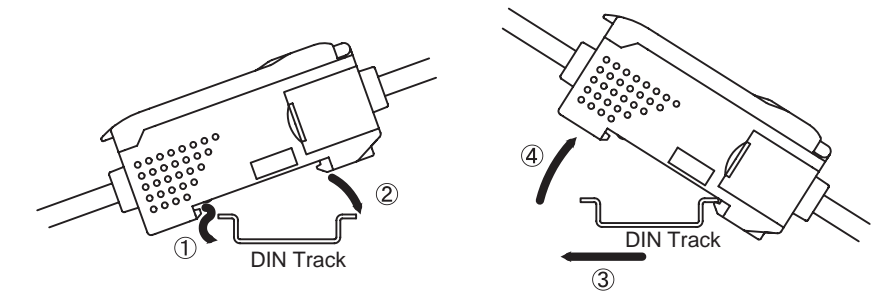

**Note:** Always mount the front of the Unit first. Mounting strength may decrease if mounting is performed in the reverse order.

# **1-6** Settings Required before Application

#### These settings are required only for a Through-beam Sensor Head.

The settings for the auto-scale, reference incident level, and linear output are required before application.

Perform the settings in the following order:

```
1-6-1 Auto-scale
↓
1-6-2 Reference Incident Level
↓
1-6-3 Linear Output
```

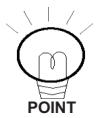

The auto-scale function can be used only for a Through-beam Sensor Head.

### 1-6-1 Auto-scale

Select either millimeters or a percentage for the unit on the main display, and select whether the incident level or the intercepted amount is displayed.

For the default settings, the incident level is displayed as a percentage.

1. Display Unit

Select a percentage or mm to display the incident level on the main display.

2. Incident Level or Intercepted Amount

Select the incident level or the intercepted amount to use for the display and the linear output.

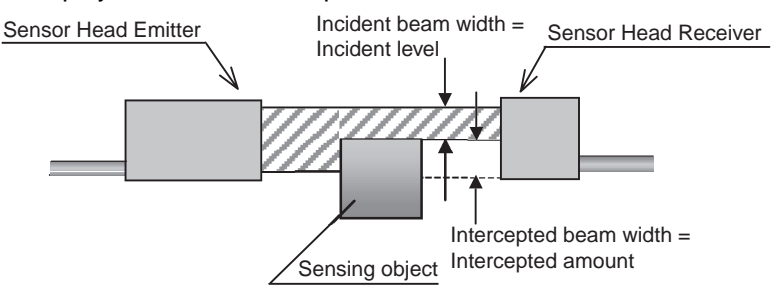

To measure the incident level, select -L.

To measure the intercepted amount, select -d.

3. Confirmation

Select both the display unit and either the incident level or the intercepted amount, and then press the ENT Key to confirm the settings. An example is shown below for measuring the incident level in millimeters.

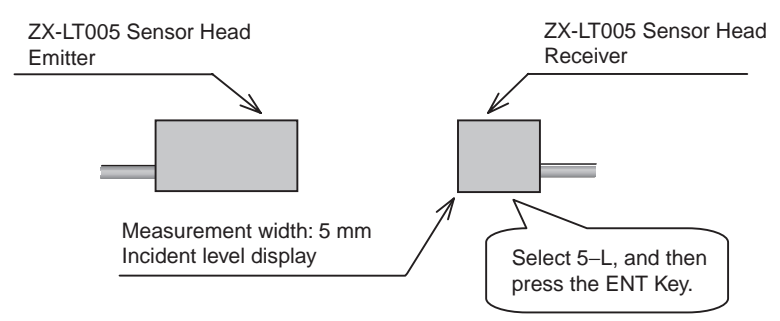

# Reference **>>** For details, refer to 3-8-1 Auto-scaling and 4-5-13 Auto-scale Settings.

# 1-6-2 Reference Incident Level

When the Sensor Head is mounted for the first time, set the reference incident level after adjusting the optical axis.

Reset the reference incident level whenever the position of the Sensor Head is changed.

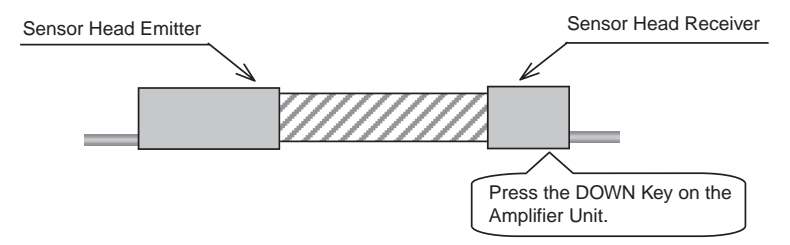

Adjust the optical axis in RUN Mode so that none of the laser beam is intercepted, and then press the DOWN Key ()) for 3 seconds or longer.

#### Reference >>> For details, refer to 3-6-2 Reference Incident Level Setting Function and 4-3-3 Setting the Reference Incident Level.

### 1-6-3 Linear Output

The default linear output settings are listed in the following table. These settings are set at the factory and also after initializing the settings.

| Defaul<br>output | t linear<br>setting | Operation after setting reference incident level |                          |       |  |
|------------------|---------------------|--------------------------------------------------|--------------------------|-------|--|
| Voltage          | ±4 V                | Incident level                                   | None of beam intercepted | 4 V   |  |
| output           |                     | display                                          | Entire beam intercepted  | –4 V  |  |
|                  |                     | Intercepted<br>amount display                    | None of beam intercepted | –4 V  |  |
|                  |                     |                                                  | Entire beam intercepted  | 4 V   |  |
| Current          | 4 to 20             | Incident level                                   | None of beam intercepted | 20 mA |  |
| output           | mA                  | display                                          | Entire beam intercepted  | 4 mA  |  |
|                  |                     | Intercepted                                      | None of beam intercepted | 4 mA  |  |
|                  |                     | amount display                                   | Entire beam intercepted  | 20 mA |  |

Use the monitor focus function when setting the output voltage to 0 to 5  $\,$  V or 1 to 5  $\,$  V instead of ±4 V.

#### Example: Setting Linear Output to 0 to 5 V

1. Set the mode switch to FUN.

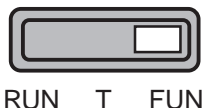

- KUN I FU
- 2. Use the LEFT/RIGHT Keys to display SPcL.

| SPel |
|------|
| 585  |

- 3. Use the UP/DOWN Keys to change **cLoSE** to **SEE**, and then press the ENT Key to confirm the selection.
- 4. Use the LEFT/RIGHT Keys to display **FocUS**.

5. Perform the following steps to set the linear output.

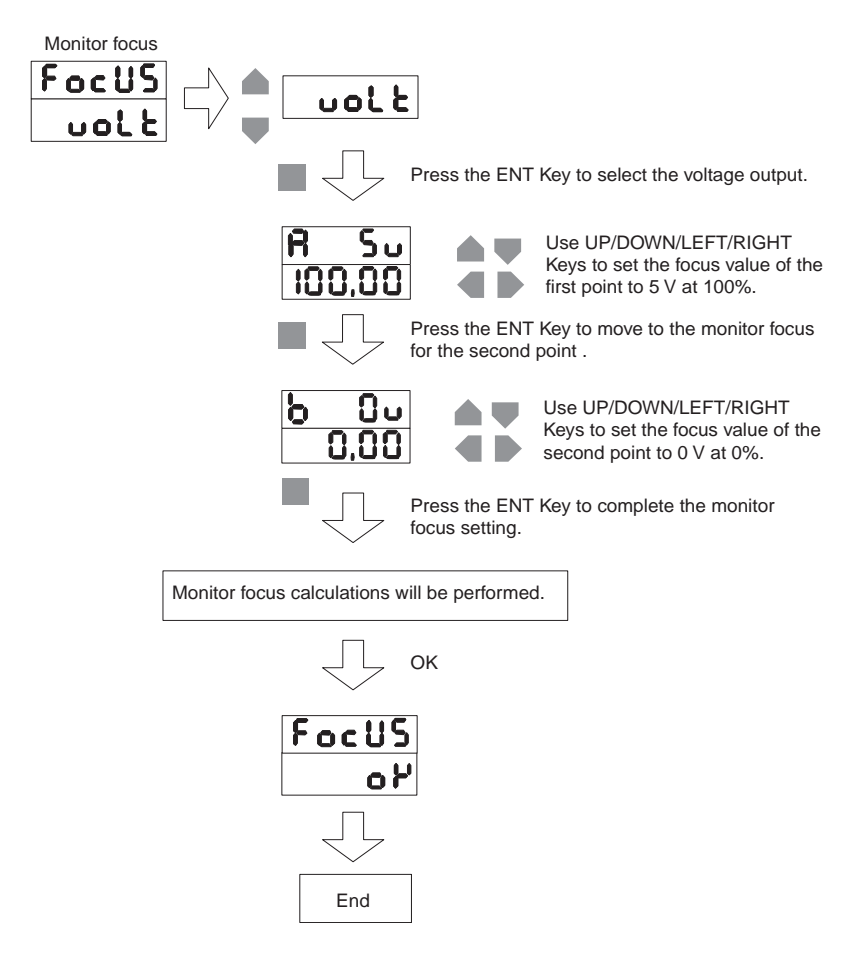
# SECTION 2 Outline of Operation

This section describes the overall flow of operation.

| 20 |
|----|
| 21 |
| 22 |
| 22 |
| 22 |
| 24 |
| 24 |
| 24 |
| 26 |
| 26 |
| 26 |
| 26 |
|    |

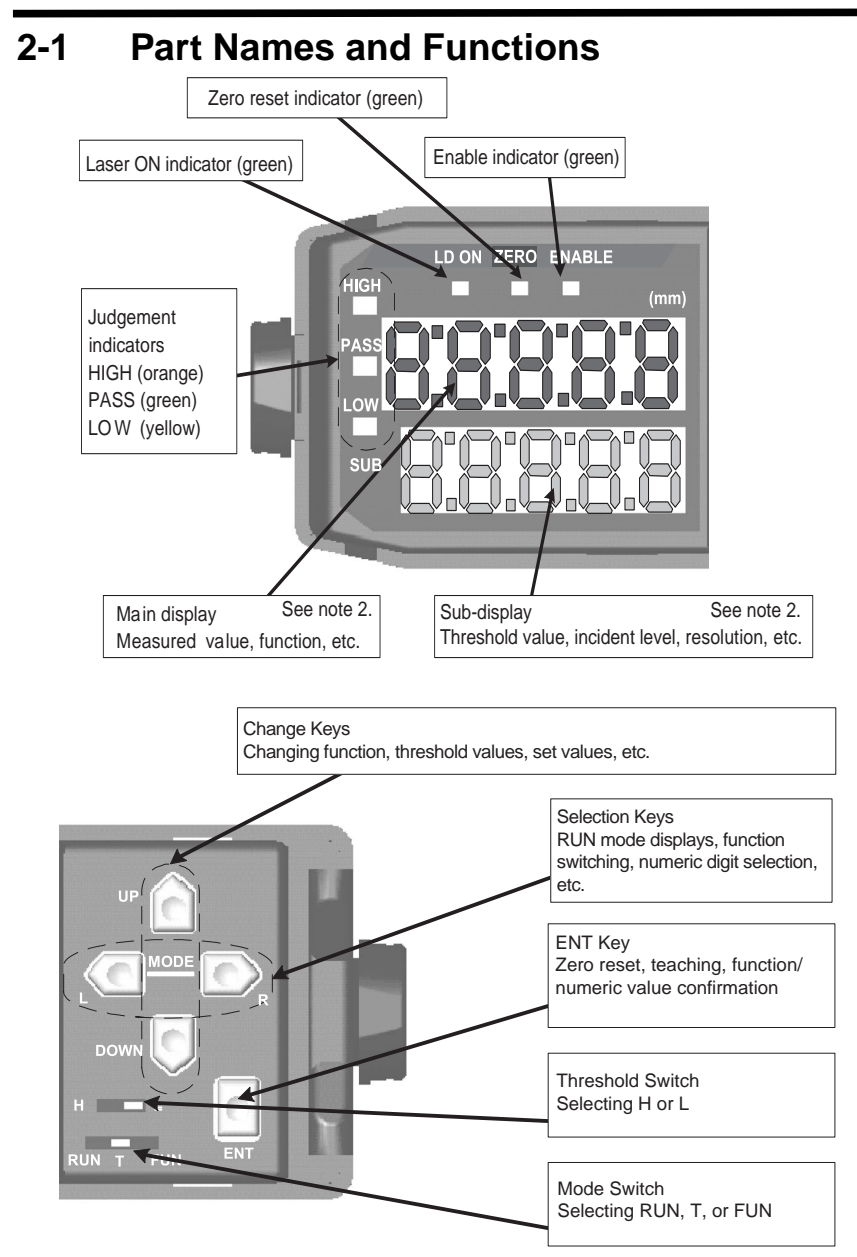

- **Note 1.** The current/voltage switch for the linear output is on the bottom of the Amplifier Unit.
  - **2.** The information displayed on the main display and sub-display is reversed if Reverse Mode is enabled.

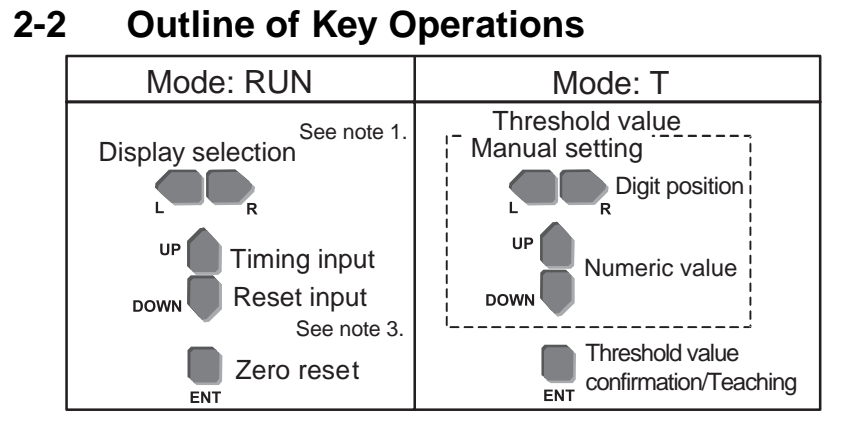

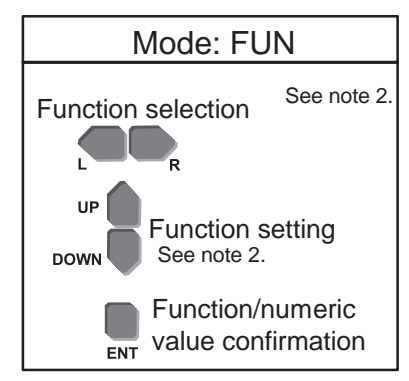

- Note 1. Refer to 2-5-1 RUN Mode Displays for details.
  - 2. Refer to 2-5-3 FUN Mode Displays for function details.
  - **3.** The DOWN Key is also used to input the reference incident level setting when a Through-beam Sensor Head is used.

# 2-3 **Procedures for Reflective Sensor Heads**

## 2-3-1 Positioning and Setting Threshold Values

Manual Setting

····· **Reference 3**-4-2 Inputting Threshold Values Directly

Automatic Setting

- Workpiece surface positioning:
  - Position Teaching in 3-4-1 Teaching
- Unknown size workpiece judgement:
  - **Weight States and States and Sta**
- Judging workpiece with uneven surfaces, warped workpieces, or moving workpieces:

Automatic Teaching in 3-4-1 Teaching

### 2-3-2 Setting Various Functions

- Changing the display value:
- Changing response speed or increasing resolution:
  - •••••••• **Reference** 3-5-2 Number of Samples to Average
- Changing positioning accuracy when operating and releasing:
  - ···· **Reference** 3-5-3 Hysteresis Setting
- Holding value during measurement:
  - · · · · · · · · **Reference** 3-5-4 Hold Functions
- Using OFF-delay timer:
- Operation requiring two Sensor Heads:
  - ····· **Reference** 3-5-6 Two-sensor Operation
- Resetting default status:
  - •••••••• **Reference** 3-5-7 Initializing Settings
- Changing the output current or voltage range:
- Detecting the optical level:
  - Special Functions (Set) 3-5-9 Intensity Mode

| <ul> <li>Detecting minute changes:</li> </ul>                                     |                                                                          |  |
|-----------------------------------------------------------------------------------|--------------------------------------------------------------------------|--|
| ••••• Reference <b>》</b>                                                          | Special Functions (Fun)<br>3-5-10 Differentiation Function               |  |
| • Reversing display order:                                                        |                                                                          |  |
| ••••• Reference <b>》</b>                                                          | Special Functions (disp)<br>3-5-11 Display Reverse Function              |  |
| • Minimizing the current consumption of the Amplifier Unit:                       |                                                                          |  |
| ••••• Reference 》                                                                 | Special Functions (disp)<br>3-5-12 ECO Display Function                  |  |
| Changing the number of digits on the display:                                     |                                                                          |  |
| •••••• Reference 》                                                                | Special Functions (disp)<br>3-5-13 Limiting the Number of Display Digits |  |
| Setting status when not measuring:                                                |                                                                          |  |
| ••••• Reference 》                                                                 | Special Functions (Etc)<br>3-5-14 Setting for Non-measurement            |  |
| <ul> <li>Setting workpiece measurement to zero every time:</li> </ul>             |                                                                          |  |
| ••••• Reference <b>》</b>                                                          | Special Functions (Etc)<br>3-5-15 Zero Reset Memory Function             |  |
| <ul> <li>Setting reception sensitivity (automatic switching or fixed):</li> </ul> |                                                                          |  |
|                                                                                   |                                                                          |  |

•••••• Reference 》

Special Functions (Etc) 3-5-16 Gain Switch

## 2-4 Procedures for Through-beam Sensor Heads

### 2-4-1 Positioning and Setting Threshold Values

Manual Setting

Reference 3-7-2 Inputting Threshold Values Directly

#### Automatic Setting

- Workpiece surface positioning:
- Unknown size workpiece judgement:
  - •••••••• **Reference** Two-point Teaching in 3-7-1 Teaching
- Judging workpiece with uneven surfaces, warped workpieces, or moving workpieces:

Automatic Teaching in 3-7-1 Teaching

### 2-4-2 Setting Various Functions

- Changing the incident level to any value:
  - · · · · · · · **Reference** 3-8-1 Auto-scaling
- Changing the display value:
  - · · · · · · · · Reference >> 3-8-2 Scaling
- Changing the response speed or increasing resolution:
  - ····· **Reference 3**-8-3 Number of Samples to Average
- Changing positioning accuracy when operating and releasing:
  - · · · · · · · · **Reference** 3-8-4 Hysteresis Setting
- Holding value during measurement:
  - · · · · · · · **Reference** 3-8-5 Hold Functions
- Using OFF-delay timer:
- Operation requiring two Sensor Heads.
  - · · · · · · · · Reference >> 3-8-7 Two-sensor Operation
- Resetting default status:
  - ····· **Reference** 3-8-8 Initializing Settings

| <ul> <li>Changing output current or voltage range:</li> </ul>                     |                                                                          |  |
|-----------------------------------------------------------------------------------|--------------------------------------------------------------------------|--|
| ••••• Reference <b>》</b>                                                          | Special Functions (Set)<br>3-8-9 Monitor Focus Function                  |  |
| • Detecting minute changes                                                        | :                                                                        |  |
| ••••• Reference <b>》</b>                                                          | Special Functions (Fun)<br>3-8-10 Differentiation Function               |  |
| • Reversing display order:                                                        |                                                                          |  |
| ••••• Reference <b>》</b>                                                          | Special Functions (disp)<br>3-8-11 Display Reverse Function              |  |
| • Minimizing current consumption of the Amplifier Unit:                           |                                                                          |  |
| •••••• Reference 》                                                                | Special Functions (disp)<br>3-8-12 ECO Display Function                  |  |
| • Changing the number of d                                                        | igits on the display:                                                    |  |
| •••••• Reference 》                                                                | Special Functions (disp)<br>3-8-13 Limiting the Number of Display Digits |  |
| <ul> <li>Setting status when not measuring:</li> </ul>                            |                                                                          |  |
| ••••• Reference 》                                                                 | Special Functions (Etc)<br>3-8-14 Setting for Non-measurement            |  |
| <ul> <li>Resetting workpiece measurement to zero every time:</li> </ul>           |                                                                          |  |
| •••••• Reference 》                                                                | Special Functions (Etc)<br>3-8-15 Zero Reset Memory Function             |  |
| <ul> <li>Setting reception sensitivity (automatic switching or fixed):</li> </ul> |                                                                          |  |
| · · · · · · · Reference 》                                                         | Special Functions (Etc)<br>3-8-16 Gain Switch                            |  |

# 2-5 Outline of Functions

## 2-5-1 RUN Mode Displays

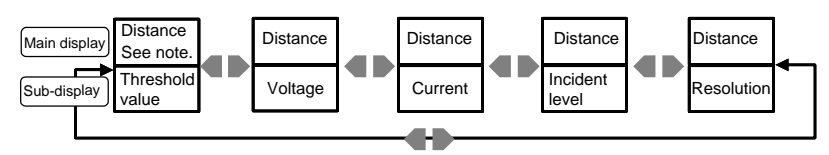

Note: The incident level is displayed in Intensity Mode (9999 max.).

# 2-5-2 T Mode

- Direct threshold value input
- Position teaching
- Two-point teaching
- Automatic teaching

# 2-5-3 FUN Mode Displays

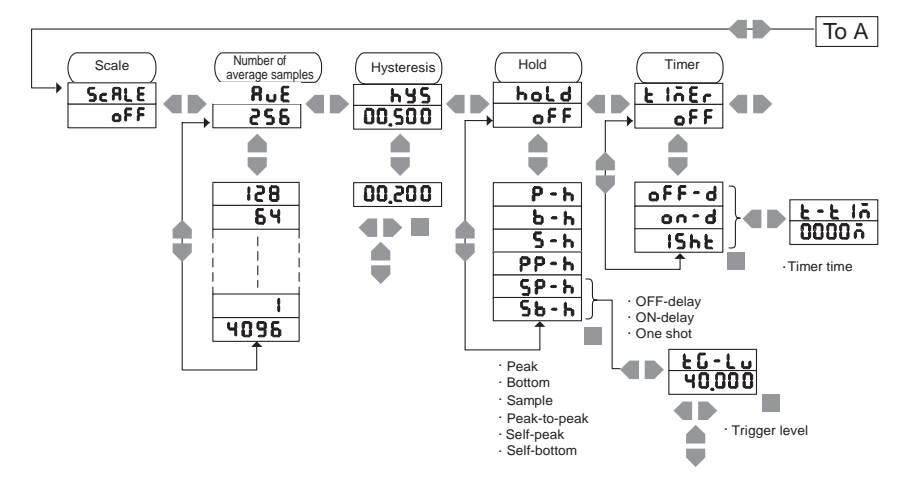

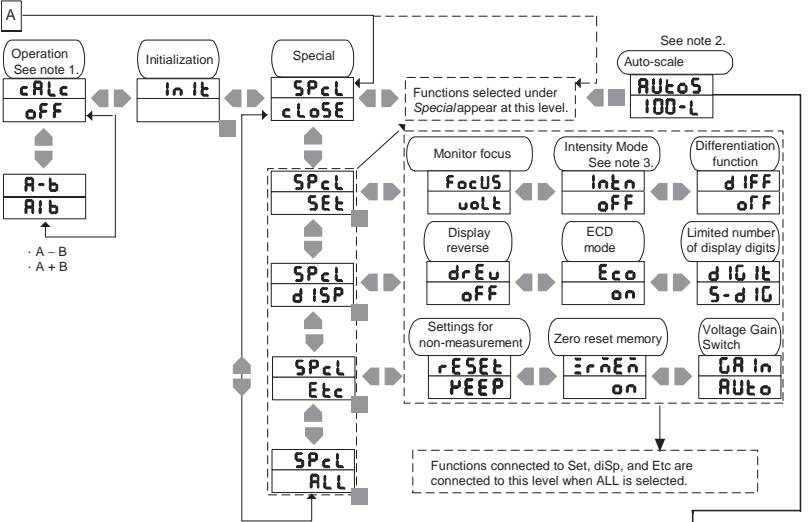

Note 1: Appears only when two Sensor Heads are connected. Note 2: Appears only when a Through-beam Sensor Head is used. Note 3: Appears only when a Reflective Sensor Head is used.

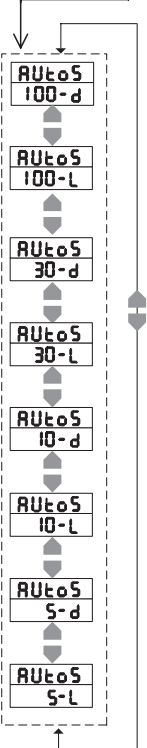

# Memo

# SECTION 3 Descriptions of Functions

This section describes the functions that can be set.

| 3-1 ZX-L Se    | ries                                | 31 |
|----------------|-------------------------------------|----|
| 3-1-1          | ZX-L Series Outline                 | 32 |
| 3-1-2          | Sensor Heads                        | 32 |
| 3-1-3          | Amplifier Units                     | 32 |
| 3-1-4          | Calculating Unit                    | 32 |
| 3-1-5          | Channel Numbers of Amplifier Units  | 33 |
| 3-2 Hardware   | e Functions                         | 34 |
| 3-2-1          | Inputs                              | 34 |
| 3-2-2          | Outputs                             | 35 |
| 3-2-3          | Performance                         | 37 |
| 3-3 Reflective | e Sensor Heads: RUN Mode Functions  | 38 |
| 3-3-1          | Sub-display Changes                 | 38 |
| 3-3-2          | Zero Reset/Release                  | 38 |
| 3-4 Reflective | e Sensor Heads: T Mode Functions    | 41 |
| 3-4-1          | Teaching                            | 41 |
| 3-4-2          | Inputting Threshold Values Directly | 43 |
| 3-5 Reflective | e Sensor Heads: FUN Mode Functions  | 44 |
| 3-5-1          | Scaling                             | 44 |
| 3-5-2          | Number of Samples to Average        | 51 |
| 3-5-3          | Hysteresis Setting                  | 52 |
| 3-5-4          | Hold Functions                      | 52 |
| 3-5-5          | Timer                               | 61 |
| 3-5-6          | Two-sensor Operation                | 63 |
| 3-5-7          | Initializing Settings               | 64 |
| 3-5-8          | Monitor Focus Function              | 66 |
| 3-5-9          | Intensity Mode                      | 68 |
| 3-5-10         | Differentiation Function            | 68 |
| 3-5-11         | Display Reverse Function            | 69 |

|     | 3-5-12    | ECO Display Eurotion                      | 69  |
|-----|-----------|-------------------------------------------|-----|
|     | 3-5-13    | Limiting the Number of Display Digits     | 69  |
|     | 3-5-14    | Setting for Non-measurement               | 69  |
|     | 3-5-15    | Zero Reset Memory Function                |     |
|     | 3-5-16    | Gain Switch                               | 70  |
|     | 3-5-17    | Key Lock Function                         |     |
| 3-6 | Through-l | beam Sensor Heads: RUN Mode Functions     | 71  |
|     | 3-6-1     | Sub-display Changes                       | 71  |
|     | 3-6-2     | Reference Incident Level Setting Function | 72  |
|     | 3-6-3     | Zero Reset/Release                        | 72  |
| 3-7 | Through-l | beam Sensor Heads: T Mode Functions       | 75  |
|     | 3-7-1     | Teaching                                  | 75  |
|     | 3-7-2     | Inputting Threshold Values Directly       | 78  |
| 3-8 | Through-l | beam Sensor Heads: FUN Mode Functions     | 79  |
|     | 3-8-1     | Auto-scaling                              | 79  |
|     | 3-8-2     | Scaling                                   | 80  |
|     | 3-8-3     | Number of Samples to Average              | 87  |
|     | 3-8-4     | Hysteresis Setting                        | 88  |
|     | 3-8-5     | Hold Functions                            | 89  |
|     | 3-8-6     | Timer                                     | 97  |
|     | 3-8-7     | Two-sensor Operation                      | 99  |
|     | 3-8-8     | Initializing Settings                     | 100 |
|     | 3-8-9     | Monitor Focus Function                    | 102 |
|     | 3-8-10    | Differentiation Function                  | 104 |
|     | 3-8-11    | Display Reverse Function                  | 104 |
|     | 3-8-12    | ECO Display Function                      | 104 |
|     | 3-8-13    | Limiting the Number of Display Digits     | 105 |
|     | 3-8-14    | Setting for Non-measurement               | 105 |
|     | 3-8-15    | Zero Reset Memory Function                | 105 |
|     | 3-8-16    | Gain Switch                               | 105 |
|     | 3-8-17    | Key Lock Function                         |     |

# 3-1 ZX-L Series

The ZX Series are the first of the Smart Sensors from OMRON. In the ZX Series, ZX-L Laser Sensors include displacement (Reflective) and lengthmeasuring (through-beam) sensors. The lineup is as follows:

| Model     | Sensing method               | Function                      | Sensing center<br>distance<br>or sensing width |
|-----------|------------------------------|-------------------------------|------------------------------------------------|
| ZX-LDA11  | -                            | Amplifier Unit:<br>NPN output | -                                              |
| ZX-LDA41  | -                            | Amplifier Unit:<br>PNP output | -                                              |
| ZX-LD40   | Diffuse reflective<br>sensor | Sensor Head:<br>Spot type     | 40 mm                                          |
| ZX-LD100  | Diffuse reflective<br>sensor | Sensor Head:<br>Spot type     | 100 mm                                         |
| ZX-LD300  | Diffuse reflective<br>sensor | Sensor Head:<br>Spot type     | 300 mm                                         |
| ZX-LD40L  | Diffuse reflective<br>sensor | Sensor Head:<br>Line type     | 40 mm                                          |
| ZX-LD100L | Diffuse reflective<br>sensor | Sensor Head:<br>Line type     | 100 mm                                         |
| ZX-LD300L | Diffuse reflective<br>sensor | Sensor Head:<br>Line type     | 300 mm                                         |
| ZX-LD30V  | Regular reflective<br>sensor | Sensor Head:<br>Spot type     | 30 mm                                          |
| ZX-LD30VL | Regular reflective<br>sensor | Sensor Head:<br>Line type     | 30 mm                                          |
| ZX-LT001  | Through-beam<br>sensor       | Sensor Head                   | Sensing width:<br>1-mm dia.                    |
| ZX-LT005  | Through-beam sensor          | Sensor Head                   | Sensing width:<br>5 mm                         |
| ZX-LT010  | Through-beam<br>sensor       | Sensor Head                   | Sensing width:<br>10 mm                        |
| ZX-CAL    | -                            | Calculating Unit              | -                                              |
| ZX-XC1A   | -                            | Extension Cable:<br>1 m       | -                                              |
| ZX-XC4A   | -                            | Extension Cable:<br>4 m       | -                                              |
| ZX-XC8A   | -                            | Extension cable:<br>8 m       | -                                              |
| ZX-XC9A   | -                            | Extension cable:<br>9 m       | -                                              |

# 3-1-1 ZX-L Series Outline

The ZX-L Series consists of high-accuracy, advanced sensors designed to use a laser light emitted onto the sensing object to measure the distance between the sensing object and the Sensor Head, judge the sensing object surface status, position, and obtain width measurements. A Sensor Head and Amplifier Unit are used in combination.

# 3-1-2 Sensor Heads

A Reflective Sensor Head measures the distance between the Sensor Head and the sensing object using emitter and receiver elements. The value is converted to an electric signal and sent to the Amplifier Unit.

With a Through-beam Sensor Head, the emitter radiates the laser beam as a collimated light beam, and the receiver senses the variation in incident level caused by the sensing object. The value is converted to an electric signal and sent to the Amplifier Unit.

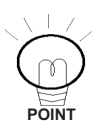

Various settings of Amplifier Unit reset to the default status when the Sensor Head is replaced with one with a different sensing distance.

# 3-1-3 Amplifier Units

The signal from the Sensor Head is received and the value is displayed and output externally. Holding and timing controls are performed. In addition, two Amplifier Units can be connected to each other to perform calculations.

# 3-1-4 Calculating Unit

A Calculating Unit is required to connect two Amplifier Units.

Calculations of A-B and A+B can be performed when two Units are connected.

### 3-1-5 Channel Numbers of Amplifier Units

When two Amplifier Units are connected and set in the normal display direction, 1CH (channel 1) is used by the Unit on the top and 2CH (channel 2) is used by the Unit on the bottom.

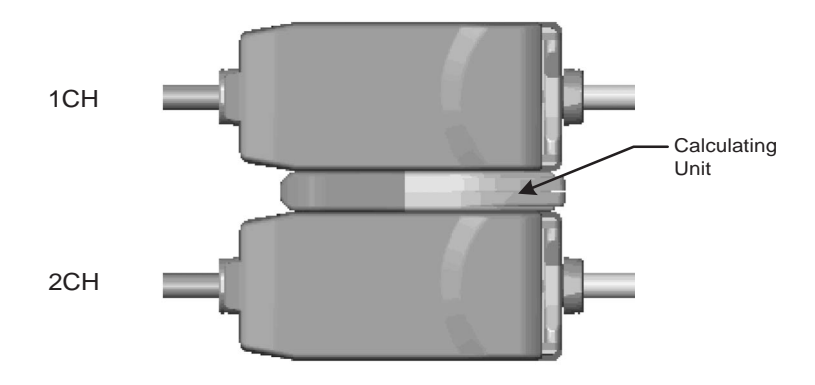

# 3-2 Hardware Functions

### 3-2-1 Inputs

#### Power Supply (12 to 24 VDC)

A 12 to 24-VDC power supply is connected to the power supply terminal. When using an Amplifier Unit with a PNP output, the power supply terminal is also the common I/O terminal for all I/O except for the linear output.

#### GND (0 V)

The GND terminal is the 0-V power supply terminal. When using an Amplifier Unit with an NPN output, the GND terminal is also the common I/O terminal for all I/O except for the linear output.

#### Laser OFF Input

When the Laser OFF input is turned ON, the laser emission will turn OFF,

**LGOFF** will be displayed on the sub-display, and an optical level error will occur. The linear output, main display, judgement outputs, and judgement output indicators will be output according to the setting for non-measurement.

#### Zero Reset Input

The zero reset input is used to reset zero or to release the zero reset. The settings are as follows, according to the length of time the input is ON:

| Input pulse ON time | Operation          |
|---------------------|--------------------|
| 0.2 to 0.8 s        | Zero reset         |
| Over 1 s            | Zero reset release |

#### The above operations are performed when the input is turned OFF. Timing Input

The timing input is used to control the timing of the hold functions. Sampling is performed while this input is ON. It is used, for example, to hold a specified measured value from during the time that the timing input is ON.

#### Reset Input

The reset input is used to reset the outputs. When the reset input is turned ON, internal operation is interrupted and the specified values are output from the judgement and linear outputs.

The following values are output according to the setting for non-measurement.

| Output            | Setting for non-measurement   |                                                  |
|-------------------|-------------------------------|--------------------------------------------------|
| Output            | CLAMP                         | KEEP                                             |
| Judgement outputs | All OFF                       | The values immediately                           |
| Linear output     | Maximum output value is held. | before the non-measure-<br>ment status are kept. |
| Main display      | " "                           |                                                  |
| Sub-display       | rESEE                         | rESEE                                            |

Maximum output voltage: Approximately 5.5 V Maximum output current: Approximately 23 mA

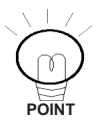

The averaging operation is cleared for the reset input. The judgement output response thus may be slower than normal immediately after releasing the reset input.

# 3-2-2 Outputs

#### Judgement Outputs

There are three judgement outputs: HIGH, PASS, and LOW.

The following table and illustration show the timing of each output.

#### Threshold Values

The threshold values form the boundaries between the HIGH, PASS, and LOW outputs for the measured value.

There are two threshold values: The HIGH threshold and the LOW threshold. The threshold values contain hysteresis.

#### Hysteresis

The hysteresis (hysteresis width) is the difference between the operating and releasing values. If the hysteresis is too small, chattering may occur. If it is too large, releasing may be difficult.

| Measured value                                       | Judgement outputs |
|------------------------------------------------------|-------------------|
| Larger than or equal to HIGH threshold               | $PASS \to HIGH$   |
| Smaller than or equal to HIGH threshold – Hysteresis | $HIGH \to PASS$   |
| Smaller than or equal to LOW threshold               | $PASS \to LOW$    |
| Larger than or equal to LOW threshold – Hysteresis   | $LOW \to PASS$    |

**Timing of Changes in Judgement Outputs** 

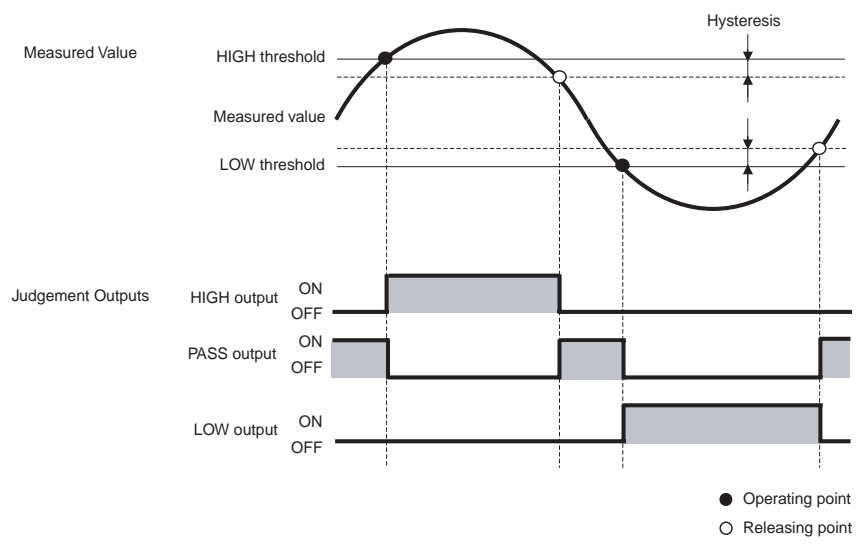

#### Relationship between Measured Value and Judgement Outputs

#### Linear Output

The linear output can be switched between current output and voltage output.

Output current range: 4 to 20 mA (default value: 4 to 20 mA)

Output voltage range: -5 to 5 V (default value: -4 to + 4 V)

The output scale can be changed using the monitor focus function. The maximum value of the current output is 23 mA and the maximum value of the voltage output is 5.5 V.

#### Linear Output GND

The linear output GND is the ground for the linear output. Connect it separately from the normal GND (0 V).

Always connect the linear output GND to ensure linearity and resolution for the linear output.

### 3-2-3 Performance

#### Linearity

The linearity indicates how much linearity is maintained by the linear output against the displacement amount (incident level). The linearity is evaluated as the percentage of full scale (FS) represented by the deviation from an ideal straight line.

For example, the 80  $\pm$ 40-mm measurement range of the ZX-LD100 has a 160- $\mu$ m error, or a linearity of 0.2% FS.

#### Resolution

The resolution is the width of the deviations in the linear output. Width of deviation for the linear output is evaluated at  $\pm 3\sigma$ .

#### **Temperature Characteristic**

The temperature characteristic is measured as the deviation in the linear output against ambient temperature changes.

The temperature characteristic is evaluated as the percentage of change against FS for a 1°C temperature change (unit: %FS/°C).

#### **Current Consumption**

The current consumption is the maximum current consumed by the product. Use it as a guideline to supply electric current and power.

In addition, if the product's current consumption is greater than or equal to the specified current consumption, an error may have occurred in the product. Immediately replace or repair it.

#### **Ambient Operating Temperature**

The ambient operating temperature is the temperature range for which specifications are given.

#### **Ambient Operating Humidity**

The ambient operating humidity is the humidity range for which specifications are given.

#### **Dielectric Strength**

The dielectric strength is the voltage the product can endure when voltage is applied between the product case and the charged parts.

#### Vibration Resistance

The vibration resistance is the vibration level that can be applied to the product without affecting continued normal product operation.

#### **Degree of Protection**

The degree of protection indicates the tolerance of the product against dust and water. An "IP50" degree of protection indicates the following:

- The amount of dust that may enter the product will not interfere with normal equipment operation and will not adversely affect safety.
- No special water protection is provided.

# 3-3 Reflective Sensor Heads: RUN Mode Functions

## 3-3-1 Sub-display Changes

Items shown on the sub-display can be selected.

When Intensity Mode is OFF, the threshold values (HIGH/LOW), voltage value, current value, incident level, or resolution can be selected.

When Intensity Mode is ON, the threshold values (HIGH/LOW), voltage value, current value, or resolution can be selected.

- Voltage display ··· The voltage level of the linear output is displayed.
- Current display ... The current level of the linear output is displayed.
- Incident level display ... The incident level is displayed (0 to 9999)
- Resolution display ... The resolution of linear output is displayed.

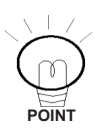

Display values are provided as reference values. There may be some discrepancies in actual outputs.

The incident level displayed here is different from the one displayed on the main display when Intensity Mode is ON.

# 3-3-2 Zero Reset/Release

The following are performed for the zero reset function:

- Setting the display value to 0.
- Setting the linear output to the center output value between two points set for the monitor focus when 0 is displayed (default current output: 12 mA, default voltage output: 0 V).

The zero reset can be also released.

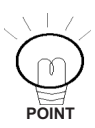

The inclination of the linear output value against the actual distance does not change when the zero reset is executed.

An error will occur if the zero reset is performed outside the measurement range.

#### Reference **>>** Refer to 4-3-4 Zero Reset Function.

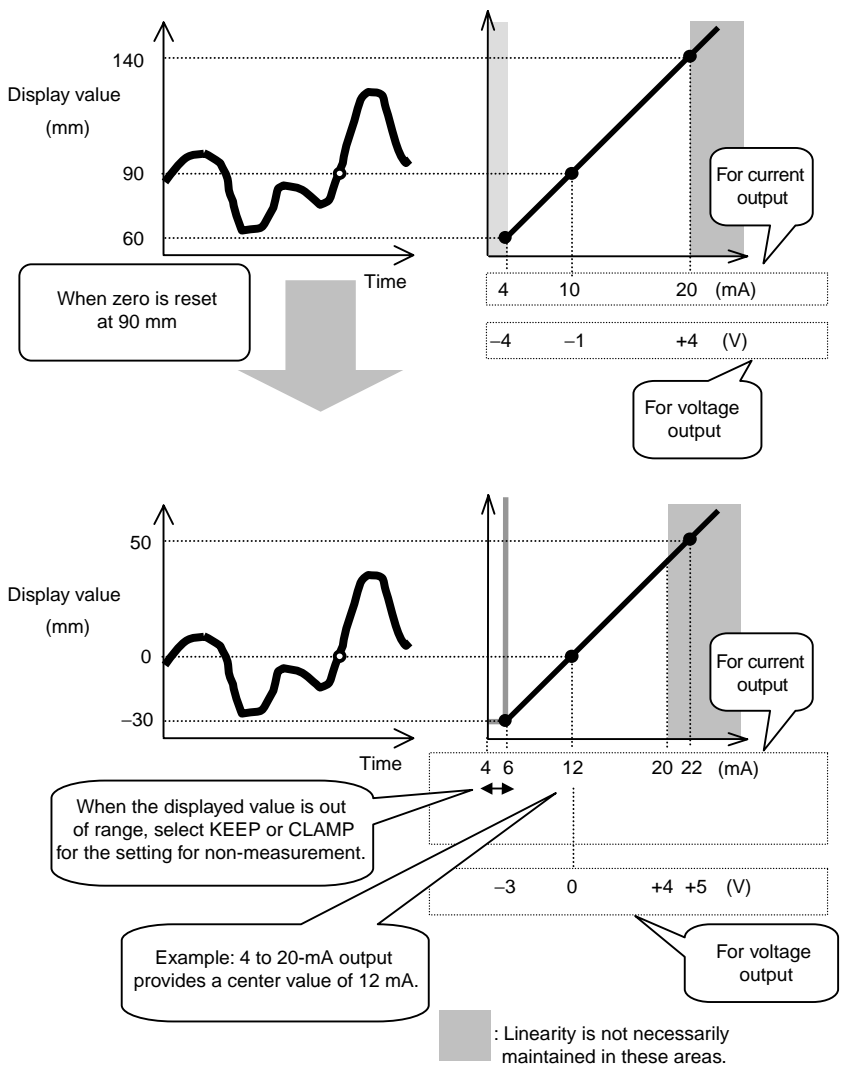

Changes in Display Value and Linear Output for Zero Reset

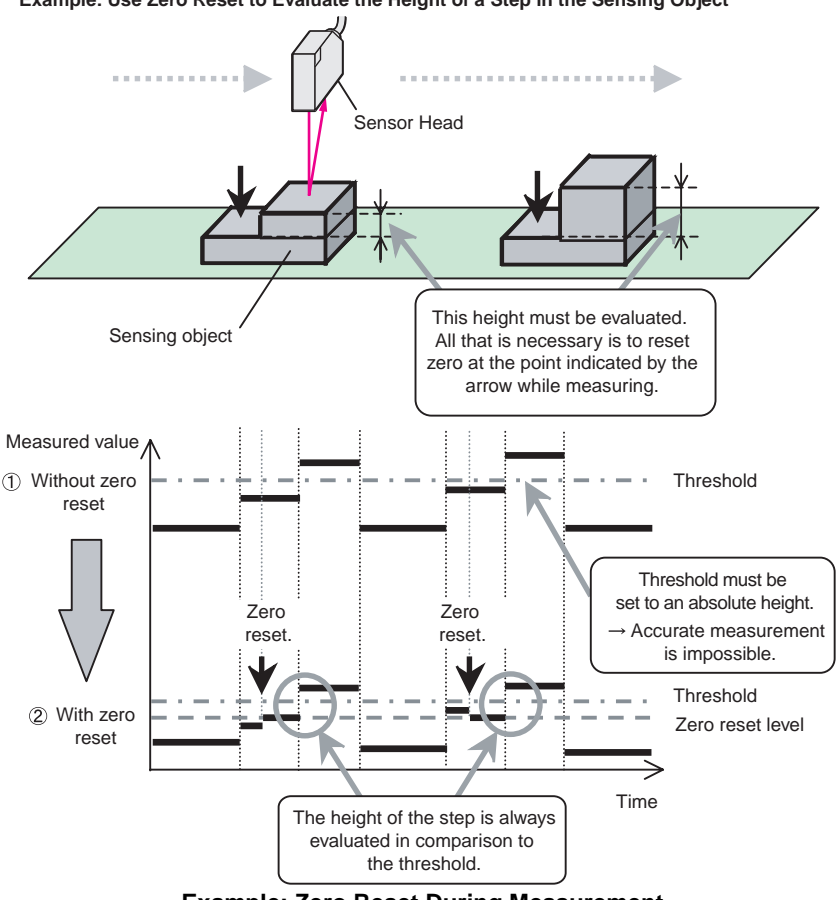

Example: Use Zero Reset to Evaluate the Height of a Step in the Sensing Object

**Example: Zero Reset During Measurement** 

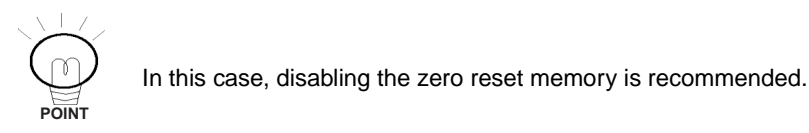

#### Reference >>>> Refer to 3-5-15 Zero Reset Memory Function.

# 3-4 Reflective Sensor Heads: T Mode Functions

### 3-4-1 Teaching

"Teaching" is used to perform calculations in the Sensor to automatically determine the threshold values by creating an actual operating environment and detecting objects. After teaching, the threshold values can be precisely adjusted or teaching can be performed as many times as required.

There are three kinds of teaching: Position teaching, two-point teaching, and automatic teaching.

#### Reference **Refer to 4-4-1** Teaching Procedures.

#### Position Teaching

When teaching is executed, the measured value is set as a threshold.

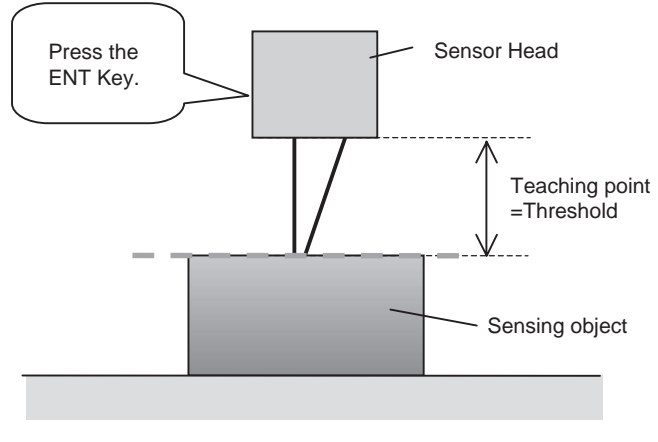

**Example: Position Teaching** 

#### Two-point Teaching

The middle point between the first teaching point and the second point is set as a threshold. With two-point teaching, small steps, such as a sheet of paper, can be measured.

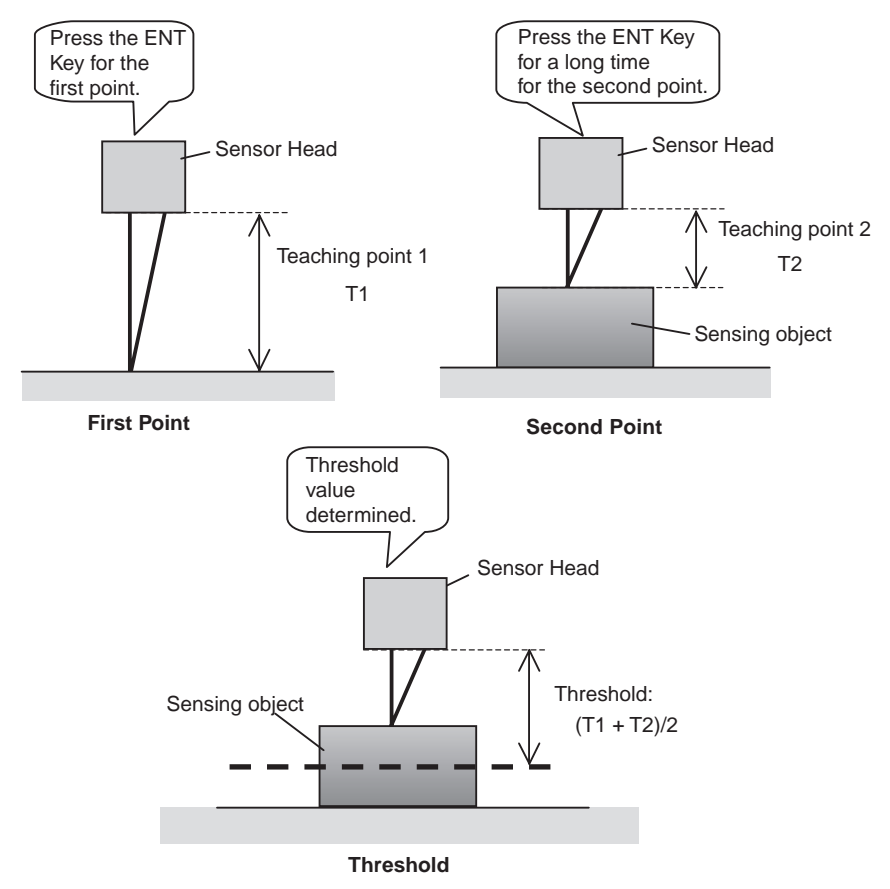

Example: Two-point Teaching

#### Automatic Teaching

For automatic teaching, measurements are performed while the RIGHT Key and the ENT Key are pressed at the same time. The center value between maximum and minimum values is set as a threshold.

The threshold value is set when the keys are released.

The threshold can be set according to the sensing object.

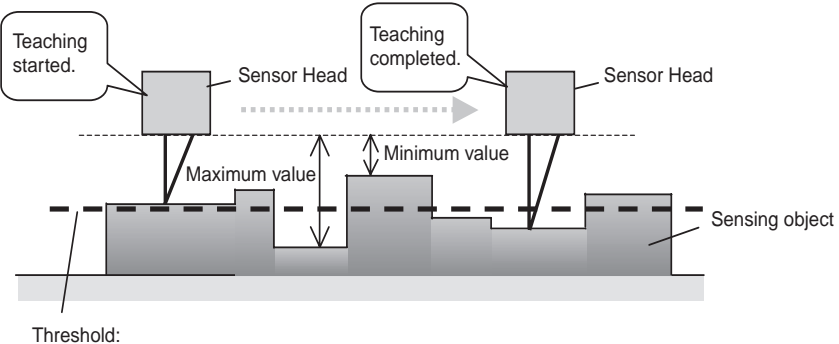

(Maximum value - Minimum value)/2

#### **Example: Automatic Teaching**

### 3-4-2 Inputting Threshold Values Directly

Threshold values can be directly input into the sub-display.

- **Note:** Generally, any value can be input. The judgement outputs, however, will not operate for thresholds that are outside the measurement range. Also, the decimal point cannot be changed.

# 3-5 Reflective Sensor Heads: FUN Mode Functions

## 3-5-1 Scaling

Scaling is used to arbitrarily change the display value for the actual distance. The display value for any distance can be input or changed.

When scaling one point, the display value offset is changed; the display value range is not changed. When scaling two points, both the range and offset of display values are changed.

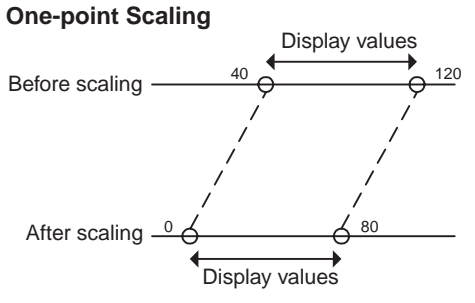

Although the range cannot be changed, the offset can be changed.

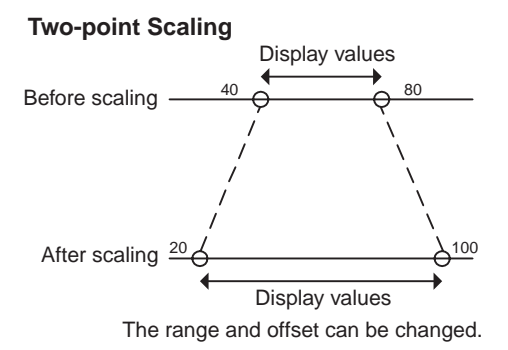

#### Reference >>>> Refer to 4-5-7 Setting Scaling.

**Note:** The display values for actual distances change when scaling is set, but the linear output values will remain unchanged.

The relation between actual distances and linear output values is set with the monitor focus function. To alter the output values, set the monitor focus after setting scaling.

#### Reference **Refer** to 3-5-8 Monitor Focus Function.

#### • Inverting Display Values

When inverting the display values is set, the display values will be in an inverse relationship to the reference values.

Normally, the more the distance between Sensor and sensing object increases, the larger the display value becomes. However, if the display values are inverted, the more the distance increases, the smaller the display value will become.

Inverting display values is not possible when two-point scaling is used.

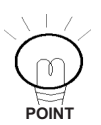

When any of the following changes is performed, the scaling function is automatically cleared and must be performed again.

- Turning ON or OFF Intensity Mode.
- Enabling or disabling two-sensor operation A + B.
- Enabling or disabling two-sensor operation A B.

#### Reference **When scaling cannot be set correctly, refer to 5-2-1** Unable to Set Scaling.

#### Offsetting Display Values: One-point Scaling A

Use one-point scaling to offset the display values. Input the distance to be displayed for the current measurement point. When you input only one point for scaling, only the offset is changed without changing the range of display values. In this example, the display values are not inverted.

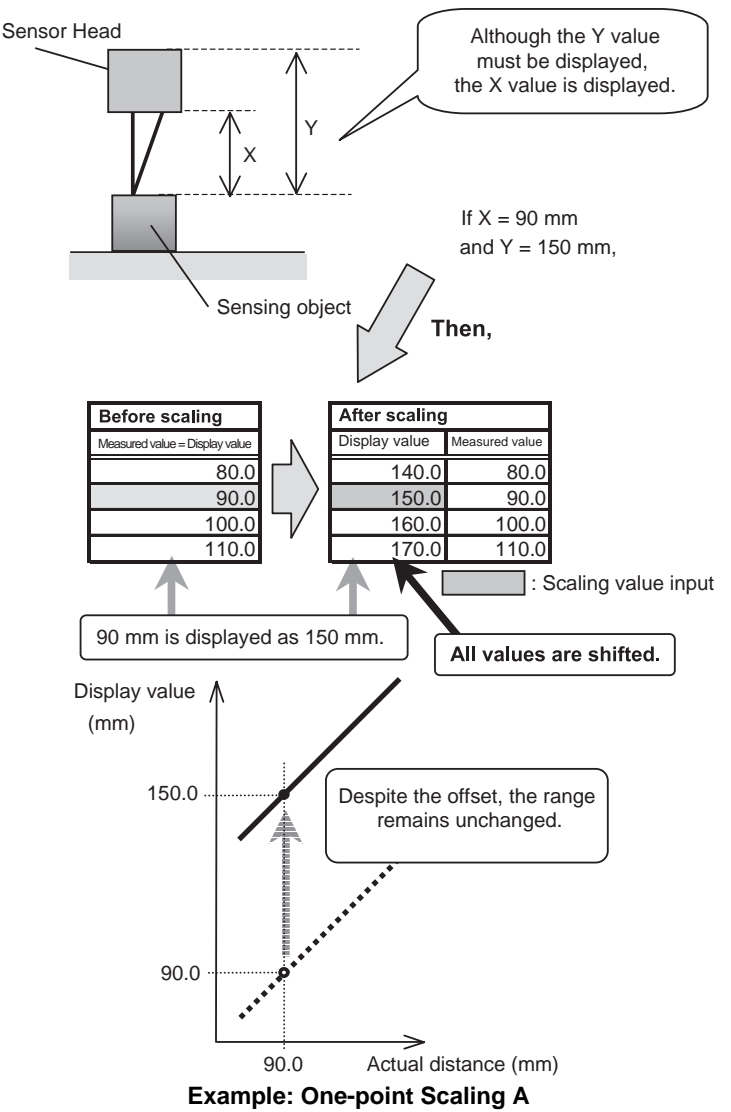

#### Displaying the Height of the Sensing Object: One-point Scaling B

The height of the sensing object can be displayed by using one-point scaling and inverting the display values.

When the display values are inverted, the larger the displacement, the smaller the display value. Therefore, the height of the sensing object can be displayed after inputting the height of a known sensing object.

Because one-point scaling is used, the range of display values is not changed. The linear output also remains unchanged.

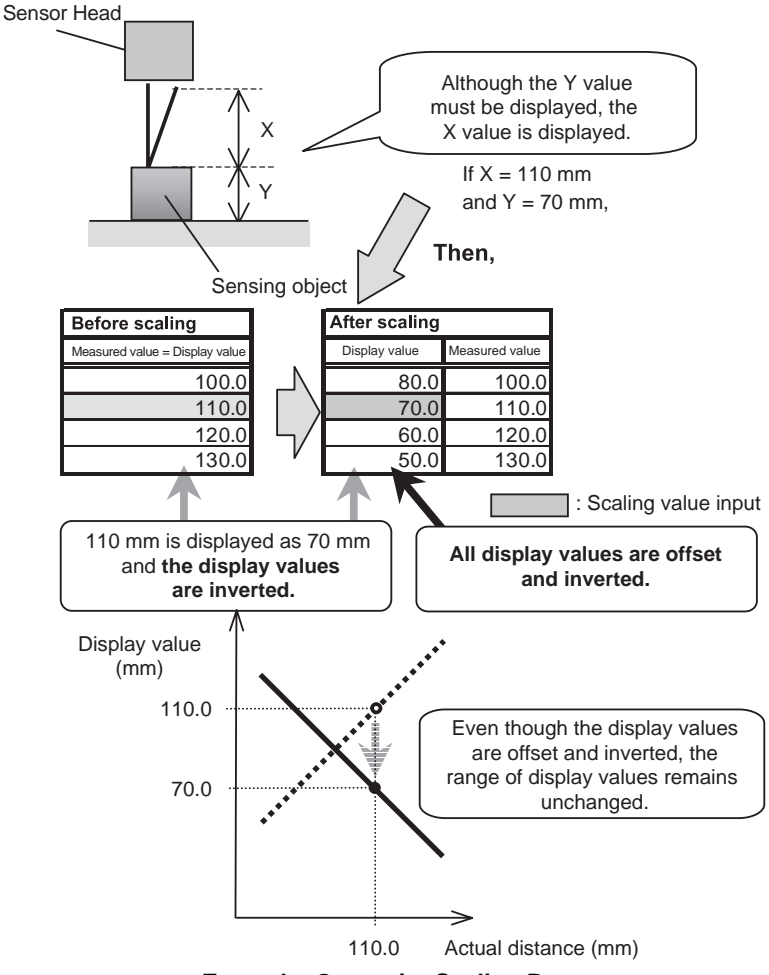

**Example: One-point Scaling B** 

- Correcting Display Values to Match Actual Distances: Two-point Scaling A Display values can be corrected if there is a discrepancy between the actual distance from the Sensor Head to the sensing object and the value displayed on the Amplifier Unit. When actual distances are known, they are input at two points to correct the range and offset of display values (see following figure).
- Reference ≫ To change only the offset without changing the range of display values, refer to Offsetting Display Values: One-point Scaling A.

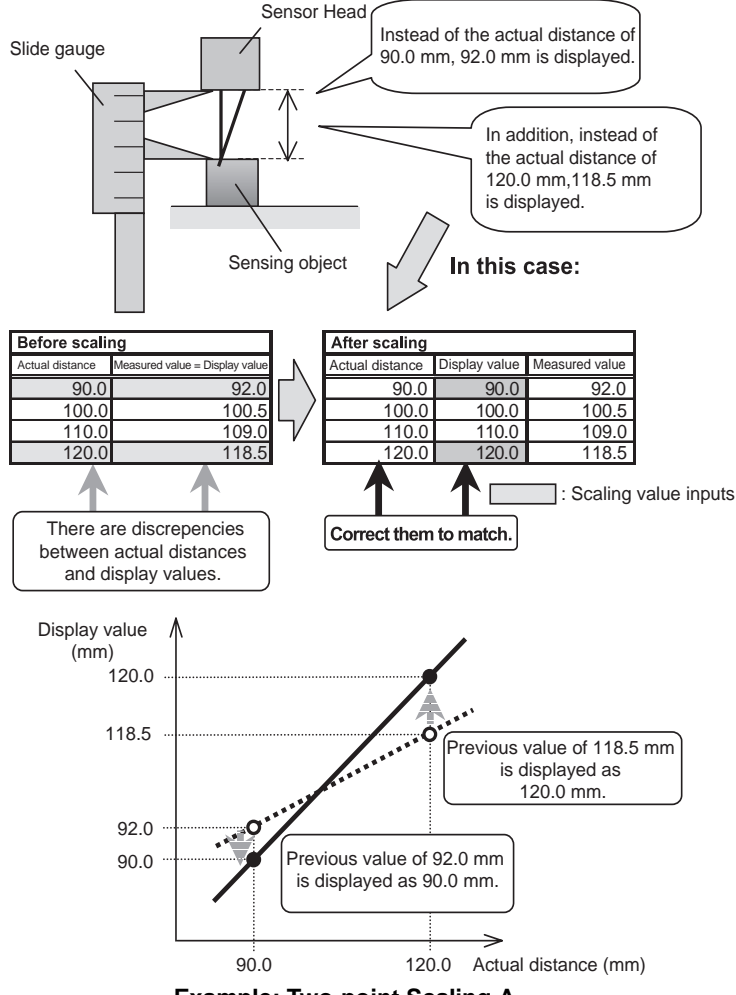

Example: Two-point Scaling A

#### Displaying Arbitrary Values: Two-point Scaling B

Any display value can be achieved using the same method as for the twopoint scaling A. Any value can be input for two points to change the range and offset of display values (see following figure).

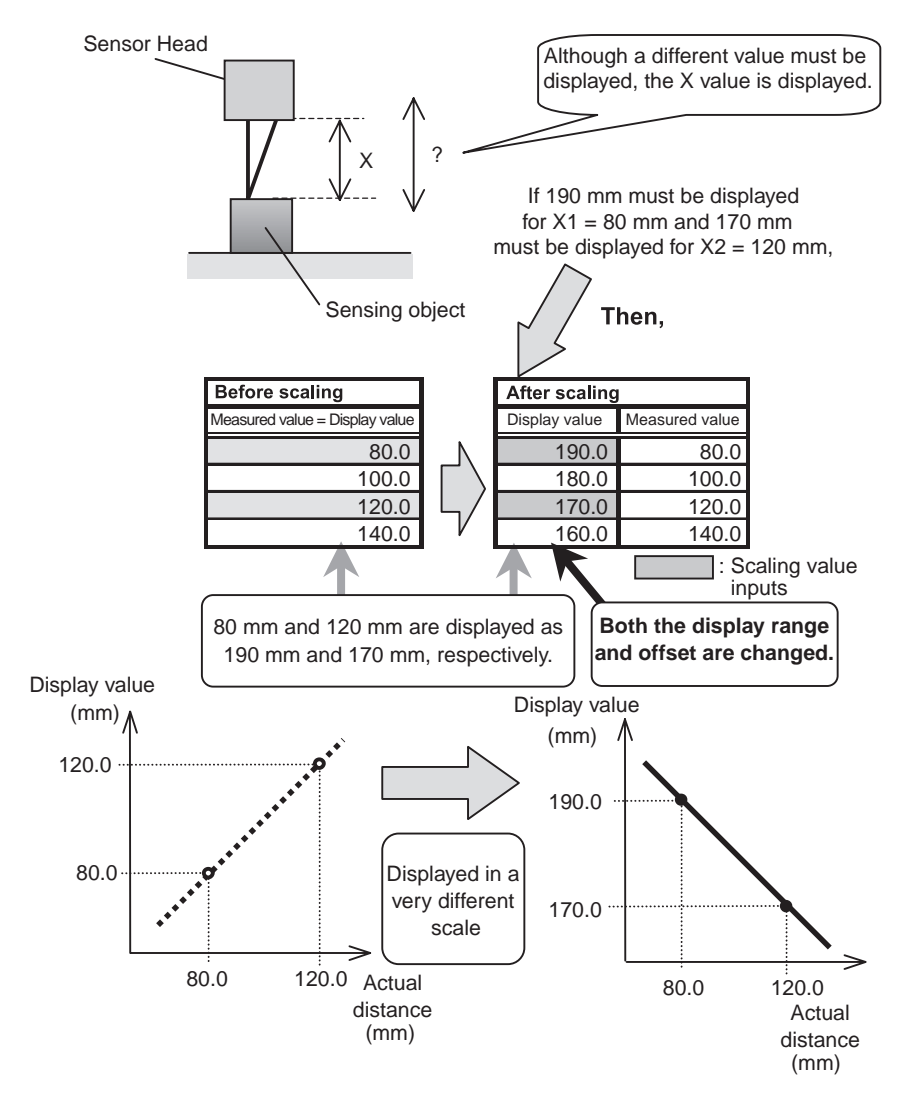

Example: Two-point Scaling B

#### Measuring Thicknesses of Sensing Objects: One-point Scaling C

The thickness of a sensing object can be measured by using two-sensor operation and one-point scaling (and inverting display values). Perform the two-sensor operation A+B to display the sum of the measured values for two Sensor Heads. Settings are made on the 2CH Amplifier Unit.

#### Reference **>>** Refer to 3-5-6 Two-sensor Operation.

Next, set the actual sensing object and set the value to be displayed in the scaling mode. Then, set to enable inverting the display values so that smaller values are displayed when larger values are measured (i.e., when thinner sensing objects are measured). Two-point scaling can be also used if both sensing object thicknesses are known.

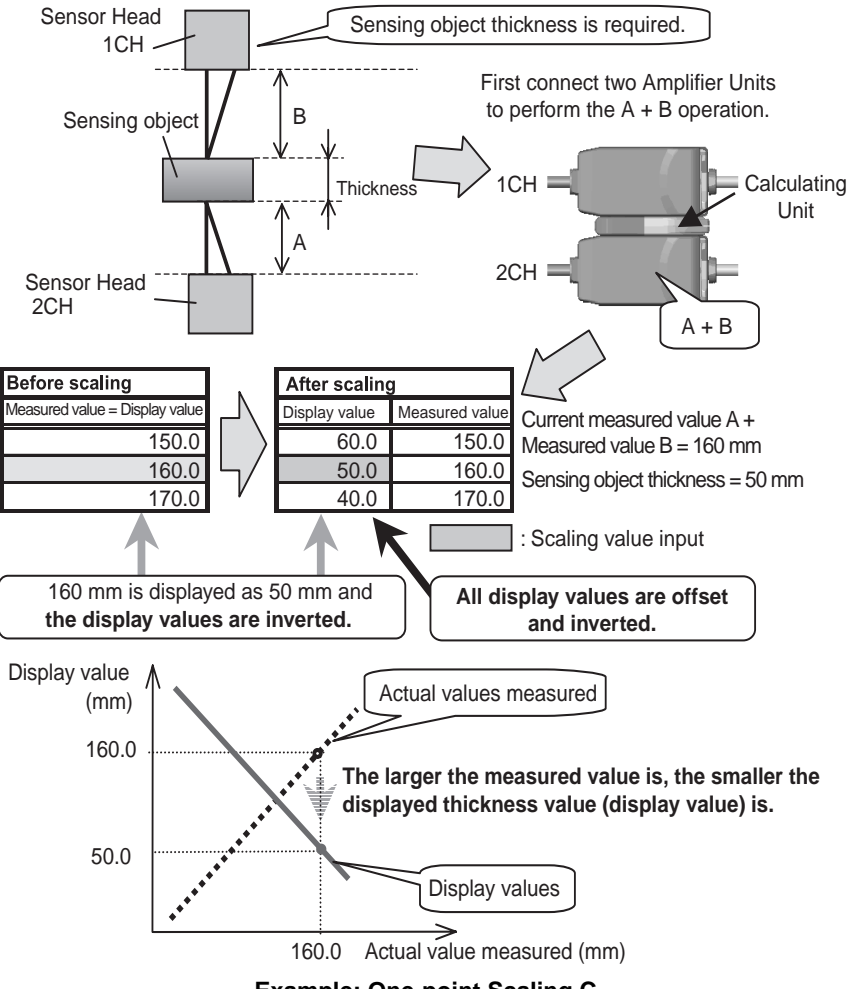

### 3-5-2 Number of Samples to Average

The number of samples to average is the number of data points used to average data measured by the Sensor.

Increase the number of samples to average to decrease variations in order to achieve fine positioning and judgement. If the number of samples is increased, however, the response time of the judgement outputs and linear output will be increased.

The following table shows the relationship between the number of samples to average and the response time.

| Number of samples to average | Response time (ms) |
|------------------------------|--------------------|
| 1                            | 0.3                |
| 2                            | 0.5                |
| 4                            | 0.8                |
| 8                            | 1.5                |
| 16                           | 2.5                |
| 32                           | 5                  |
| 64                           | 10                 |
| 128                          | 20                 |
| 256                          | 40                 |
| 512                          | 75                 |
| 1,024                        | 150                |
| 2,048                        | 300                |
| 4,096                        | 600                |

Number of Samples to Average and Response Time

- **Note** 1. If the number of samples to average is increased n times, the resolution is generally improved  $\sqrt{n}$  times.
  - 2. When the reception sensitivity (corresponds to the internal gain) is changed, the response time may be slower than that listed in the table. If the response delay is unacceptable, correct the gain using the gain switch function.

#### Reference **>** Refer to 4-5-12 Other Special FUN Mode Settings.

### 3-5-3 Hysteresis Setting

The hysteresis of the threshold values (hysteresis width) can be set. Any value can be input directly or the hysteresis can be set automatically.

#### Reference **>** Refer to 4-5-6 FUN Mode Status Transitions.

Reference **>** If the hysteresis cannot be set, refer to 5-2-4 Unable to Set Hysteresis.

When the hysteresis is set automatically, the hysteresis width is almost equal to the resolution.

### 3-5-4 Hold Functions

The hold functions extract, output, and display data for specific points, such as the maximum value, the minimum value, etc.

There are six hold functions: Peak hold, bottom hold, sample hold, peakto-peak hold, self-peak hold, and self-bottom hold.

Reference **>>** Refer to 4-5-6 FUN Mode Status Transitions.

# Reference **≫** Refer to **■** Judgement Outputs in Hold Mode for information on the judgement outputs when using a Hold Mode.

Note: The following notes apply to Hold Mode.

- (1) The zero reset input is disabled while sampling (i.e., while the timing input is ON) in Hold Mode or while \_\_\_\_\_ is displayed on the main display.
- (2) When non-measurement status occurs (i.e., the reset input turns ON or a reception error occurs) during sampling (i.e., while the timing input is ON) in Hold Mode, the extracted data will be discarded. Sampling continues until the timing input is turned OFF. When an incident level error occurs continuously during the sampling, "Error" is displayed when holding.
- (3) The timing input does not affect sampling during the self-peak hold or the self-bottom hold.
- (4) Do not enable the timer in Hold Mode.

#### Normal Mode (Hold Not Enabled)

In Normal Mode, the measured value is always displayed and output. The timing input is disabled and no hold function will operate.

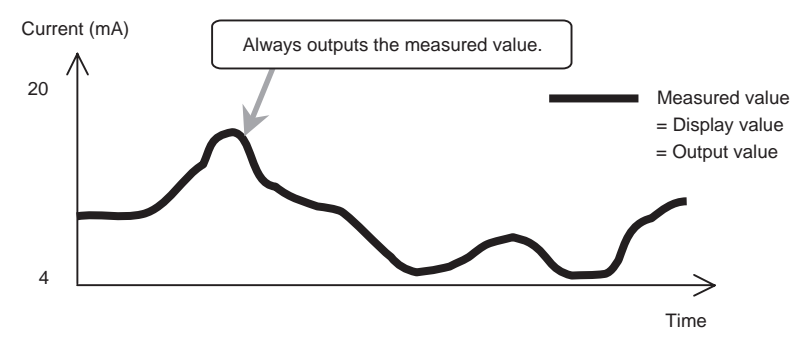

#### Peak Hold

In Peak Hold Mode, measurements are performed while the timing input is ON, and the maximum value during the sampling period will be the output value.

Hold Mode starts when the power is turned ON, immediately after changing to RUN or T Mode, or immediately after the reset input is turned OFF.

The output is held at the maximum output (current: approximately 23 mA, voltage: approximately 5.5 V) until the first sampling period is finished. The first measured result (A in the figure below) is output from the end of the first sampling period to the end of the second sampling period. After the second sampling period, the second measured result (B in the figure below) is output and the sequence is repeated.

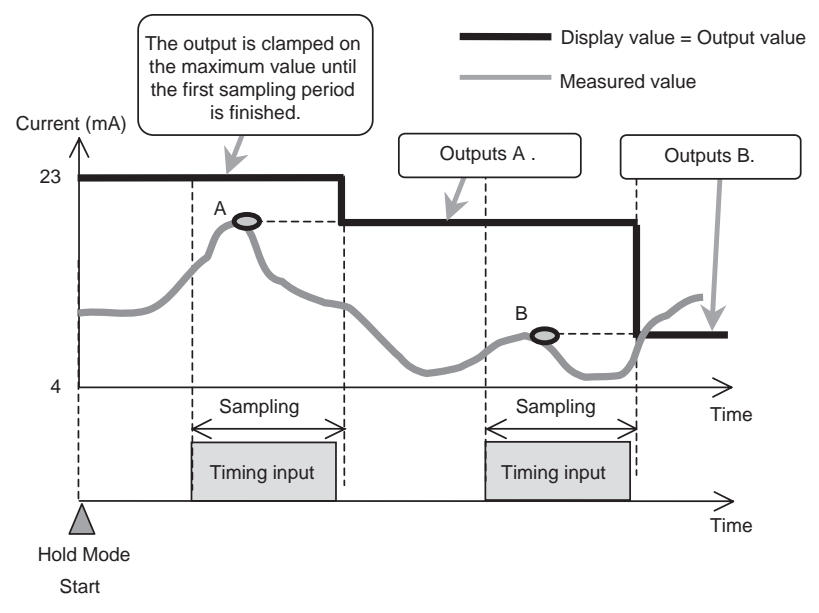

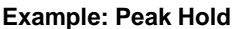
### Bottom Hold

In Bottom Hold Mode, measurements are performed while the timing input is ON, and the minimum value during the sampling period will be the output value.

Hold Mode starts when the power is turned ON, immediately after changing to RUN or T Mode, or immediately after the reset input is turned OFF.

The output is held at the maximum output (current: approximately 23 mA, voltage: approximately 5.5 V) until the first sampling period is finished. The first measured result (A in the figure below) is output from the end of the first sampling period to the end of the second sampling period. After the second sampling period, the second measured result (B in the figure below) is output and the sequence is repeated.

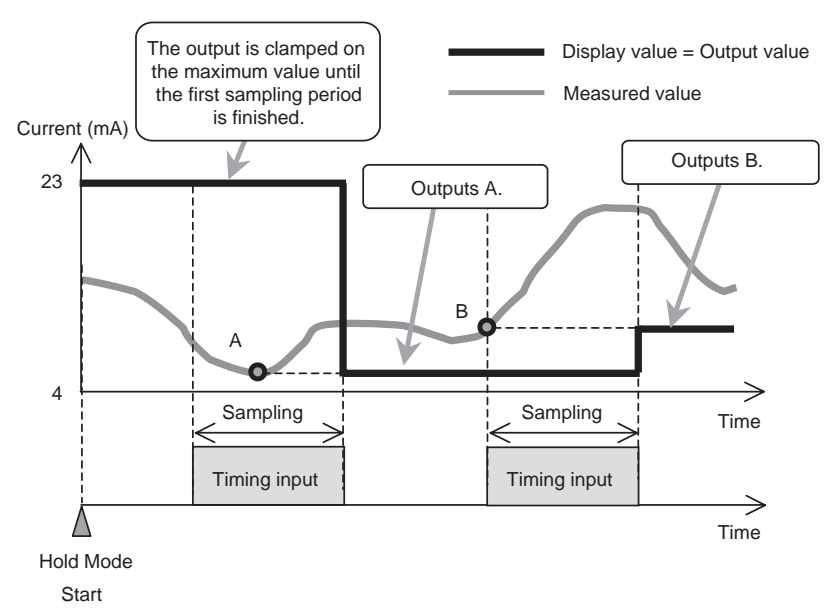

**Example: Bottom Hold** 

### Sample Hold

In Sample Hold Mode, the measured result when the timing input is turned ON will be the output value.

Hold Mode starts when the power is turned ON, immediately after changing to RUN or T Mode, or immediately after the reset input is turned OFF.

The output is held at the maximum output (current: approximately 23 mA, voltage: approximately 5.5 V) until the first time the timing input turns ON. The first measured result (A in the figure below) is output from the beginning of the first sampling period to the second sampling period. After the beginning of the second sampling period, the second measured result (B in the figure below) is output and the sequence is repeated.

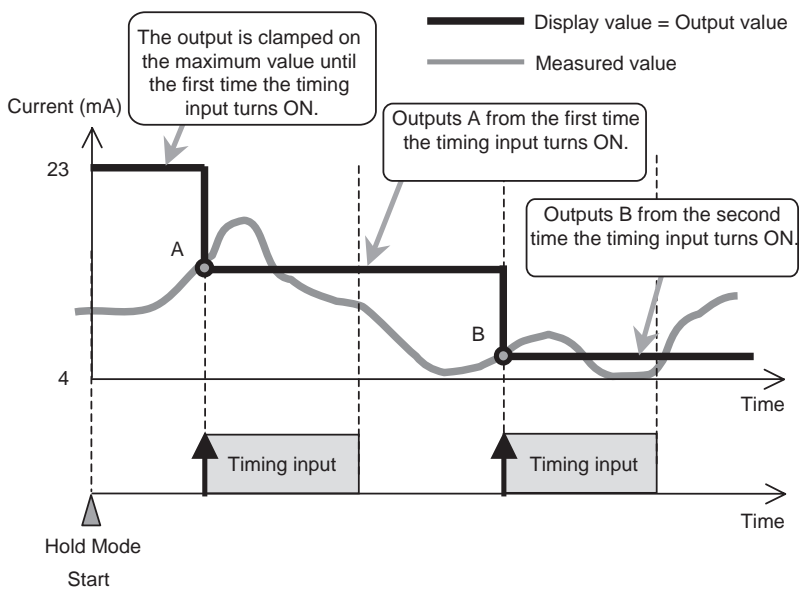

**Example: Sample Hold** 

### Peak-to-peak Hold

In Peak-to-peak Hold Mode, measurements are performed while the timing input is ON, and the difference between the maximum value and the minimum value in the sampling period will be the output value.

Hold Mode starts when the power is turned ON, immediately after changing to RUN or T Mode, or immediately after the reset input is turned OFF.

The output is held at the maximum output (current: approximately 23 mA, voltage: approximately 5.5 V) until the first sampling period is finished. The first measured result ( $P_1 - B_1$  in the figure below) is output from the end of the first sampling period to the end of the second sampling period. After the second sampling period, the second measured result ( $P_2 - B_2$  in the figure below) is output and the sequence is repeated.

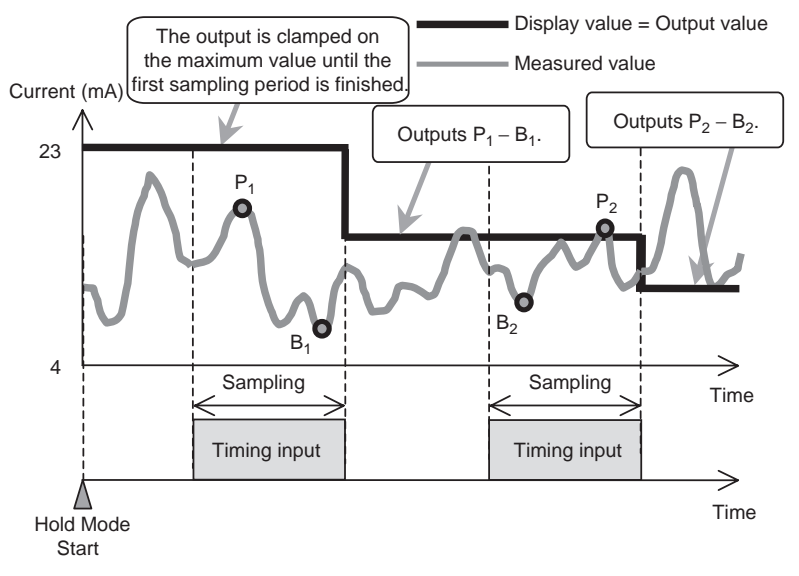

Example: Peak-to-peak Hold

### Self-peak Hold

In Self-peak Hold Mode, measurements are performed while the measured value is larger than or equal to the self-trigger level, and the maximum value in the period will be the output value.

Hold Mode starts when the power is turned ON, immediately after changing to RUN or T Mode, or immediately after the reset input is turned OFF.

The output is head at the maximum output (current: approximately 23 mA, voltage: approximately 5.5 V) until the first sampling period is finished. The first measured result (A in the figure below) is output from the end of the first sampling period to the end of the second sampling period. After the second sampling period, the second measured result (B in the figure below) is output and the sequence is repeated.

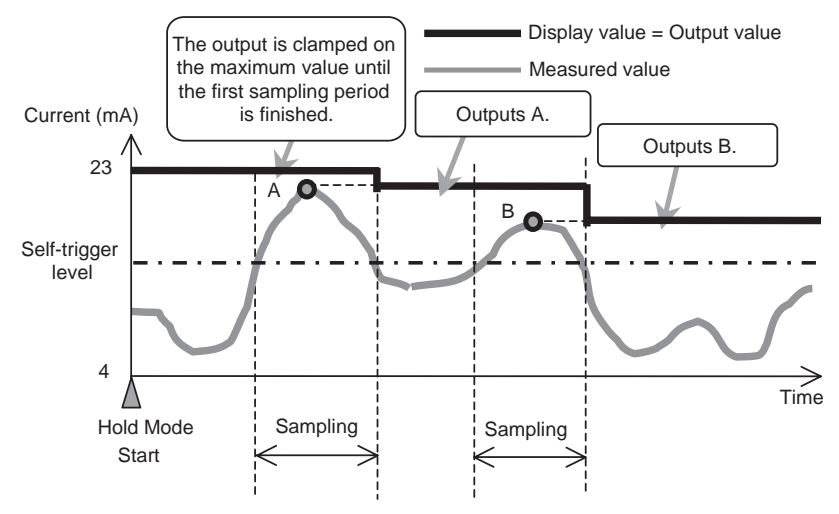

#### Example: Self-peak Hold

#### Self-trigger Level

The self-trigger level is the threshold value for which measured value sampling is performed. In Self-peak Hold Mode, sampling starts when the measured value becomes larger than or equal to this value and sampling ends when the measured value becomes smaller than or equal to this value. The maximum value during this period is the hold value.

In Self-bottom Hold Mode, sampling starts when the measured value becomes smaller than or equal to this value and sampling ends when the measured value becomes larger than or equal to this value. The minimum value during this period is the hold value.

**Note:** Hysteresis (hysteresis width) is applied to the self-trigger level. The hysteresis is generated when sampling ends (±3% FS).

### Self-bottom Hold

In Self-bottom Hold Mode, measurements are performed while the measured value is smaller than or equal to the self-trigger level, and the minimum value in the period will be the output value.

Hold Mode starts when the power is turned ON, immediately after changing to RUN or T Mode, or immediately after the reset input is turned OFF.

The output is held at the maximum output (current: approximately 23 mA, voltage: approximately 5.5 V) until the first sampling period is finished. The first measured result (A in the figure below) is output from the end of the first sampling period to the end of the second sampling period. After the second sampling period, the second measured result (B in the figure below) is output and the sequence is repeated.

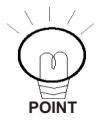

Sampling is not affected by the timing input in Self-bottom Hold Mode.

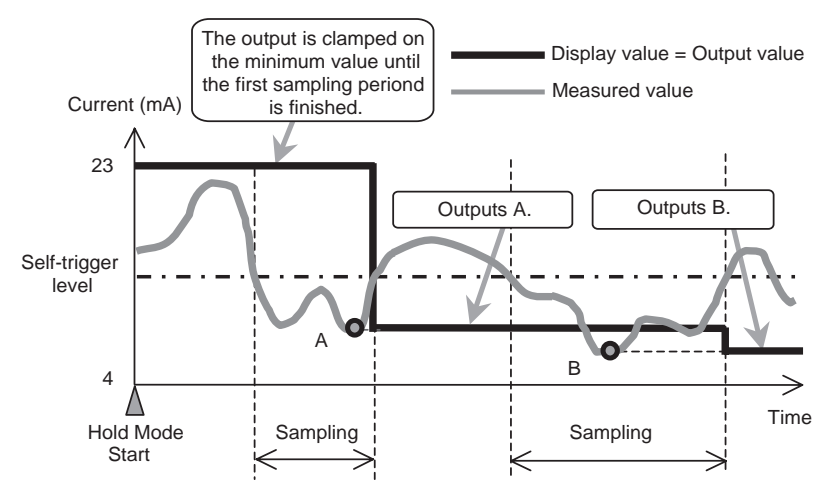

**Example: Self-bottom Hold** 

#### Judgement Outputs in Hold Mode

The judgement outputs during Hold Mode are based on the value that is held (= the display value). Therefore, when using Hold Mode, the linear output, judgement outputs, and display value remain unchanged before the end of the next sampling period. Other status is as follows from when Hold Mode is started until the first hold value is determined:

Linear output: Clamped on the maximum output. Judgement outputs: All OFF Main display: -----

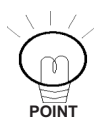

Sampling is not affected by the timing input in Self-peak Hold Mode.

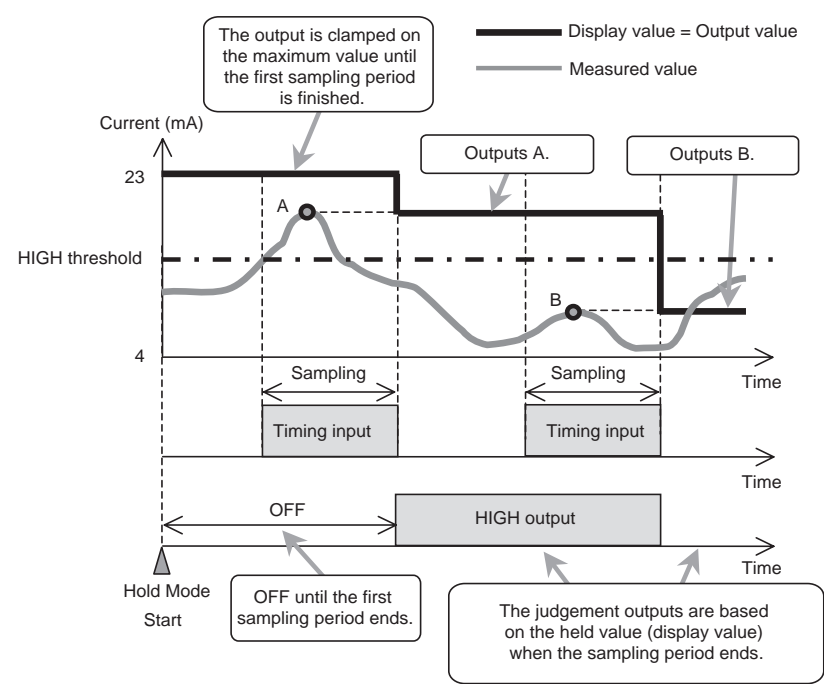

Example: Judgement Outputs during Peak Hold

### 3-5-5 Timer

### Timer Time

The time set for the timer is the delay time for the ON-delay timer, the delay time for the OFF-delay timer, or the pulse width for the one-shot timer. Set the time according to the requirements of the control system (e.g., PLC). The timer time can be set to between 0 and 5,999 ms.

### Timer Disable

If the timer is disabled, judgement outputs will be made immediately and the output response time will be determined by the number of samples to average.

### OFF-delay Timer

When the measured value changes from HIGH to PASS or from LOW to PASS, turning OFF the PASS output is delayed for the timer time.

### ON-delay Timer

When the measured value changes from HIGH to PASS or from LOW to PASS, turning ON the PASS output is delayed for the timer time.

### One-shot Timer

When the measured value changes from HIGH to PASS or from LOW to PASS, the PASS output is turn ON with a pulse width equivalent to the timer time.

When PASS output pulses overlap, the latter pulse has priority. Therefore, overlapping pulses might sometimes become a single pulse rather than separate pulses.

**Note:** Neither the HIGH nor the LOW output are output when the one-shot timer is selected.

### Reference >>>> Refer to 4-5-6 FUN Mode Status Transitions.

The timing chart is shown below.

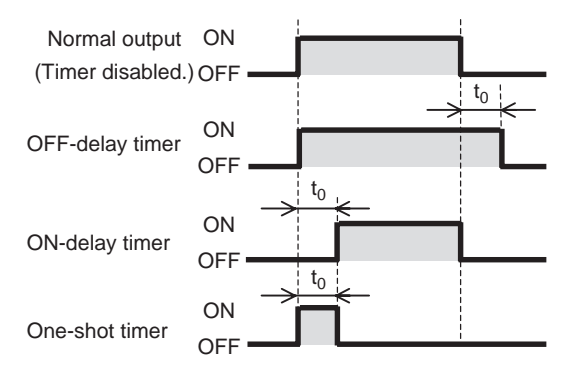

### Changes for Different Types of Timer and PASS Output (Timer Time: t<sub>0</sub>)

The timer process is applied to the PASS output. This means that an ONdelay timer of  $t_0$  is applied to the HIGH output when the OFF-delay timer of  $t_0$  is applied to the PASS output when the measured value changes from PASS to HIGH as shown in the following figure.

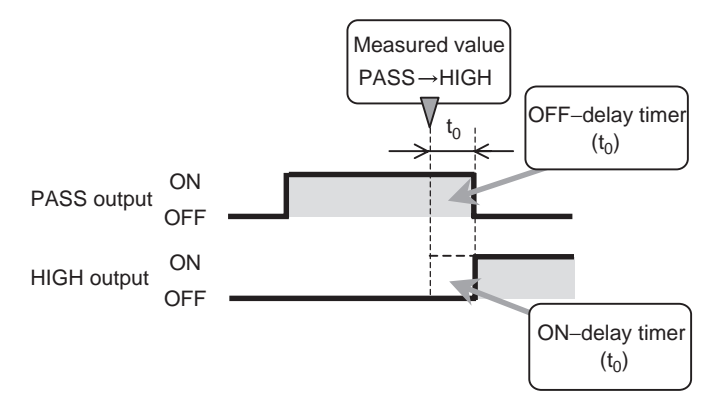

Delay Timer Applied to PASS Output Example: OFF-delay Timer (t<sub>0</sub>) Going from PASS to HIGH

## 3-5-6 Two-sensor Operation

Two-sensor operation enables mutual operation using the measured values from the two Sensor Heads to generate final outputs. Two kinds of outputs, A–B or A+B, can then be selected.

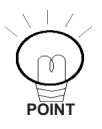

When two-sensor operation is selected, any scaling that is set for each Sensor Head will be reset to the defaults. When scaling is required during two-sensor operation, perform scaling after enabling two-sensor operation.

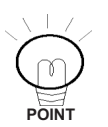

When setting the Amplifier Units, set the 1CH Amplifier Unit to RUN, then perform the settings for the 2CH Amplifier Unit.

**Note:** The ranges of display values and linear output values are automatically doubled when two-sensor operation is used. An example application of Sensor Heads is given in the following table when the sensing distance is  $100 \pm 40$  mm.

| Linear output | 4 to 20 mA |
|---------------|------------|
| A – B         | -80 to 80  |
| A + B         | 120 to 280 |

**Note:** Correct distance operation cannot be performed if Sensor Heads with different sensing distances are used.

### ■ A – B

The difference between the measured values of the two Sensor Heads is the final output. The measured value of the 1CH Amplifier Unit is B and the measured value of the 2CH Amplifier Unit is A.

### ■ A + B

The sum of measured values of the two Sensor Heads is the final output. The measured value of the 1CH Amplifier Unit is B and the measured value of the 2CH Amplifier Unit is A.

### Operation Result Output

The result of the operation is displayed on and output from the 2CH Amplifier Unit. The B measured value is displayed on and output from the 1CH Amplifier Unit.

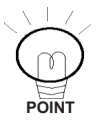

When the sensing object thickness is measured, change the display value using the scaling function after selecting A + B operation.

### Reference **>** Refer to 3-5-1 Scaling.

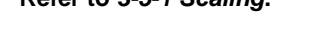

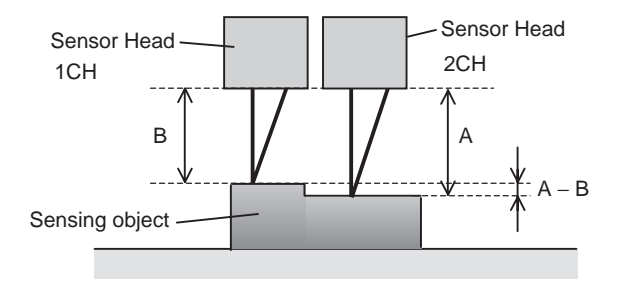

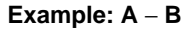

# 3-5-7 Initializing Settings

All setting conditions can be initialized. Special settings, such as for the monitor focus function and the scaling function, are also initialized.

**Note:** Once initialized, the settings cannot be reset to the previous ones. Keep in mind that all settings must be made from the beginning if required settings are inadvertently initialized.

### Default Settings

The settings are initialized to the default setting made at the factory. The default settings are listed in the following table.

| Mode | Function                                                            | Initial value                                   |
|------|---------------------------------------------------------------------|-------------------------------------------------|
| FUN  | Scaling values                                                      | Maximum display value: Maximum sensing distance |
|      |                                                                     | Minimum display value: Minimum sensing distance |
|      | Number of samples to average                                        | 256 samples                                     |
|      | Hysteresis                                                          | 1% of total sensing distance range              |
|      | Hold Mode                                                           | OFF (disabled)                                  |
|      | Timer                                                               | OFF (disabled)                                  |
|      | Two-sensor operation<br>(when two Amplifier<br>Units are connected) | OFF (disabled)                                  |
|      | Special selection                                                   | CLOSE                                           |
|      | Monitor focus function                                              | 4 V (20 mA): Maximum sensing dis-<br>tance      |
|      |                                                                     | -4 V (4 mA): Minimum sensing dis-<br>tance      |
|      | Intensity Mode                                                      | OFF (disabled)                                  |
|      | Differentiation function                                            | OFF (disabled)                                  |
|      | Display reverse function                                            | OFF (disabled)                                  |
|      | ECO display function                                                | OFF (disabled)                                  |
|      | Limited number of dis-<br>play digits                               | All digits displayed                            |
|      | Settings for non-mea-<br>surement                                   | KEEP                                            |
|      | Zero reset memory<br>function                                       | ON                                              |
|      | Gain switch                                                         | AUTO                                            |
| Т    | HIGH threshold                                                      | Maximum sensing distance                        |
|      | LOW threshold                                                       | Minimum sensing distance                        |
| RUN  | Sub-display function                                                | Threshold values                                |
|      | Zero reset function                                                 | OFF (disabled)                                  |

### Reference **Refer** to 4-5-8 Initializing Settings.

## 3-5-8 Monitor Focus Function

The linear output range and inclination for display values can be specified. These are set by defining two output values for specified display values.

### Reference **Refer** to 4-5-10 Setting the Monitor Focus.

Reference **When the monitor focus function cannot be set correctly,** refer to 5-2-2 Unable to Set Monitor Focus.

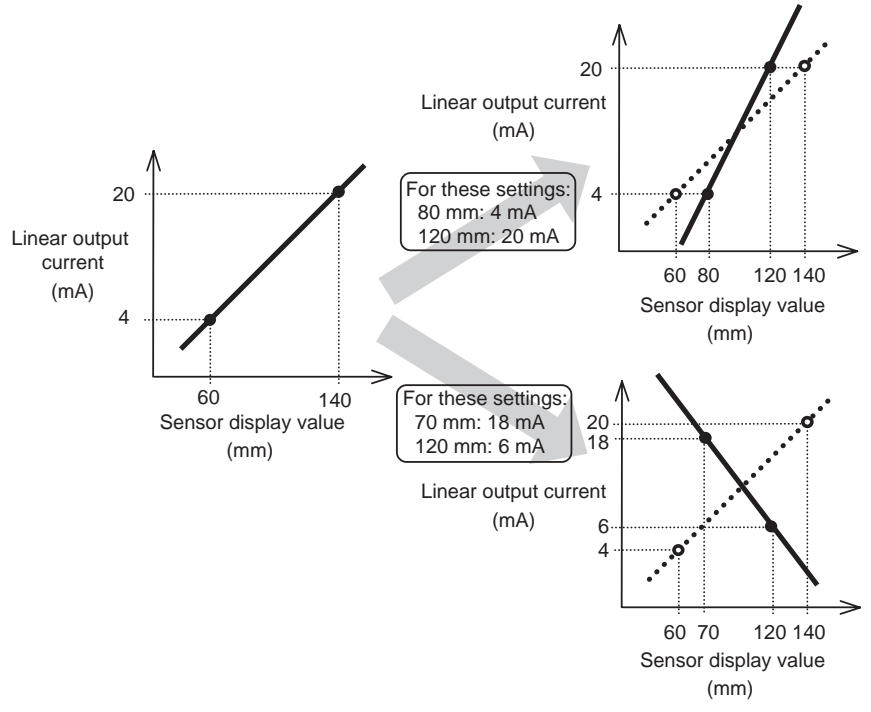

**Examples: Monitor Focus 1** 

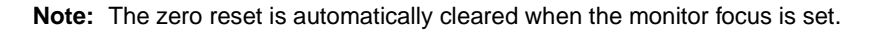

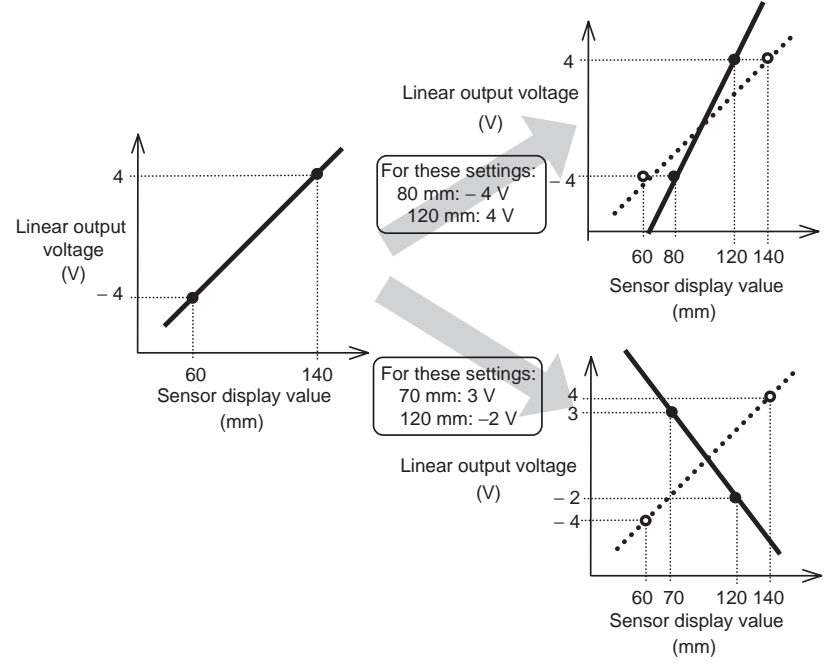

**Examples: Monitor Focus 2** 

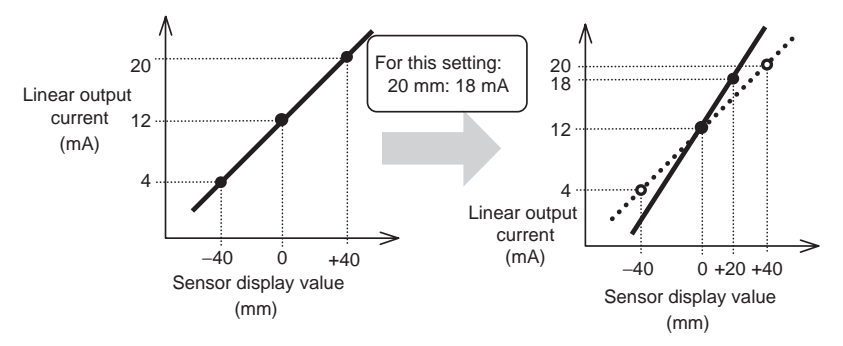

**Examples: Monitor Focus 3, Enabling Differentiation** 

## 3-5-9 Intensity Mode

The Intensity Mode can be selected either when using distance values for display and output values or when using the received intensity (light level). When the Intensity Mode is entered, the following are changed: Threshold values (HIGH and LOW), hysteresis (hysteresis width), self-trigger level, monitor focus function values, and the data for the received amount.

Note: Set the gain switch to **RULO** when using Intensity Mode.

# 3-5-10 Differentiation Function

The differentiation function is used to convert variations in measured values into output values. Use it for measurements that monitor changes in measured values, such as counting the number of sheets.

When the Differentiation Mode is enabled, the number of cycles (measurement periods) to be compared can be set. (1 cycle: 150  $\mu s$ )

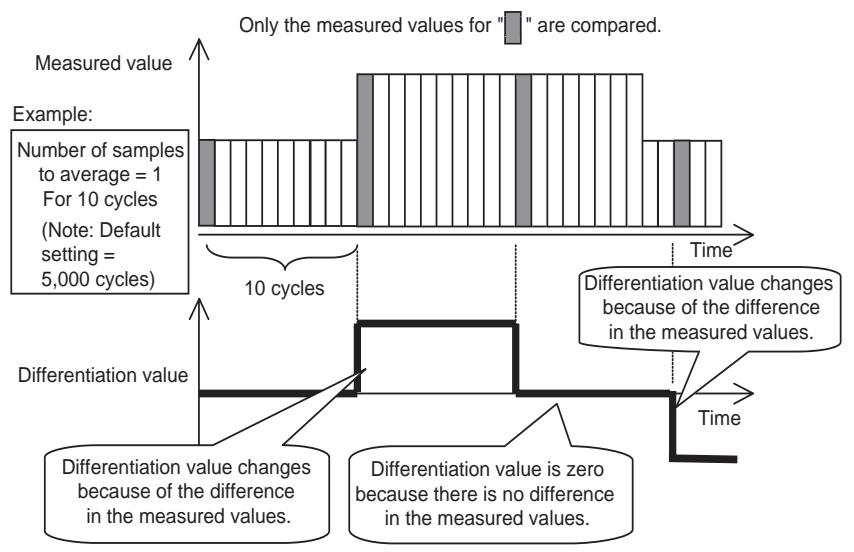

**Example: Measured Values and Differentiation Values** 

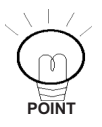

The variation in the measured values indicates the difference between the previous and current measured values. This value will decrease when the number of samples to average is increased.

## 3-5-11 Display Reverse Function

The display direction of the digital displays can be selected. Select either forward or backward according to the mounting direction of the Amplifier Unit.

# Reference **Refer** to 4-5-11 Special FUN Mode Settings Related to Displays.

# 3-5-12 ECO Display Function

The ECO display function can be enabled or disabled. When the ECO display function is enabled, the digital display will not light.

# 3-5-13 Limiting the Number of Display Digits

The number of display digits of the main display and sub-display can be set. When the number of digits is reduced, the rightmost digit is disabled first. In addition, if 0 digits are specified, the entire digital display will be disabled. This applies, however, only in RUN Mode.

## 3-5-14 Setting for Non-measurement

The output method used during non-measurement can be set. This setting applies when a reset is input or a reception error occurs.

| Outputs           | Setting for non-measurement       |                                     |  |  |  |
|-------------------|-----------------------------------|-------------------------------------|--|--|--|
|                   | CLAMP                             | KEEP                                |  |  |  |
| Judgement outputs | All OFF.                          | The status immediately              |  |  |  |
| Linear output     | Held at the maximum output value. | before measurement stopped is held. |  |  |  |

Maximum output voltage: Approximately 5.5 V Maximum output current: Approximately 23 mA

### Reference **Refer** to 4-5-12 Other Special FUN Mode Settings.

## 3-5-15 Zero Reset Memory Function

If required, the zero reset level can be stored when the power supply is turned OFF. Enable this function when the previous zero reset level must be restored when the power supply is turned ON again.

When this function is enabled, the zero reset level data will be written in nonvolatile memory (EEPROM). The EEPROM can be written a maximum of 100,000 times. Therefore, disable this function in order to preserve the memory when using the zero reset for every measurement.

Even when the zero reset memory function is disabled, the zero reset level will be rewritten to EEPROM at the following times.

- When the threshold values are set.
- When settings are performed in FUN Mode.

### 3-5-16 Gain Switch

The gain switch selects either fixed or automatically switching the reception sensitivity (corresponds to the internal gain). The gain switch should normally be set to automatic switching.

If automatic is selected, the response time may be delayed when the measured value and the resultant gain change.

The gain can be fixed to keep the response time constant.

**Note:** If an appropriate value is not set as the gain for the sensing object color, distance, etc., the output may soon saturate and reach non-measurement status.

# 3-5-17 Key Lock Function

The keys can be disabled on the Amplifier Unit. Once the keys have been disabled, no key input will be accepted until the lock is released.

Use this function to prevent inadvertent changes to settings.

Reference **Refer to 4-5-5** Key Lock.

# 3-6 Through-beam Sensor Heads: RUN Mode Functions

## 3-6-1 Sub-display Changes

Items shown on the sub-display can be selected.

The threshold values (HIGH/LOW), voltage value, current value, incident level, and resolution can be selected.

- Voltage display
  The voltage level of the linear output is displayed.
- Current display 
  The current level of the linear output is displayed.
- Incident level display ... The incident level is displayed (0 to 100)
- Resolution display ... The resolution of linear output is displayed.

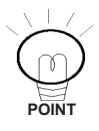

Display values are provided as reference values. There may be some discrepancies in actual outputs.

The incident level displayed here is different from the one displayed on the main display.

## **3-6-2** Reference Incident Level Setting Function

This function registers and stores the current incident level as the reference incident level. This function is set under the condition that none of the beam is intercepted. The incident level obtained with none of the beam intercepted will be the full scale (FS) value, i.e. the incident beam when 100% of the beam is received.

When this function is used, the display and linear output are automatically set to the full scale (FS) value. This function can also be used to correct the incident level when it changes due to contamination on the front-surface glass.

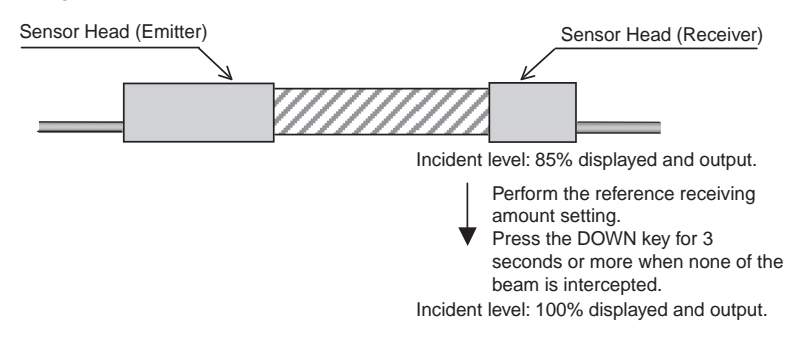

# Reference **>>** For the setting procedure, refer to 4-3-3 Setting the Reference Incident Level.

# 3-6-3 Zero Reset/Release

The following are performed for the zero reset function:

- Setting the display value to 0.
- Setting the linear output to the center output value between two points set for the monitor focus when 0 is displayed (default current output: 12 mA, default voltage output: 0 V).

The zero reset can be also released.

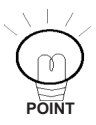

The inclination of the linear output value against the actual distance does not change when the zero reset is executed.

An error will occur if the zero reset is performed outside the measurement range.

### Reference **>>** Refer to 4-3-4 Zero Reset Function.

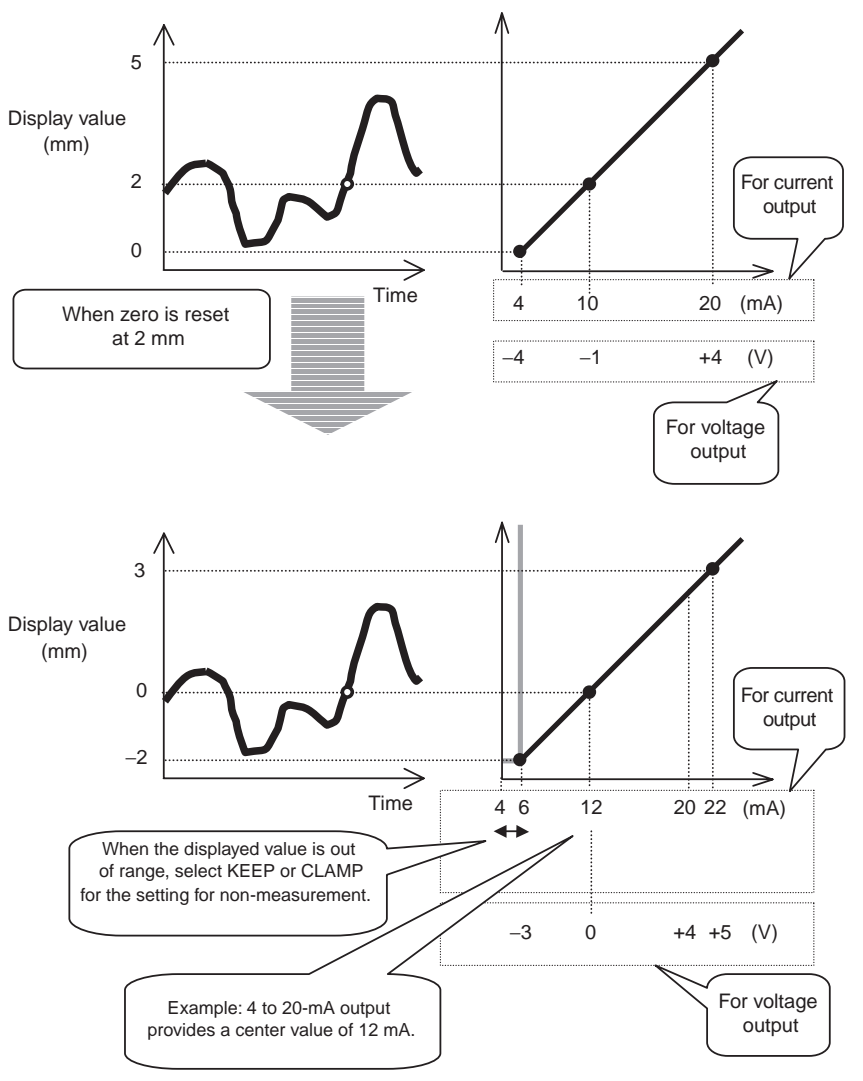

Changes in Display Value and Linear Output for Zero Reset

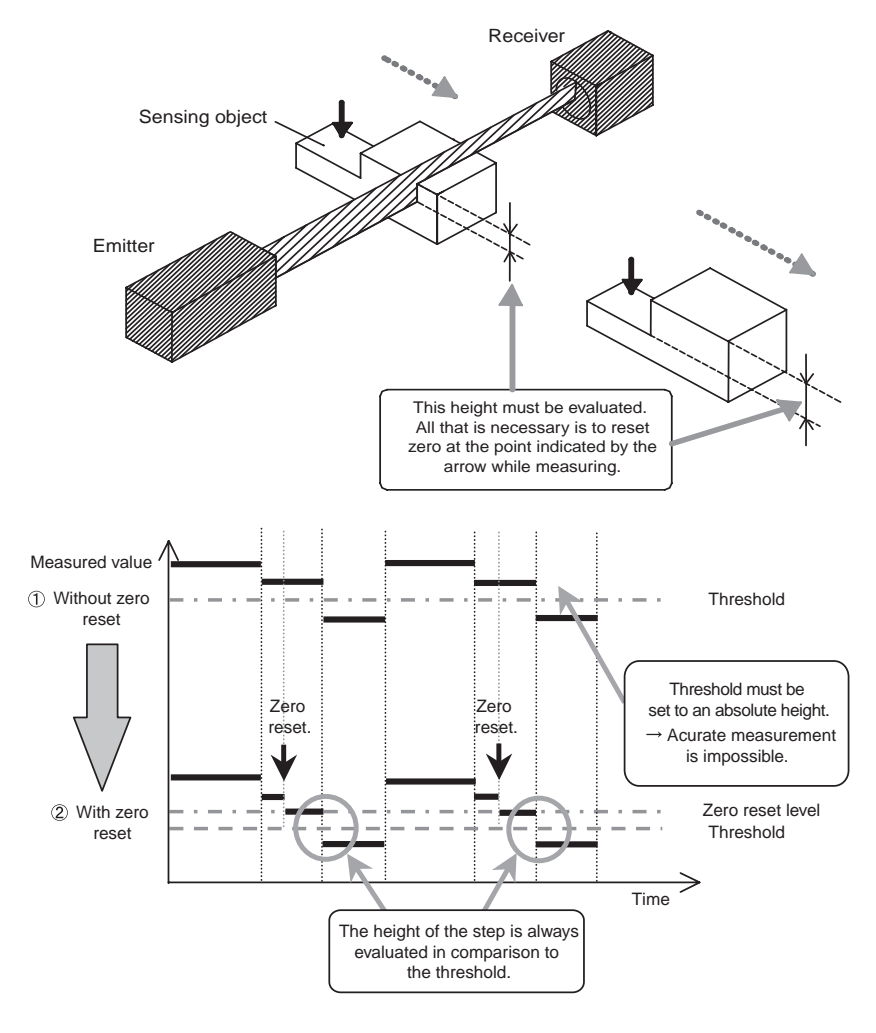

Example: Use Zero Reset to Evaluate the Height of a Step in the Sensing Object

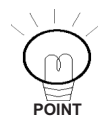

In this case, disabling the zero reset memory is recommended.

Reference >>>> Refer to 3-8-15 Zero Reset Memory Function.

# 3-7 Through-beam Sensor Heads: T Mode Functions

# 3-7-1 Teaching

"Teaching" is used to perform calculations in the Sensor to automatically determine the threshold values by creating an actual operating environment and detecting objects. After teaching, the threshold values can be precisely adjusted or teaching can be performed as many times as required.

There are three kinds of teaching: Position teaching, two-point teaching, and automatic teaching.

### Reference **Refer to 4-4-1** *Teaching Procedures.*

### Position Teaching

When teaching is executed, the measured value is set as a threshold.

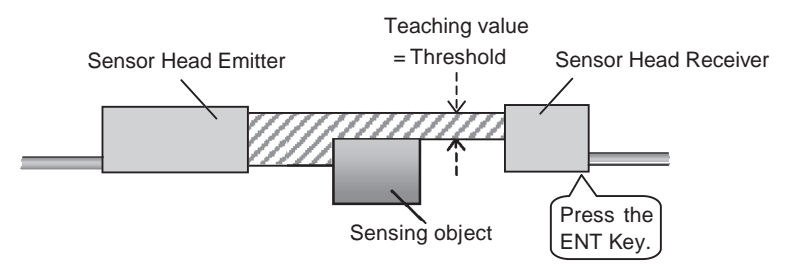

**Example: Position Teaching** 

#### Two-point Teaching

The middle point between the first teaching point and the second point is set as a threshold. With two-point teaching, small steps, such as a sheet of paper, can be measured.

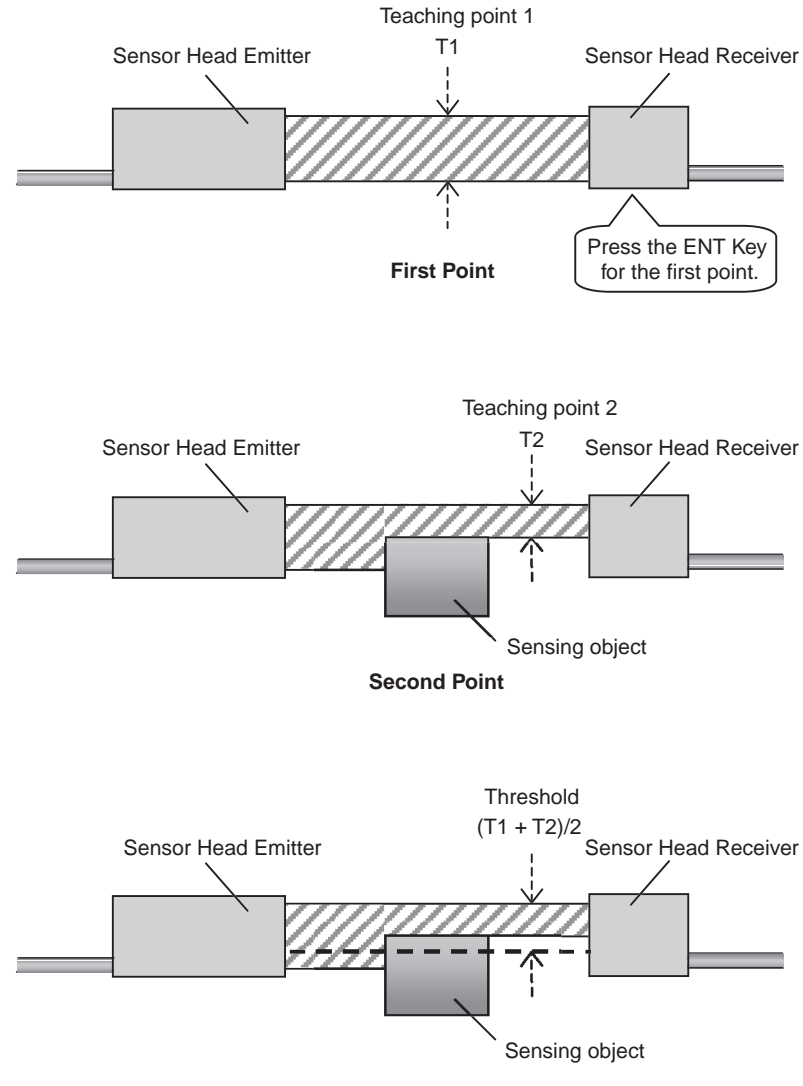

Threshold

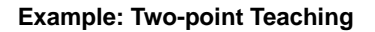

### Automatic Teaching

For automatic teaching, measurements are performed while the RIGHT Key and the ENT Key are pressed at the same time. The center value between maximum and minimum values is set as a threshold.

The threshold value is set when the keys are released.

The threshold can be set according to the sensing object.

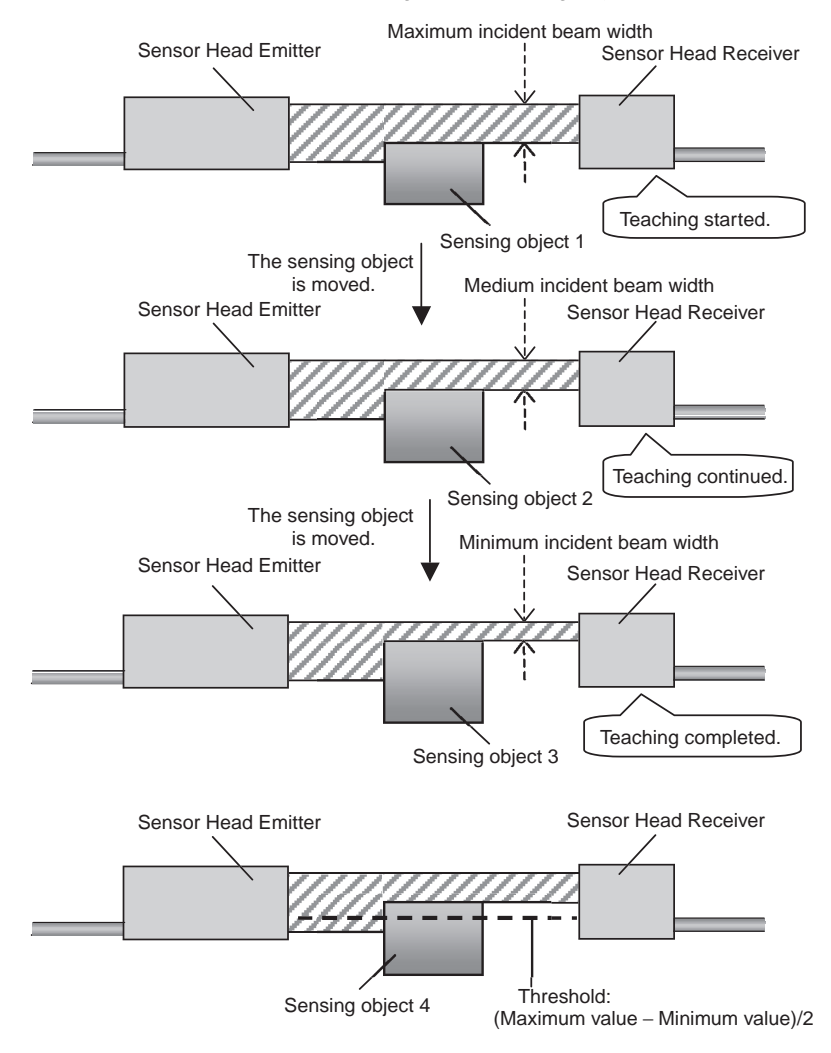

**Example: Automatic Teaching** 

## 3-7-2 Inputting Threshold Values Directly

The threshold values can be directly input into the sub-display.

- **Note:** Generally, any value can be input. The judgement outputs, however, will not operate for thresholds that are outside the measurement range. Also, the decimal point cannot be changed.
- Reference >>> If an error occurs when inputting a threshold value, refer to 4-4-2 Inputting Threshold Values Directly and 5-2-3 Unable to Set Threshold Values.

# 3-8 Through-beam Sensor Heads: FUN Mode Functions

# 3-8-1 Auto-scaling

Select either millimeters or a percentage for the display on the main display and whether the incident level or intercepted amount is displayed.

The current incident level (intercepted amount) is automatically scaled, displayed, and output with respect to the reference incident level.

|                                    |                  | 5-L           | 5-d           | 10-L          | 10-d          | 30-L          | 30-d          | 100-L         | 100-d         |
|------------------------------------|------------------|---------------|---------------|---------------|---------------|---------------|---------------|---------------|---------------|
| For no interception                | Display          | 5.000         | 0.000         | 10.000        | 0.000         | 30.000        | 0.000         | 100.00        | 0.00          |
| Emitter Receiver                   | Linear<br>output | +4 V<br>20 mA | -4V<br>4mA    | +4 V<br>20 mA | –4∨<br>4mA    | +4 V<br>20 mA | -4V<br>4mA    | +4 V<br>20 mA | –4.V<br>4.mA  |
| For half interception              | Display          | 2.500         | 2.500         | 5.000         | 5.000         | 15.000        | 15.000        | 50.000        | 50.000        |
| Emitter Receiver<br>Sensing object | Linear<br>output | 0 V<br>12 mA  | 0 V<br>12 mA  | 0 V<br>12 mA  | 0 V<br>12 mA  | 0 V<br>12 mA  | 0 V<br>12 mA  | 0 V<br>12 mA  | 0 V<br>12 mA  |
| For full interception              | Display          | 0.000         | 5.000         | 0.000         | 10.000        | 0.000         | 30.000        | 0.00          | 100.00        |
| Emitter<br>Sensing object          | Linear<br>output | –4∨<br>4mA    | +4 V<br>20 mA | -4 V<br>4 mA  | +4 V<br>20 mA | –4∨<br>4mA    | +4 V<br>20 mA | –4∨<br>4mA    | +4 V<br>20 mA |

The default display setting is 100-L.

- **Note 1.** When 100-L or 100-d is selected, the incident level is displayed as a percentage.
  - 2. The above table shows values when the monitor focus function is not used.
  - **3.** When scaling for values other than 5, 10, or 30 mm, use the 2-point scaling function.
  - 4. Set the monitor focus after the auto-scale setting.

# Reference **Refer** to *4-5-13 Auto-scale Settings* for the setting procedure.

**Note:** When the auto-scale function is set, all settings are automatically reset to their default values.

## 3-8-2 Scaling

Scaling is used to arbitrarily change the display value for the measured value. The display value for any measured value can be input or changed.

When scaling one point, the display value offset is changed; the display value range is not changed. When scaling two points, both the range and offset of display values are changed.

### **One-point Scaling**

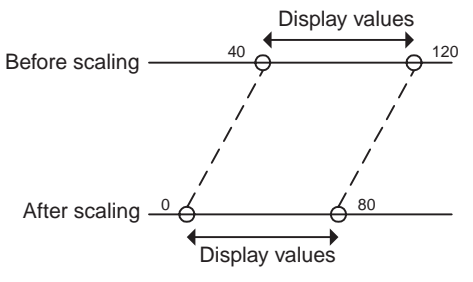

Although the range cannot be changed, the offset can be changed.

### **Two-point Scaling**

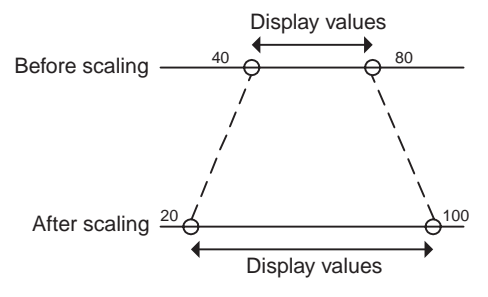

The range and offset can be changed.

### Reference **Refer** to 4-5-7 Setting Scaling.

**Note:** The display values for measured values change when a scaling is set, but the linear output values will remain unchanged. The relation between measured values and linear output values is set with the monitor focus function. To alter the output values, set the monitor focus after setting scaling.

### Reference **Refer to 3-5-8** Monitor Focus Function.

### • Inverting Display Values

When inverting the display values is set, the display values will be in an inverse relationship to the reference values.

Normally, the more the measured value between Sensor and sensing object increases, the larger the display value becomes. However, if the display values are inverted, the more the measured value increases, the smaller the display value will become.

Inverting display values is not possible when two-point scaling is used.

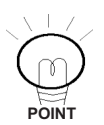

When any of the following changes is performed, the scaling function is automatically cleared and must be performed again.

- Turning ON or OFF Intensity Mode.
- Enabling or disabling two-sensor operation A + B.
- Enabling or disabling two-sensor operation A B.

### Reference When scaling cannot be set correctly, refer to 5-2-1 Unable to Set Scaling.

### Offsetting Display Values: One-point Scaling A

Use one-point scaling to offset the display values. Input the width to be displayed for the current measurement point.

When you input only one point for scaling, only the offset is changed without changing the range of display values. In this example, the display values are not inverted.

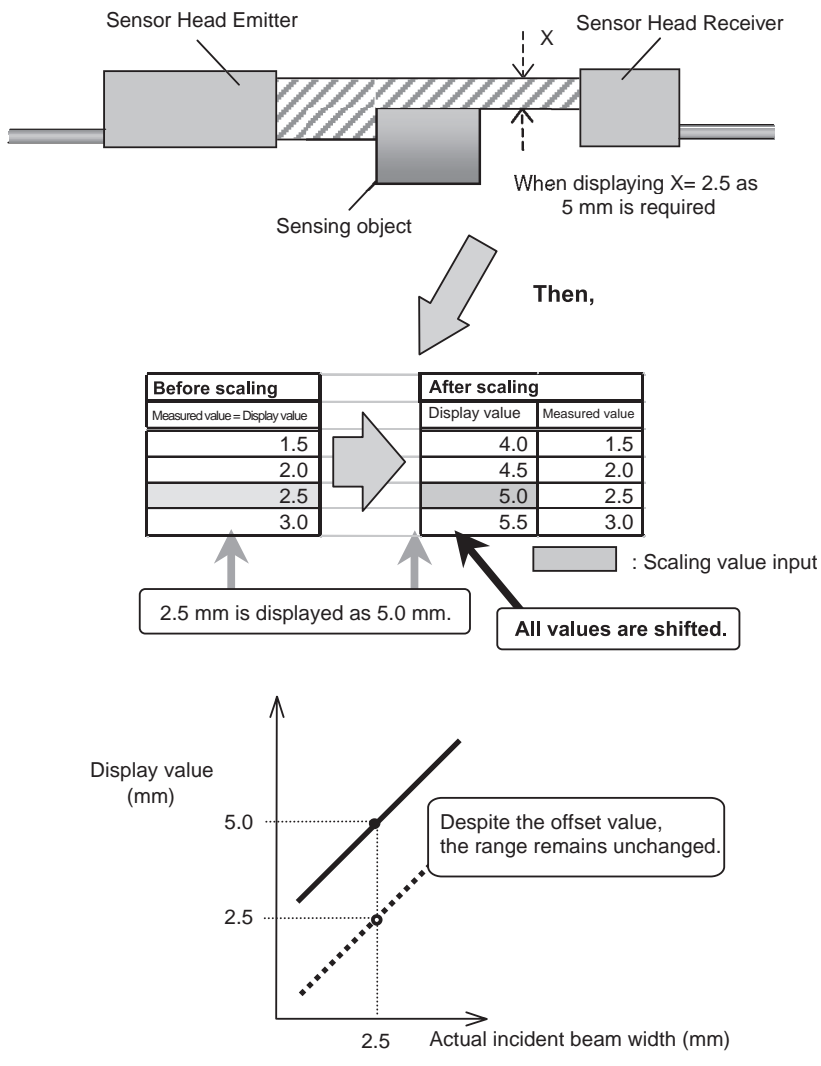

**Example: One-point Scaling A** 

Correcting Display Values to Match Actual Width: Two-point Scaling A Display values can be corrected if there is a discrepancy between the actual incident beam width and the value displayed on the Amplifier Unit. When actual widths are known, they are input at two points to correct the range and offset of display values (see following figure).

Reference **≫** To change only the offset without changing the range of display values, refer to ■ Offsetting Display Values: One-point Scaling A.

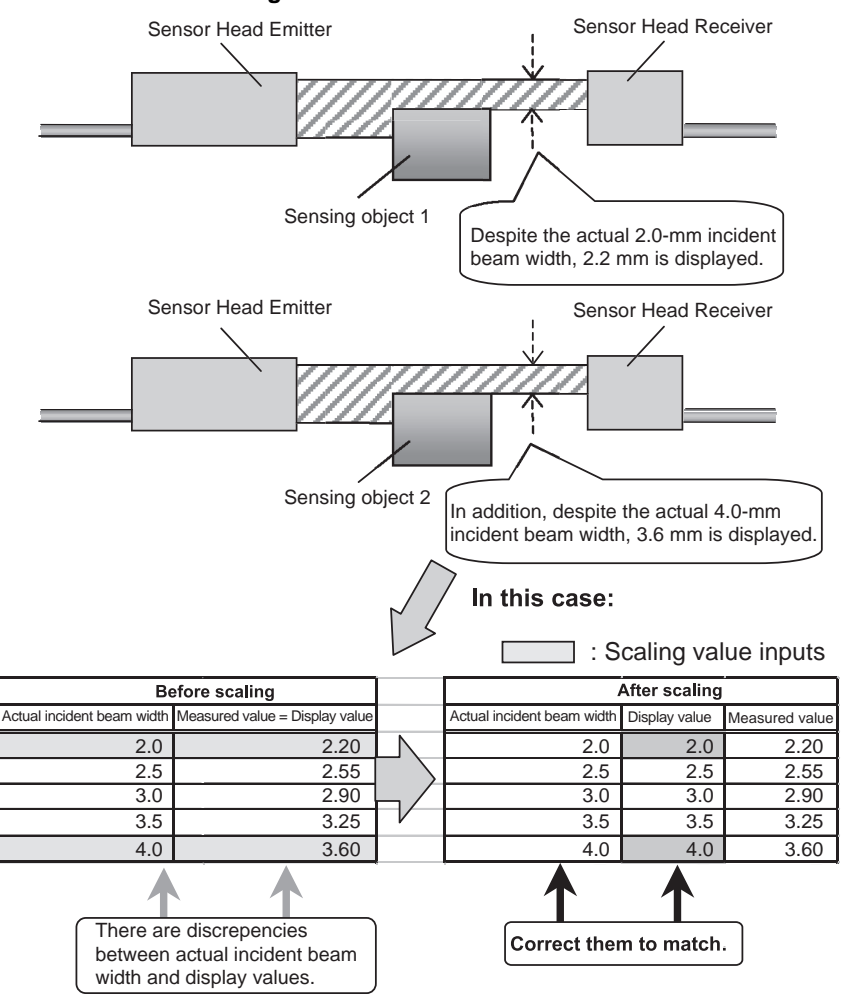

Example: Two-point Scaling A

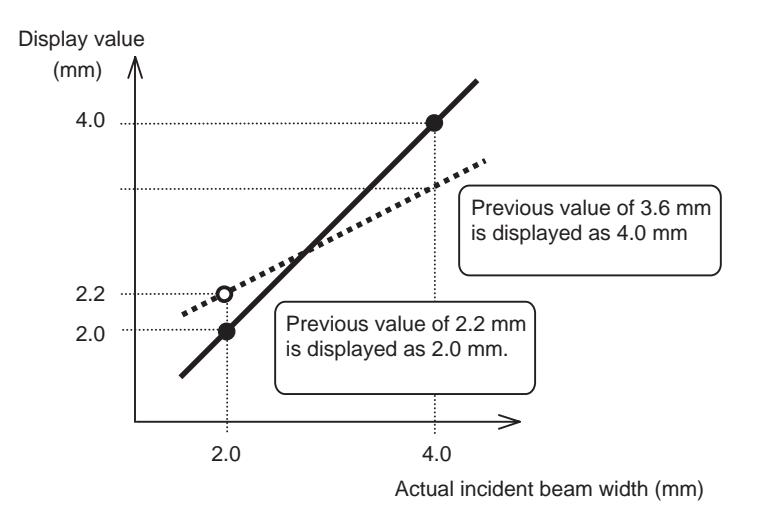

### Displaying Arbitrary Values: Two-point Scaling B

Any display value can be achieved using the same method as for the twopoint scaling A. Any value can be input for two points to change the range and offset of display values (see following figure).

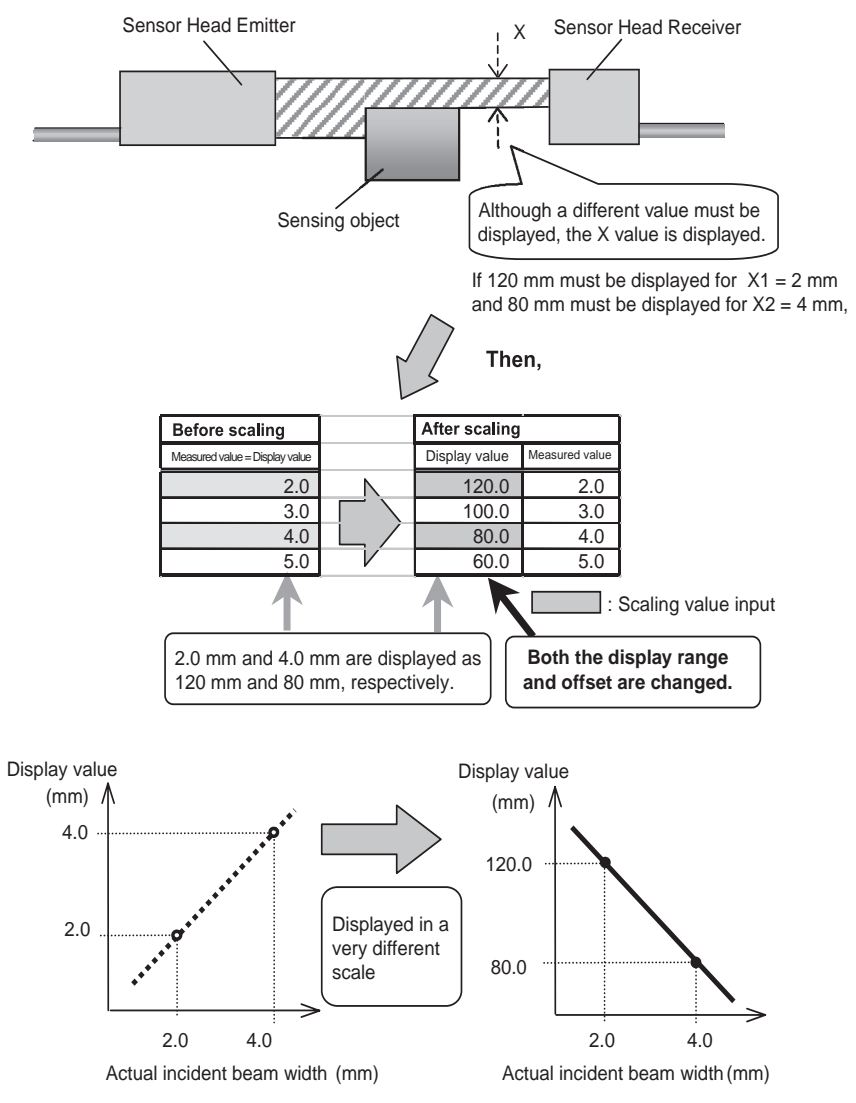

Example: Two-point Scaling B

### Displaying the Width of the Sensing Object: One-point Scaling B

The width of the sensing object can be measured by using two-sensor operation and one-point scaling, and inverting the display values.

First, perform the two-sensor operation A+B to display the sum of the measured values for the two Sensor Heads.

### Reference **>>** Refer to 3-8-7 Two-sensor Operation.

Second, set the actual sensing object and set the values to be displayed in scaling mode.

When selecting the incident level display (L) for auto-scaling, enable inverting display values for the scaling mode so that smaller values are displayed when larger intercepted beam widths are measured at the Sensor Head (i.e., when thinner intercepted beam widths are measured).

When the widths of two sensing objects are known, two-point scaling can also be used.

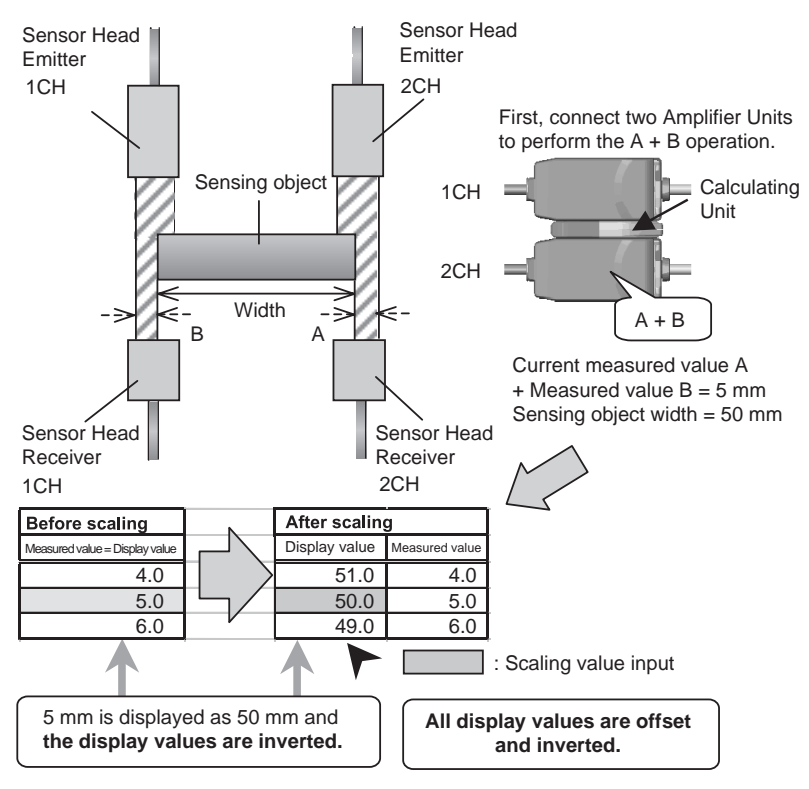

Example: One-point Scaling B

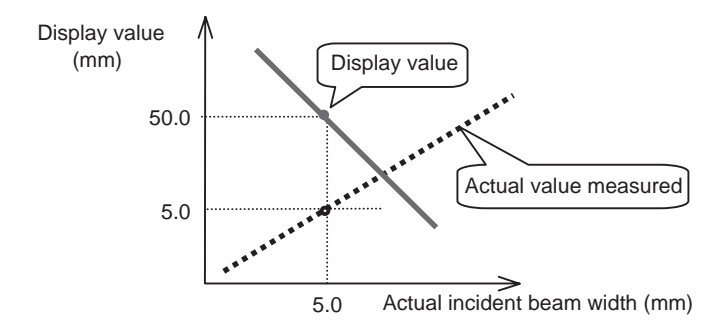

### 3-8-3 Number of Samples to Average

The number of samples to average is the number of data points used to average data measured by the Sensor.

Increase the number of samples to average to decrease variations in order to achieve fine positioning and judgement. If the number of samples is increased, however, the response time of the judgement outputs and linear output will be increased.

The following table shows the relationship between the number of samples to average and the response time.

| Number of samples to average | Response time (ms) |
|------------------------------|--------------------|
| 1                            | 0.3                |
| 2                            | 0.5                |
| 4                            | 0.8                |
| 8                            | 1.5                |
| 16                           | 2.5                |
| 32                           | 5                  |
| 64                           | 10                 |
| 128                          | 20                 |
| 256                          | 40                 |
| 512                          | 75                 |
| 1,024                        | 150                |
| 2,048                        | 300                |
| 4,096                        | 600                |

Number of Samples to Average and Response Time

Note: When the number of samples to average is increased n times, the resolution is generally improved  $\sqrt{n}$  times.

### Reference **>>** Refer to 4-5-12 Other Special FUN Mode Settings.

## 3-8-4 Hysteresis Setting

The hysteresis of the threshold values (hysteresis width) can be set. Any value can be input directly or the hysteresis can be set automatically.

### Reference **Refer** to 4-5-6 FUN Mode Status Transitions.

# Reference **>** If the hysteresis cannot be set, refer to 5-2-4 Unable to Set Hysteresis.

When the hysteresis is set automatically, the hysteresis width is almost equal to the resolution.

## 3-8-5 Hold Functions

The hold functions extract, output, and display data for specific points, such as the maximum value, the minimum value, etc.

There are six hold functions: Peak hold, bottom hold, sample hold, peakto-peak hold, self-peak hold, and self-bottom hold.

### Reference **>>** Refer to 4-5-6 FUN Mode Status Transitions.

# Reference **≫** Refer to **■** Judgement Outputs in Hold Mode for information on the judgement outputs when using a Hold Mode.

Note: The following notes apply to Hold Mode.

- (1) The zero reset input is disabled while sampling (i.e., while the timing input is ON) in Hold Mode or while - - - - is displayed on the main display.
- (2) When non-measurement status occurs (i.e., the reset input turns ON or a reception error occurs) during sampling (i.e., while the timing input is ON) in Hold Mode, the extracted data will be discarded. Sampling continues until the timing input is turned OFF. When an incident level error occurs continuously during the sampling, "Error" is displayed when holding.
- (3) The timing input does not affect sampling during the self-peak hold or the self-bottom hold.
- (4) Do not enable the timer in Hold Mode.

### Normal Mode (Hold Not Enabled)

In Normal Mode, the measured value is always displayed and output. The timing input is disabled and no hold function will operate.

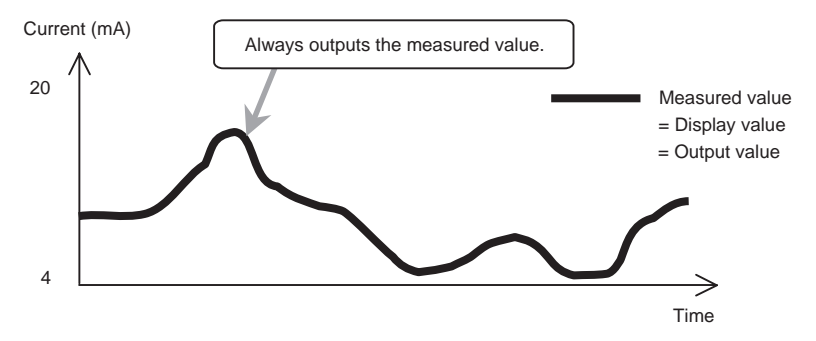

### Peak Hold

In Peak Hold Mode, measurements are performed while the timing input is ON, and the maximum value during the sampling period will be the output value.

Hold Mode starts when the power is turned ON, immediately after changing to RUN or T Mode, or immediately after the reset input is turned OFF.

The output is held at the maximum output (current: approximately 23 mA, voltage: approximately 5.5 V) until the first sampling period is finished. The first measured result (A in the figure below) is output from the end of the first sampling period to the end of the second sampling period. After the second sampling period, the second measured result (B in the figure below) is output and the sequence is repeated.

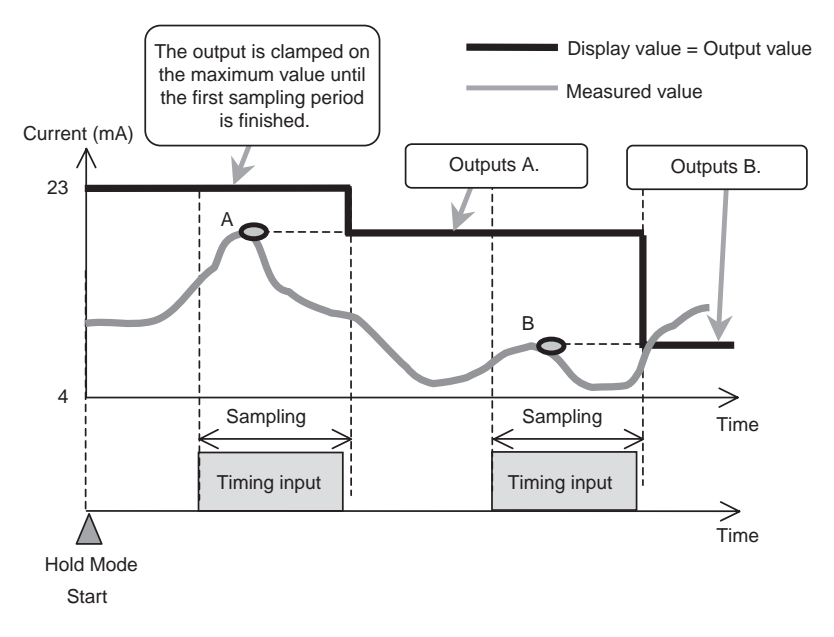

Example: Peak hold
#### Bottom Hold

In Bottom Hold Mode, measurements are performed while the timing input is ON, and the minimum value during the sampling period will be the output value.

Hold Mode starts when the power is turned ON, immediately after changing to RUN or T Mode, or immediately after the reset input is turned OFF.

The output is held at the maximum output (current: approximately 23 mA, voltage: approximately 5.5 V) until the first sampling period is finished. The first measured result (A in the figure below) is output from the end of the first sampling period to the end of the second sampling period. After the second sampling period, the second measured result (B in the figure below) is output and the sequence is repeated.

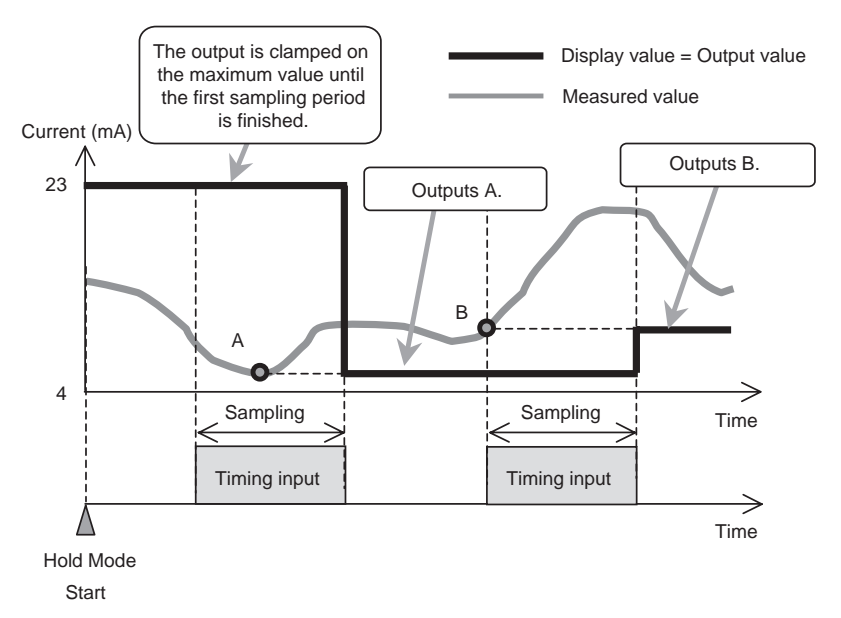

**Example: Bottom Hold** 

#### Sample Hold

In Sample Hold Mode, the measured result when the timing input is turned ON will be the output value.

Hold Mode starts when the power is turned ON, immediately after changing to RUN or T Mode, or immediately after the reset input is turned OFF.

The output is held at the maximum output (current: approximately 23 mA, voltage: approximately 5.5 V) until the first time the timing input turns ON. The first measured result (A in the figure below) is output from the beginning of the first sampling period to the second sampling period. After the beginning of the second sampling period, the second measured result (B in the figure below) is output and the sequence is repeated.

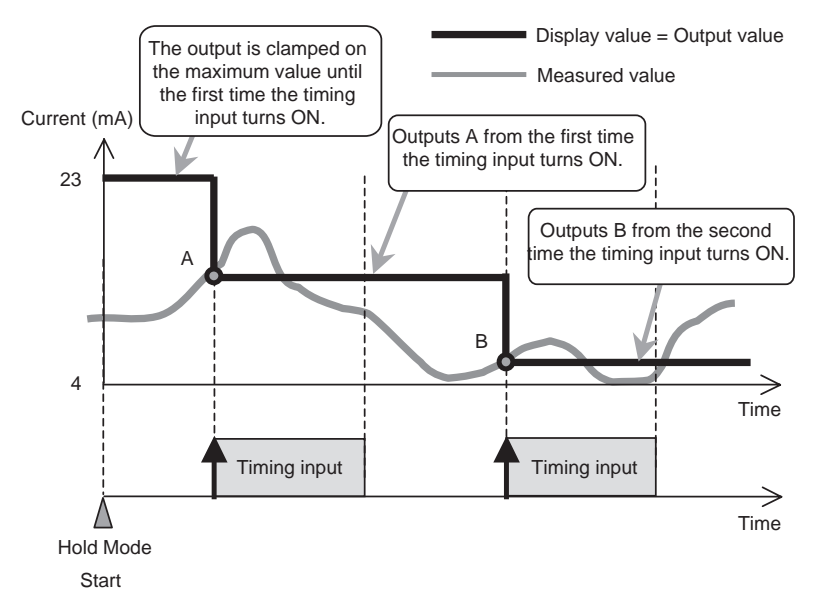

**Example: Sample Hold** 

### Peak-to-peak Hold

In Peak-to-peak Hold Mode, measurements are performed while the timing input is ON, and the difference between the maximum value and the minimum value in the sampling period will be the output value.

Hold Mode starts when the power is turned ON, immediately after changing to RUN or T Mode, or immediately after the reset input is turned OFF.

The output is held at the maximum output (current: approximately 23 mA, voltage: approximately 5.5 V) until the first sampling period is finished. The first measured result ( $P_1 - B_1$  in the figure below) is output from the end of the first sampling period to the end of the second sampling period. After the second sampling period, the second measured result ( $P_2 - B_2$  in the figure below) is output and the sequence is repeated.

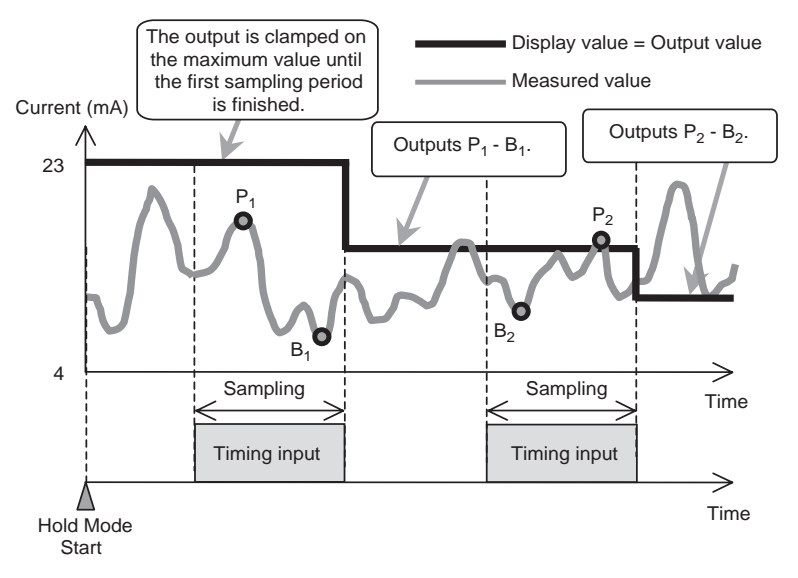

Example: Peak-to-peak Hold

### Self-peak Hold

In Self-peak Hold Mode, measurements are performed while the measured value is larger than or equal to the self-trigger level, and the maximum value in the period will be the output value.

Hold Mode starts when the power is turned ON, immediately after changing to RUN or T Mode, or immediately after the reset input is turned OFF.

The output is head at the maximum output (current: approximately 23 mA, voltage: approximately 5.5 V) until the first sampling period is finished. The first measured result (A in the figure below) is output from the end of the first sampling period to the end of the second sampling period. After the second sampling period, the second measured result (B in the figure below) is output and the sequence is repeated.

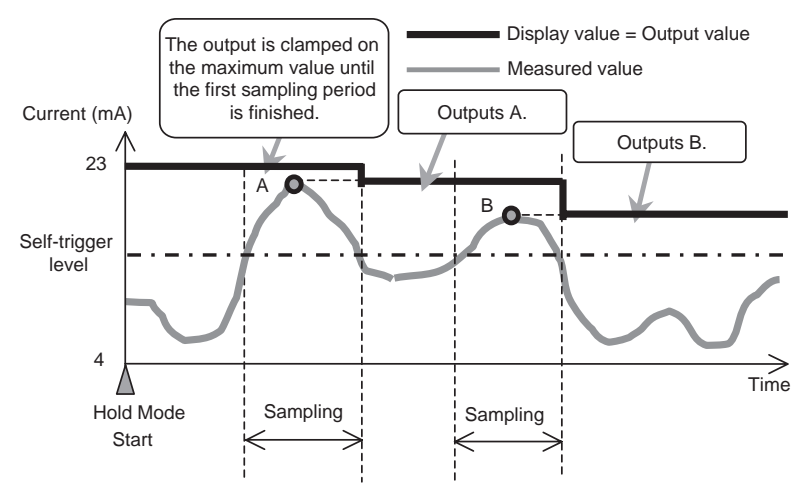

Example: Self-peak Hold

#### • Self-trigger Level

The self-trigger level is the threshold value for which measured value sampling is performed. In Self-peak Hold Mode, sampling starts when the measured value becomes larger than or equal to this value and sampling ends when the measured value becomes smaller than or equal to this value. The maximum value during this period is the hold value.

In Self-bottom Hold Mode, sampling starts when the measured value becomes smaller than or equal to this value and sampling ends when the measured value becomes larger than or equal to this value. The minimum value during this period is the hold value.

**Note:** Hysteresis (hysteresis width) is applied to the self-trigger level. The hysteresis is generated when sampling ends (±3% FS).

### Self-bottom Hold

In Self-bottom Hold Mode, measurements are performed while the measured value is smaller than or equal to the self-trigger level, and the minimum value in the period will be the output value.

Hold Mode starts when the power is turned ON, immediately after changing to RUN or T Mode, or immediately after the reset input is turned OFF.

The output is held at the maximum output (current: approximately 23 mA, voltage: approximately 5.5 V) until the first sampling period is finished. The first measured result (A in the figure below) is output from the end of the first sampling period to the end of the second sampling period. After the second sampling period, the second measured result (B in the figure below) is output and the sequence is repeated.

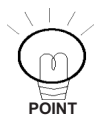

Sampling is not affected by the timing input in Self-bottom Hold Mode.

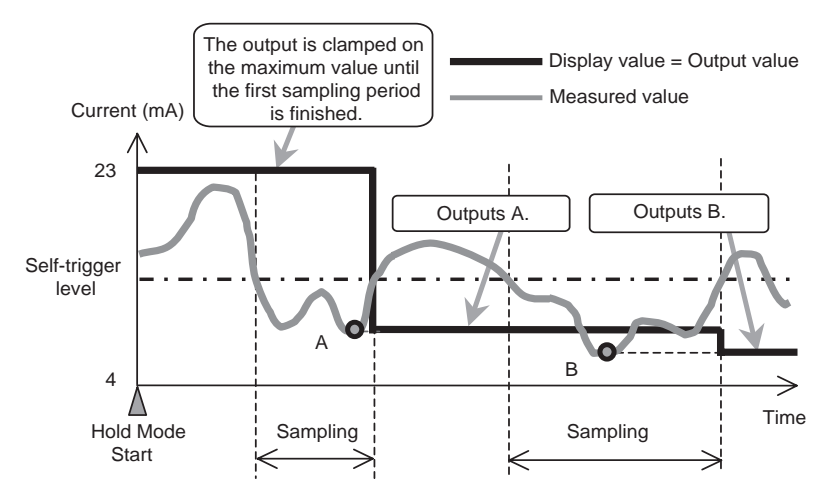

Example: Self-bottom Hold

#### Judgement Outputs in Hold Mode

The judgement outputs during Hold Mode are based on the value that is held (= display value). Therefore, when using Hold Mode, the linear output, judgement outputs, and display value remain unchanged before the end of the next sampling period. The other status is as follows from when Hold Mode is started until the first hold value is determined:

Linear output: Clamped on the maximum output. Judgement outputs: All OFF Main display: -----

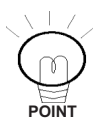

Sampling is not affected by the timing input in Self-peak Hold Mode.

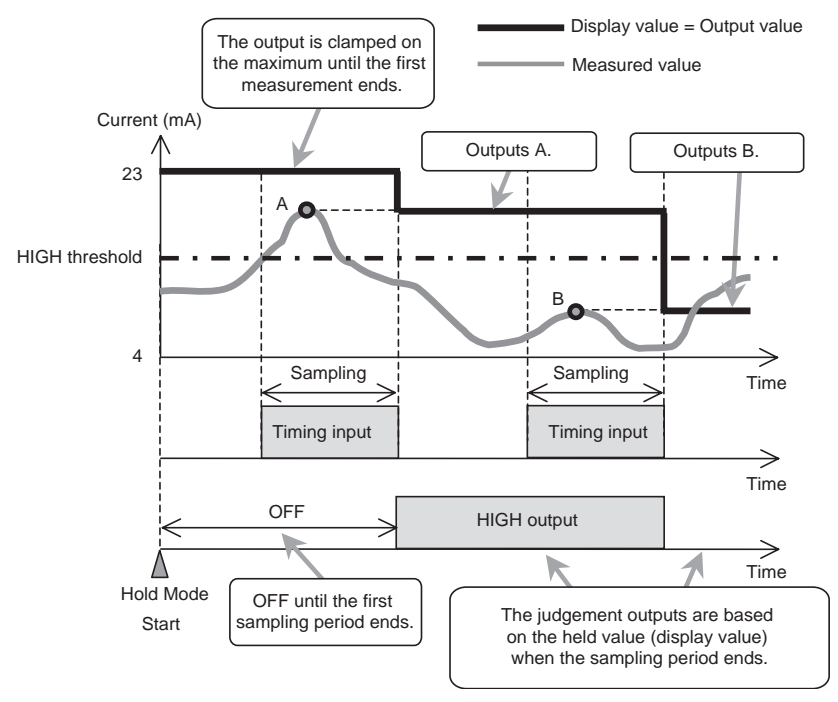

Example: Judgement Outputs during Peak Hold

### 3-8-6 Timer

### Timer Time

The time set for the timer is the delay time for the ON-delay timer, the delay time for the OFF-delay timer, or the pulse width for the one-shot timer. Set the time according to the requirements of the control system (e.g., PLC). The timer time can be set to between 0 and 5,999 ms.

### Timer Disable

If the timer is disabled, judgement outputs will be made immediately and the output response time will be determined by the number of samples to average.

### OFF-delay Timer

When the measured value changes from HIGH to PASS or from LOW to PASS, turning OFF the PASS output is delayed for the timer time.

### ON-delay Timer

When the measured value changes from HIGH to PASS or from LOW to PASS, turning ON the PASS output is delayed for the timer time.

### One-shot Timer

When the measured value changes from HIGH to PASS or from LOW to PASS, the PASS output is turn ON with a pulse width equivalent to the timer time.

When PASS output pulses overlap, the latter pulse has priority. Therefore, overlapping pulses might sometimes become a single pulse rather than separate pulses.

**Note:** Neither the HIGH nor the LOW output are output when the one-shot timer is selected.

### Reference >>>> Refer to 4-5-6 FUN Mode Status Transitions.

The timing chart is shown below.

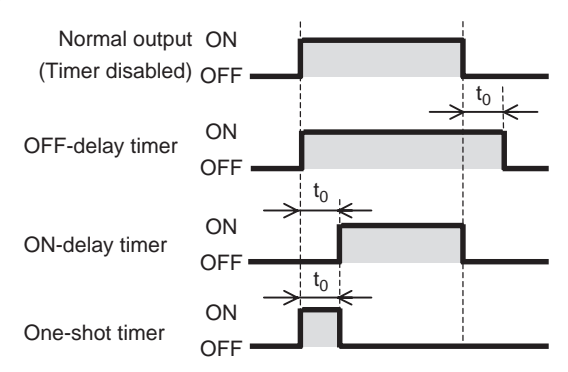

### Changes for Different Types of Timer and PASS Output (Timer Time: t<sub>0</sub>)

The timer process is applied to the PASS output. This means that an ONdelay timer of  $t_0$  is applied to the HIGH output when the OFF-delay timer of  $t_0$  is applied to the PASS output when the measured value changes from PASS to HIGH as shown in the following figure.

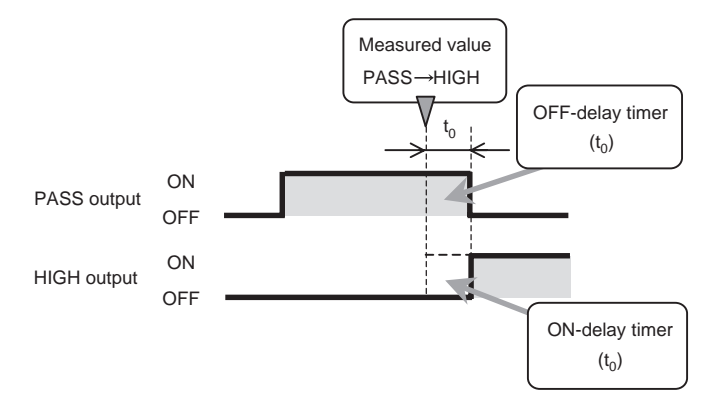

Delay Timer Applied to PASS Output Example: OFF-delay Timer (t<sub>0</sub>) Going from PASS to HIGH

### 3-8-7 Two-sensor Operation

Two-sensor operation enables mutual operation using the measured values from the two Sensor Heads to generate final outputs. Two kinds of outputs, A–B or A+B, can then be selected.

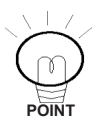

When two-sensor operation is selected, any scaling that is set for each Sensor Head will be reset to the default. When scaling is required during two-sensor operation, perform scaling after enabling two-sensor operation.

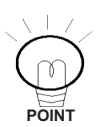

When setting the Amplifier Units, set the 1CH Amplifier Unit to RUN, then perform the settings for the 2CH Amplifier Unit.

**Note:** The ranges of display values and linear output values are automatically doubled when two-sensor operation is used. An example application of Sensor Heads is given in the following table when the width is 5 mm.

| Linear output | 4 to 20 mA |  |
|---------------|------------|--|
| A – B         | –5 to 5    |  |
| A + B         | 0 to 10    |  |

**Note:** Correct distance operation cannot be performed if Sensor Heads with different sensing distances are used.

### ■ A – B

The difference between the measured values of the two Sensor Heads is the final output. The measured value of the 1CH Amplifier Unit is B and the measured value of the 2CH Amplifier Unit is A.

### ■ A + B

The sum of measured values of the two Sensor Heads is the final output. The measured value of the 1CH Amplifier Unit is B and the measured value of the 2CH Amplifier Unit is A.

### Operation Result Output

The result of the operation is displayed on and output from the 2CH Amplifier Unit. The B measured value is displayed on and output from the 1CH Amplifier Unit.

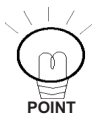

When sensing object thickness measurement is required, change the display value using the scaling function after selecting the A + B operation

Reference **Refer** to 3-8-2 Scaling.

### 3-8-8 Initializing Settings

All setting conditions can be initialized. Special settings, such as for the monitor focus function and the scaling function, are also initialized.

**Note:** Once initialized, the settings cannot be reset to the previous ones. Keep in mind that all settings must be made from the beginning if required settings are inadvertently initialized.

### Default Settings

The settings are initialized to the default setting made at the factory. The default settings are listed in the following table.

| Mode | Function                                                              | Initial value                              |
|------|-----------------------------------------------------------------------|--------------------------------------------|
| FUN  | Scaling values                                                        | OFF                                        |
|      | Number of samples to aver-<br>age                                     | 32 samples                                 |
|      | Hysteresis                                                            | 0.5% of full scale (FS)                    |
|      | Hold                                                                  | OFF (disabled)                             |
|      | Timer                                                                 | OFF (disabled)                             |
|      | Two-sensor operation (when<br>two Amplifier Units are con-<br>nected) | OFF (disabled)                             |
|      | Special selection                                                     | CLOSE                                      |
|      | Monitor focus function                                                | 4 V (20 mA): Maximum sensing dis-<br>tance |
|      |                                                                       | -4 V (4 mA): Minimum sensing dis-<br>tance |
|      | Differentiation function                                              | OFF (disabled)                             |
|      | Display reverse function                                              | OFF (disabled)                             |
|      | ECO display function                                                  | OFF (disabled)                             |
|      | Limited number of display digits                                      | All digits displayed                       |
|      | Settings for non-measure-<br>ment                                     | KEEP                                       |
|      | Zero reset memory function                                            | ON                                         |
|      | Gain switch                                                           | METAL                                      |
|      | Auto-scale value                                                      | 100-L                                      |
| Т    | H threshold value                                                     | 100.00                                     |
|      | L threshold value                                                     | 0.00                                       |
| RUN  | Sub-display function                                                  | Threshold values                           |
|      | Reference incident level set-<br>ting                                 | Not set                                    |
|      | Zero reset function                                                   | OFF (invalid)                              |

Reference **>** Refer to 4-5-8 Initializing Settings.

### 3-8-9 Monitor Focus Function

The linear output range and inclination for display values can be specified. These are set by defining two output values for specified display values.

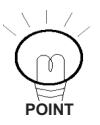

The monitor focus should be set after scaling. It is recommended that you first confirm the display value for the actual distance (or width) from scaling, then determine the linear output value that corresponds to that display value.

### Reference **Refer** to 4-5-10 Setting the Monitor Focus.

Reference **When the monitor focus function cannot be set correctly,** refer to 5-2-2 Unable to Set Monitor Focus.

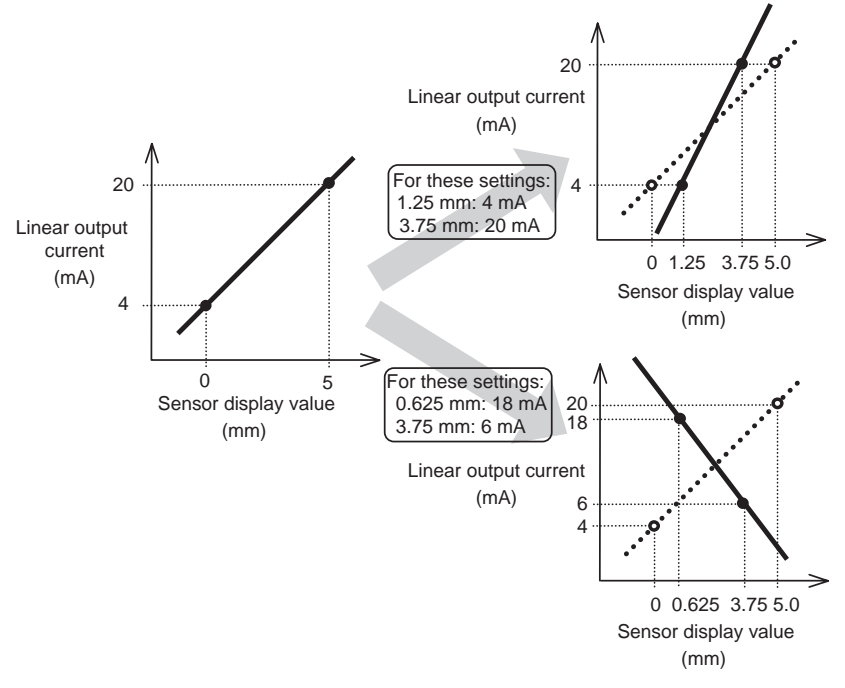

### **Examples: Monitor Focus 1**

Note: The zero reset is automatically cleared when the monitor focus is set.

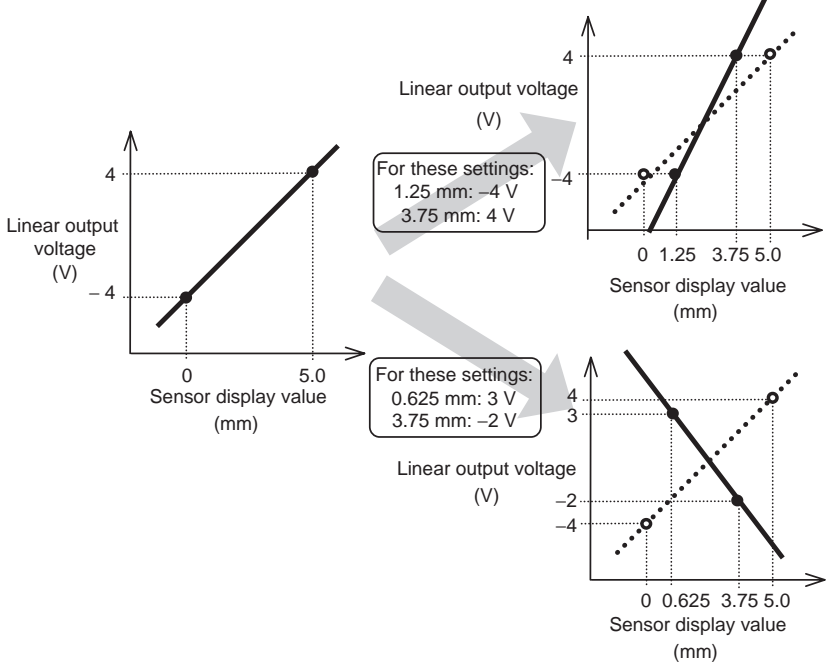

**Examples: Monitor Focus 2** 

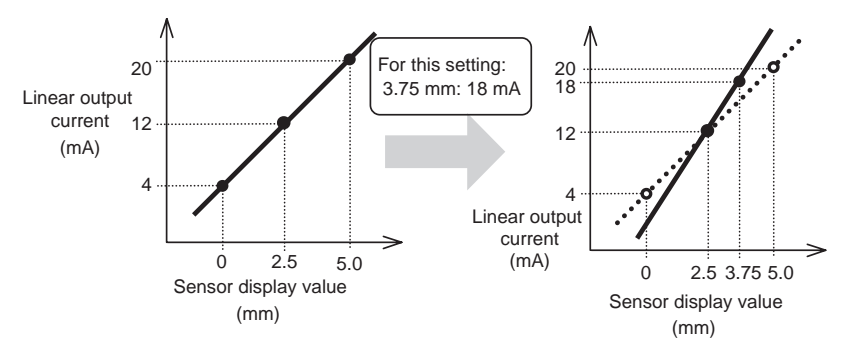

**Examples: Monitor Focus 3, Enabling Differentiation** 

### 3-8-10 Differentiation Function

The differentiation function is used to convert variations in measured values into output values. Use it for measurements that monitor changes in measured values, such as counting the number of sheets.

When the Differentiation Mode is enabled, the number of cycles (measurement period) to be compared can be set. (1 cycle: 150  $\mu$ s)

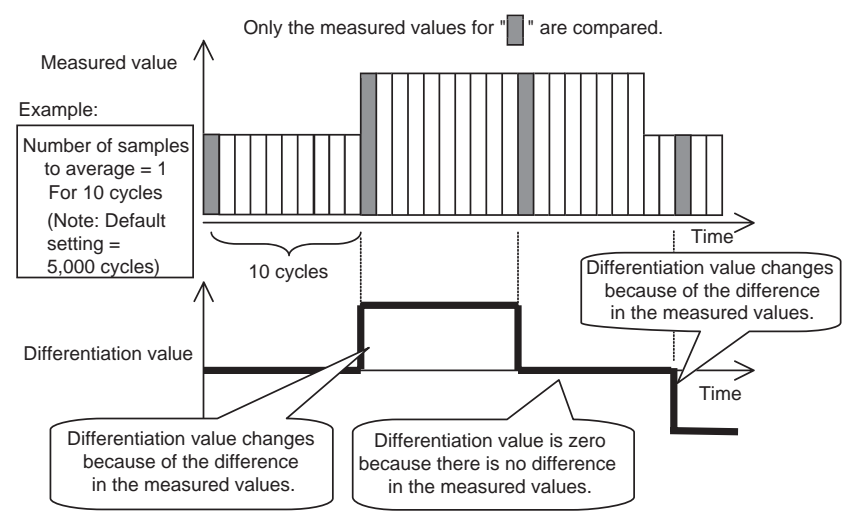

**Example: Measured Values and Differentiation Values** 

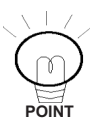

The variation in the measured values indicates the difference between the previous and current measured values. This value will decrease when the number of samples to average is increased.

### 3-8-11 Display Reverse Function

The display direction of the digital displays can be selected. Select either forward or backward according to the mounting direction of the Amplifier Unit.

Reference **>>** Refer to 4-5-11 Special FUN Mode Settings Related to Displays.

### 3-8-12 ECO Display Function

The ECO display function can be enabled or disabled. When the ECO display function is enabled, the digital display will not light.

### 3-8-13 Limiting the Number of Display Digits

The number of display digits of the main display and sub-display can be set. When the number of digits is reduced, the lowest digit is disabled first. In addition, if 0 digits are specified, the entire digital display is disabled. This applies, however, only in RUN Mode.

### 3-8-14 Setting for Non-measurement

The output method used during non-measurement can be set. This setting applies when the reset is input or a reception error occurs.

| Outputs           | Setting for non-measurement       |                                                                  |  |
|-------------------|-----------------------------------|------------------------------------------------------------------|--|
|                   | CLAMP                             | KEEP                                                             |  |
| Judgement outputs | All OFF.                          | The status immediately<br>before measurement<br>stopped is held. |  |
| Linear output     | Held at the maximum output value. |                                                                  |  |

Maximum output voltage: Approximately 5.5 V Maximum output current: Approximately 23 mA

### Reference **>>** Refer to 4-5-12 Other Special FUN Mode Settings.

### 3-8-15 Zero Reset Memory Function

If required, the zero reset level can be stored when the power supply is turned OFF. Enable this function when the previous zero reset level must be restored when the power supply is turned ON again.

When this function is enabled, the zero reset level data will be written in nonvolatile memory (EEPROM). The EEPROM can be written a maximum of 100,000 times. Therefore, disable this function in order to preserve the memory when using the zero reset for every measurement.

Even when the zero reset memory function is disabled, the zero reset level will be rewritten to EEPROM at the following times.

- · When the threshold values are set.
- When settings are performed in FUN Mode.

### 3-8-16 Gain Switch

The gain can be set to select the reception sensitivity (corresponds to the internal gain). The gain should normally be set to METAL.

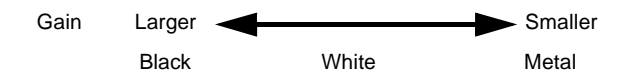

**Note:** If an appropriate value is not set as the gain for the sensing object color, distance, etc., the output may soon saturate and reach non-measurement status.

### 3-8-17 Key Lock Function

The keys can be disabled on the Amplifier Unit. Once the keys have been disabled, no key input will be accepted until the lock is released. Use this function to prevent inadvertent changes to settings.

Reference **Refer** to 4-5-5 Key Lock.

# SECTION4 Operating Procedures

This describes the actual operating procedures and corresponding displays.

|                         | 4-1 Display Operations |                                                 |     |
|-------------------------|------------------------|-------------------------------------------------|-----|
|                         | 4-1-1                  | Displays and Controls                           |     |
|                         | 4-1-2                  | Indicators                                      |     |
|                         | 4-1-3                  | Controls                                        | 110 |
|                         | 4-2 Initial Dis        | play                                            | 111 |
| 4-3 RUN Mode            |                        | de                                              | 112 |
|                         | 4-3-1                  | Normal Operation                                | 112 |
|                         | 4-3-2                  | Changing the Sub-display                        | 112 |
|                         | 4-3-3                  | Setting the Reference Incident Level            | 115 |
|                         | 4-3-4                  | Zero Reset Function                             | 116 |
|                         | 4-3-5                  | Other RUN Mode Functions                        | 117 |
|                         | 4-4 T (Thresh          | nold) Mode                                      | 118 |
|                         | 4-4-1                  | Teaching Procedures                             | 118 |
|                         | 4-4-2                  | Inputting Threshold Values Directly             | 122 |
| 4-5 FUN (Function) Mode |                        | 124                                             |     |
|                         | 4-5-1                  | Normal Operation                                | 124 |
|                         | 4-5-2                  | Changing the Function                           | 124 |
|                         | 4-5-3                  | Changing Non-numeric Set Values                 | 125 |
|                         | 4-5-4                  | Changing Numeric Set Values                     | 127 |
|                         | 4-5-5                  | Key Lock                                        | 131 |
|                         | 4-5-6                  | FUN Mode Status Transitions                     | 132 |
|                         | 4-5-7                  | Setting Scaling                                 | 133 |
|                         | 4-5-8                  | Initializing Settings                           | 134 |
|                         | 4-5-9                  | Special FUN Mode Settings Related to Settings   | 135 |
|                         | 4-5-10                 | Setting the Monitor Focus                       | 136 |
|                         | 4-5-11                 | Special FUN Mode Settings Related to Displays . | 137 |
|                         | 4-5-12                 | Other Special FUN Mode Settings                 | 138 |
|                         | 4-5-13                 | Auto-scale Settings                             |     |

## 4-1 Display Operations

### 4-1-1 Displays and Controls

The displays, indicators, and control switches on the control panel of the Amplifier Unit are shown below.

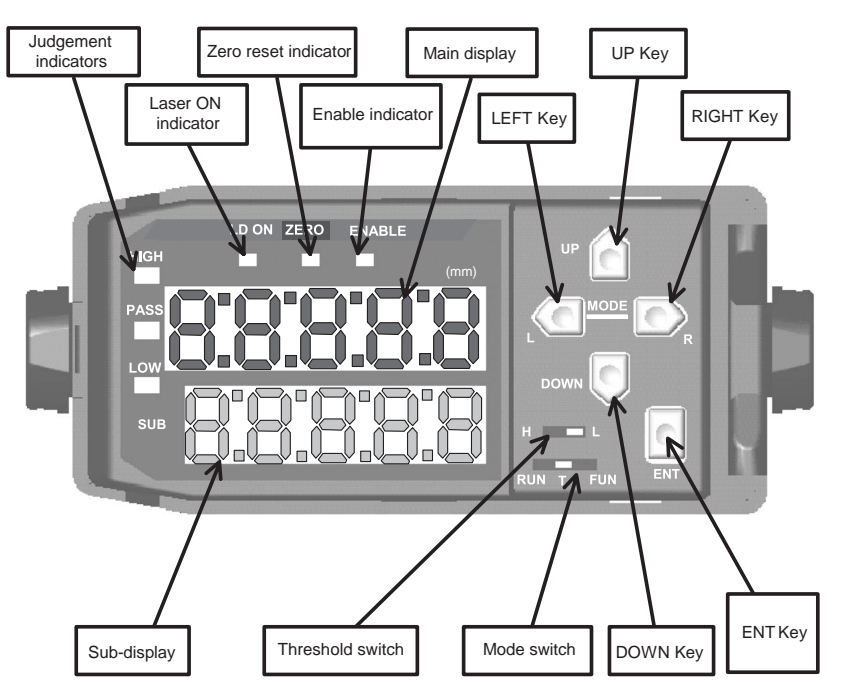

The current/voltage switch is found on the bottom of the Amplifier Unit. (Set to current output when shipped)

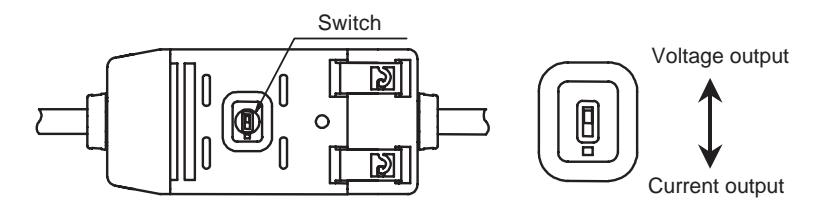

### 4-1-2 Indicators

#### Laser ON Indicator: LD ON (Green)

The laser ON indicator is lit when the Sensor Head is emitting a laser beam (Laser Diode: LD).

### Judgement Indicators: HIGH (Orange), PASS (Green), and LOW (Yellow)

The judgement indicators light according to the conditions shown below. Each judgement output operates in the same way.

HIGH indicator $\cdots$ Measured value > HIGH thresholdPASS indicator $\cdots$ LOW threshold  $\leq$  Measured value  $\leq$  HIGH thresholdLOW indicator $\cdots$ Measured value < LOW threshold

### Main Display: 5-digit Digital Display (Red)

The measured value (mm) is displayed in RUN Mode.

The hold value (mm) is displayed in the Hold Mode.

Characters are displayed upside down in Display Reverse Mode.

### Sub-display: 5-digit Digital Display (Yellow)

The resolution or incident level is displayed in RUN Mode.

The threshold values are displayed in T Mode.

Characters are displayed upside down in Display Reverse Mode.

### Enable Indicator: ENABLE (Green)

The Enable Indicator is turned ON/OFF according to the following conditions.

- ON ... During normal emission: Measurement enabled.
- OFF ... For non-measurement: Inadequate or excessive incident level, outside the measurement range, or the Sensor Head is not connected at power-ON

### Zero Reset Indicator: ZERO (Green)

The zero reset indicator lights when the zero reset function is enabled.

### 4-1-3 Controls

### Mode Switch: RUN, T, or FUN

Any of the following three modes can be selected:

RUN Mode .....Normal operation mode

T Mode ......Mode for setting the threshold values

FUN mode......Function mode to perform other settings

### Threshold Switch: HIGH or LOW

The threshold switch sets the threshold value to be set T or RUN Mode.

#### Keys

The normal functions of the keys are listed in the following table.

| Key   | RUN Mode                                                                                                    | T Mode                                                                                                    | FUN mode                                                                                                    |
|-------|----------------------------------------------------------------------------------------------------|----------------------------------------------------------------------------------------------------|----------------------------------------------------------------------------------------------------|
| UP    | Timing input                                                                                                    | Threshold value<br>changes forward                                                                                   | Function setting<br>value changes for-<br>ward                                                                                                    |
| DOWN  | Resets input if<br>pressed continu-<br>ously for 3 seconds                                                                                                    | Threshold value<br>changes backward                                                                                  | Function setting<br>value changes<br>backward                                                                                                    |
| RIGHT | Sub-display content<br>changes forward                                                                                                    | Threshold value<br>digit changes for-<br>ward                                                                        | Setting function<br>selection moves for-<br>ward                                                                                                    |
| LEFT  | Sub-display content<br>changes backward                                                                                                    | Threshold value<br>digit changes<br>backward                                                                         | Setting function<br>selection moves<br>backward                                                                                                    |
| ENT   | Pressed continu-<br>ously for 1 second or<br>longer: Zero reset<br>Pressed continu-<br>ously with the<br>RIGHT Key for 3<br>seconds or longer:<br>Zero reset release | Threshold value<br>flashing: Thresh-<br>old value con-<br>firmed.<br>Threshold value<br>lit: Teaching exe-<br>cuted. | Setting value flash-<br>ing (setting): Set-<br>ting value<br>confirmed<br>Settings initializa-<br>tion: Setting initial-<br>ized if pressed<br>continuous for a<br>long time. |

## 4-2 Initial Display

When the power is turned ON and initialization has been finished, the display will appear as follows:

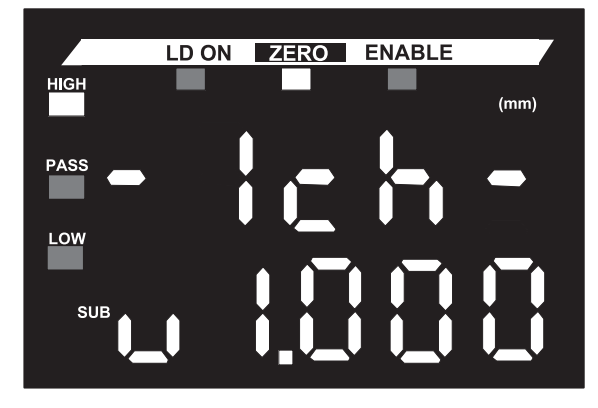

The Amplifier Unit model is displayed on the top, and then the channel number is displayed.

The software version is displayed on the bottom, and then the normal operation display appears 3 seconds later.

## 4-3 RUN Mode

### 4-3-1 Normal Operation

The normal measurement process is performed in RUN Mode.

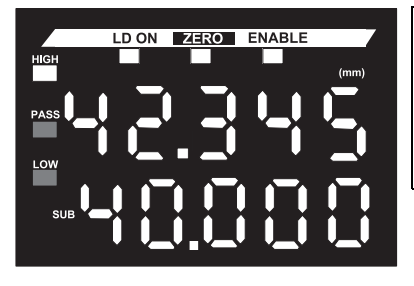

Set the mode switch to RUN.

The measured value will be displayed on the main display.

Select the display content for the subdisplay from the thresholds, voltage, current, incident level, and resolution.

## 4-3-2 Changing the Sub-display

The sub-display is changed by pressing the RIGHT and LEFT Keys.

### Threshold Display (Default Status)

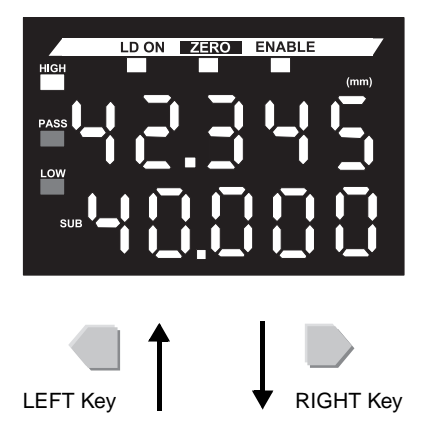

The measured value is displayed on the main display and the threshold value is displayed on the sub-display.

The decimal point is displayed.

Either the HIGH or LOW threshold value is selected using the H/L switch.

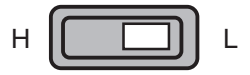

The incident level is displayed on the main display in Intensity Mode (incident level, 9999 max.).

#### Voltage Display

The voltage level of the linear output is displayed.

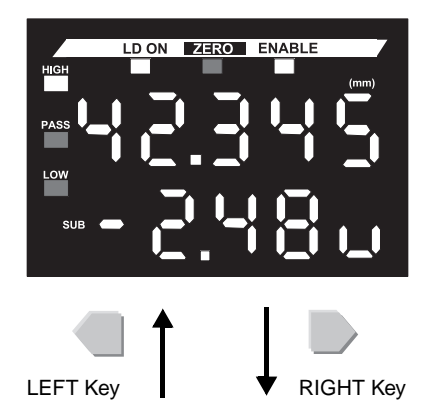

The measured value is displayed on the main display.

The voltage is displayed on the sub-display. "v" is displayed in the rightmost digit.

### Current Display

The current level of the linear output is displayed.

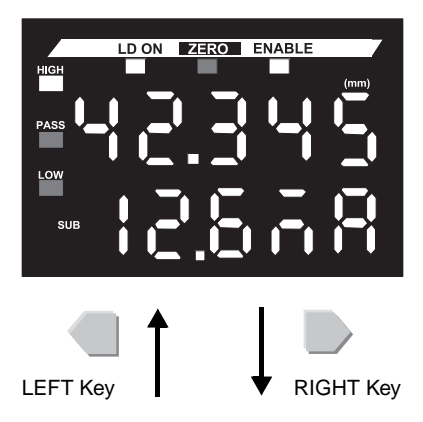

The measured value is displayed on the main display.

The current is displayed on the sub-display. "mA" is displayed in the rightmost two digits.

### Incident Level Display

The incident level is displayed.

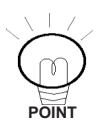

This display cannot be selected in Intensity Mode.

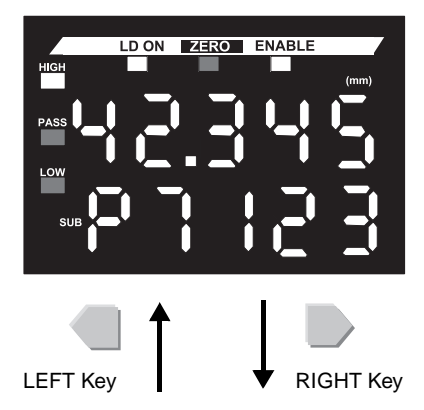

The measured value is displayed on the main display.

The incident level is displayed on the sub-display. The display range is 0 to 9999. "P" is displayed in the leftmost digit. The decimal point is not displayed.

### Resolution Display

The resolution of the linear output is displayed.

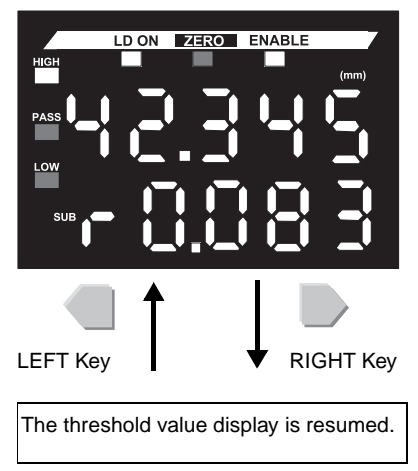

The measured value is displayed on the main display.

The resolution is displayed on the subdisplay.

"r" is displayed in the leftmost digit.

The display is updated at an approximately 1-second interval.

### 4-3-3 Setting the Reference Incident Level

#### This setting is only for Through-beam Sensor Heads.

The reference incident level can be set and stored using the DOWN Key. The reference incident level set here will be the full scale (FS) value for all measured values.

#### Procedure

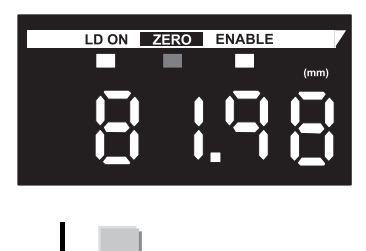

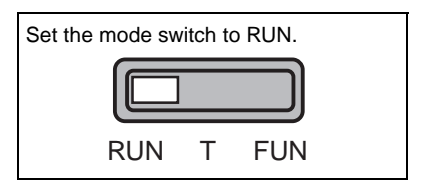

Press the ENT Key for 3 seconds or longer without executing the zero reset.

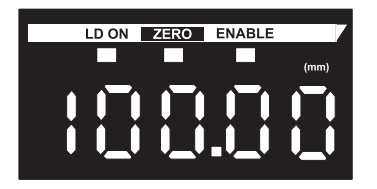

Press the DOWN Key.

The full scale (FS) value for when none of the beam is intercepted will be displayed on the main display.

The linear output will be the value set for when none of the beam is intercepted for a two-point setting for the monitor focus.

Note: The reference incident level is stored in the memory. When the power is turned ON the next time, the set reference incident level will be read.

## 4-3-4 Zero Reset Function

Measured values for the workpiece after the zero display is reset can also be displayed as negative values in reference to the new zero point that is set. The judgement outputs will be based on the display values. The zero reset function is effective when judging tolerances for workpieces.

### Procedure

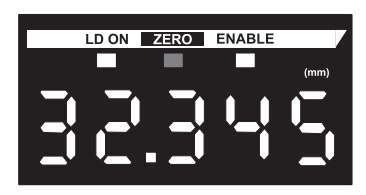

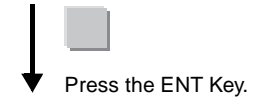

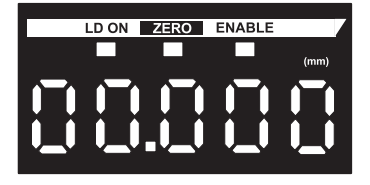

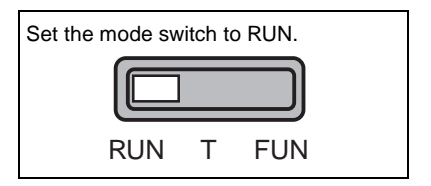

Press the ENT Key for about 1 second or longer without executing the zero reset.

The zero reset can also be performed using the external zero reset input. The operation can be repeated as required.

The main display will be filled with zeros and the zero reset indicator will light.

The linear output will be the center value between the two points that are set for the monitor focus.

Defaults: 0 V, 12 mA

Note 1: Maximum display range on the negative side is -19999 after zero reset.

Note 2: When the zero reset memory function is enabled (it is enabled by default), the zero reset value will be stored.

Note 3: Turn OFF the zero reset memory function when the zero reset is used for every workpiece judgement.

#### Releasing the Zero Reset

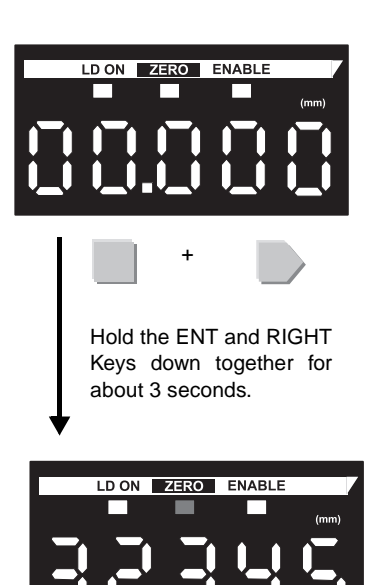

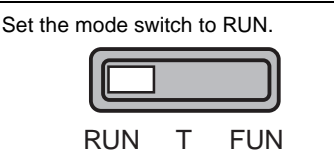

Hold the ENT and RIGHT Keys down together for about 3 seconds when the zero point has been reset.

The zero reset can also be released using the external zero reset input. The operation can be repeated as required.

The previous display will be resumed and the zero reset indicator will turned OFF.

### 4-3-5 Other RUN Mode Functions

#### Timing Input

The timing input is controlled by pressing the UP Key ().

The timing input is enabled only in Hold Mode.

The timing input can also be controlled using the external timing input.

#### Reset Input

The reset input is controlled by pressing the DOWN Key (  $\blacksquare$  ).

The reset input is effective when the key is pressed for 3 seconds or longer.

The reset input can also be controlled using the external reset input.

When the reset input is used, operation will be according to setting for nonmeasurement table in *Reset Input* under *3-2-1 Inputs*.

#### Reference **>** Refer to Reset Input under 3-2-1 Inputs.

## 4-4 T (Threshold) Mode

### 4-4-1 Teaching Procedures

### Position Teaching

With position teaching, the threshold values are set based on the values for a workpiece. This teaching method ensures that the measured value will be the ON threshold value after teaching.

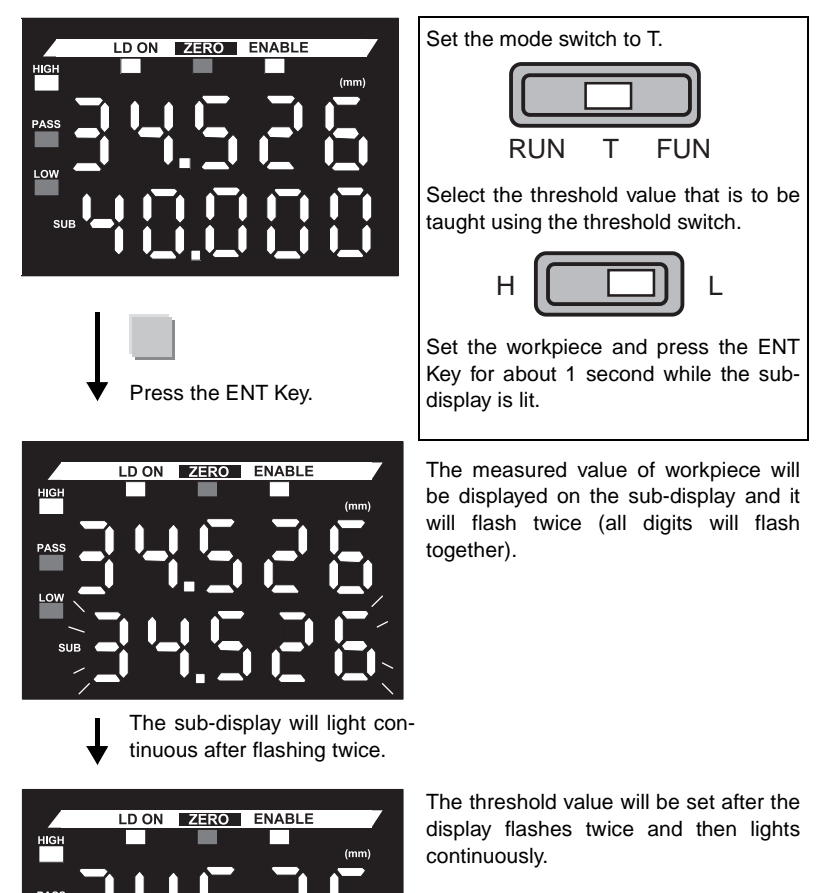

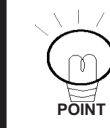

The threshold value will not be modified if a teaching error occurs.

LOW

### Two-point Teaching

Two-point teaching sets the threshold values in the middle between the currently set threshold value and the current measured value.

The workpiece is set in the status where the first point threshold value was set.

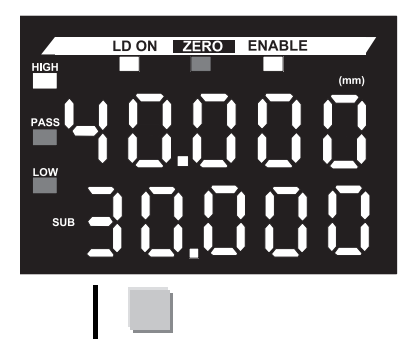

After setting the first point for the threshold value (e.g., after completing position teaching), set the second point for the workpiece by pressing the ENT Key for 3 seconds or longer.

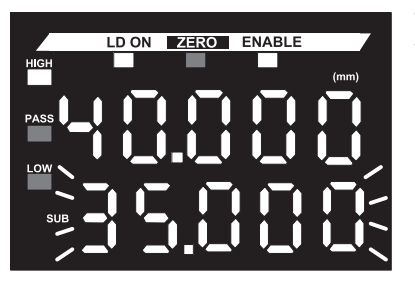

Press the ENT Key for 3 seconds or longer.

The value in the middle between the first and second points for the work-pieces will flash twice on the sub-display.

The sub-display will light continuous after flashing twice.

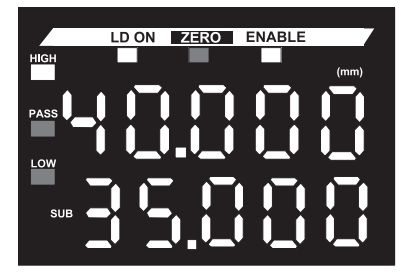

The threshold value will be set after the display flashes twice and then lights continuously.

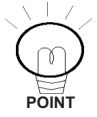

The threshold value will not be changed if a teaching error occurs.

### Automatic Teaching

Automatic teaching is used to automatically set the threshold values at optimum positions. The threshold values are automatically set in the middle between the maximum and minimum distance values while the keys are held down.

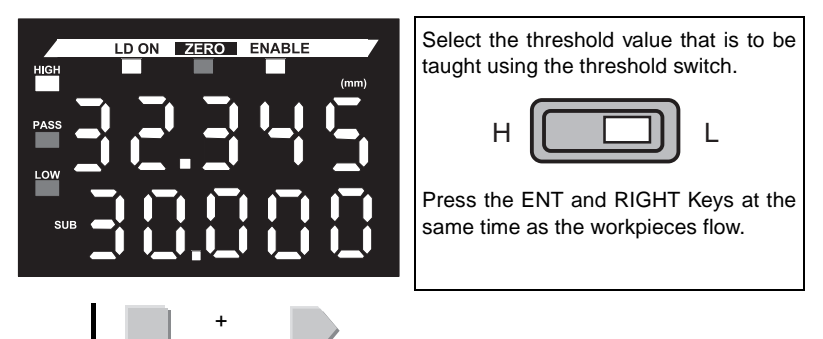

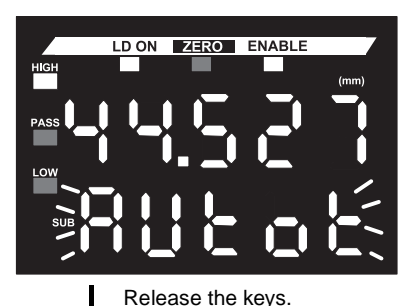

Press the ENT and RIGHT Keys at the same time.

"AUtot" will flash on the sub-display after the keys have been pressed for 1 second (sampling, however, will start immediately after the keys are pressed).

Sampling will continue while the keys are pressed.

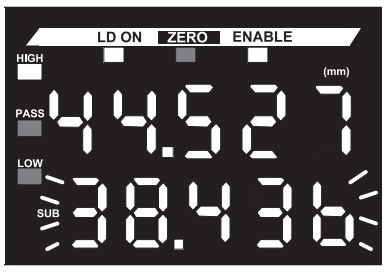

The sub-display will light continuously after flashing twice. Release the keys.

The threshold value will be automatically set when you release the keys. It will be set to the middle position between the maximum and minimum measured for the sample values.

The automatically set threshold value will flash on the sub-display twice.

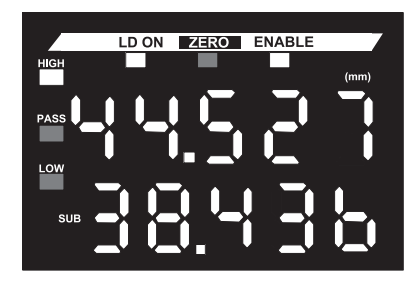

The threshold value will be set after the display flashes twice and then lights continuously.

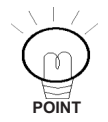

The threshold value will not be changed while the display is flashing. The measurement process is continued using the previous threshold value.

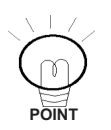

The threshold value will not be changed if a teaching error occurs.

### 4-4-2 Inputting Threshold Values Directly

The threshold values can be input directly without using the teaching function. Threshold values can also be fine-tuned after teaching. The measured value is displayed on the main display and the threshold value is displayed on the sub-display.

### ■ Changing the Numeric Value

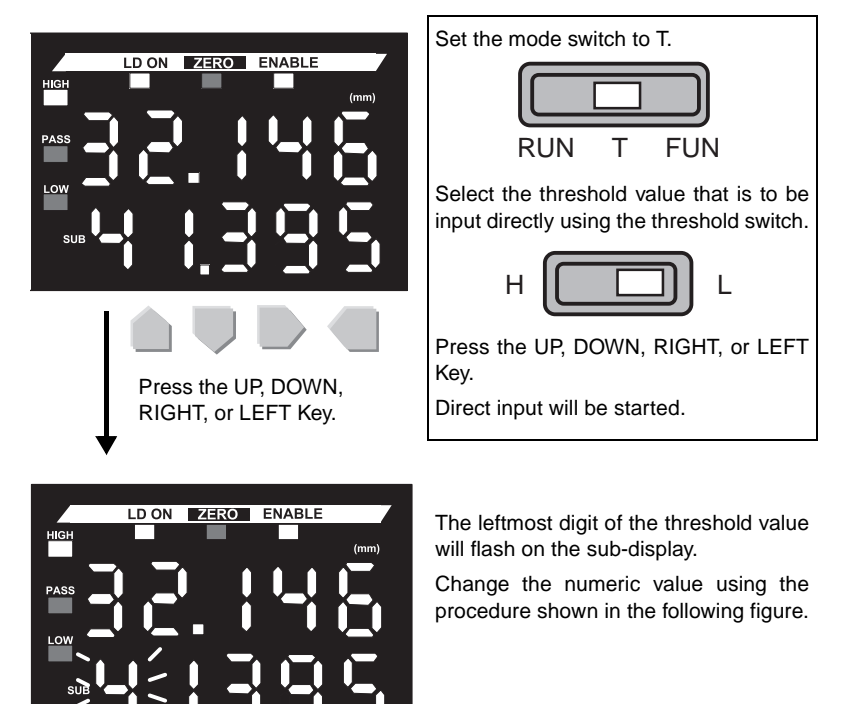

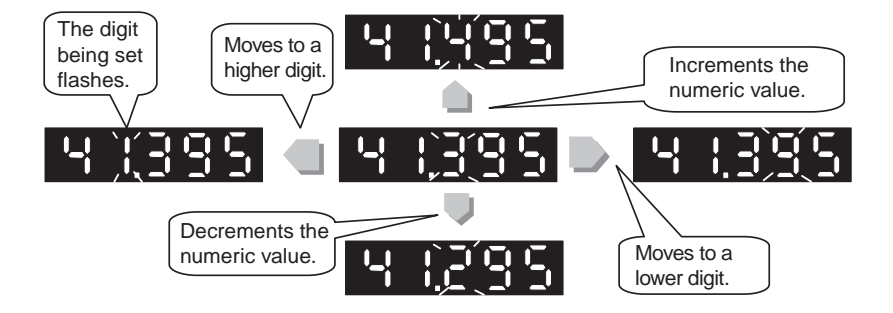

### Confirming the Numeric Value

The flashing numeric value must be confirmed to be stored. The numeric value is confirmed using the following method.

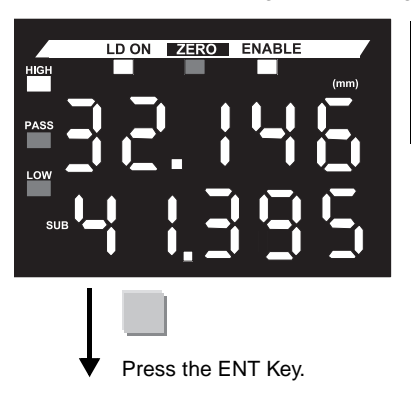

When you finish adjusting the numeric value, press the ENT Key to confirm the value.

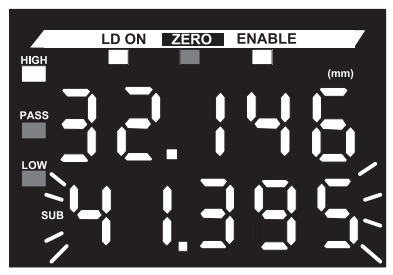

The display will light continuously after flashing twice.

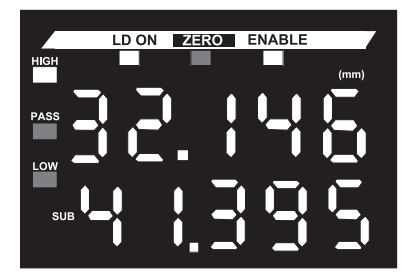

All digits will flash twice.

The numeric value will be stored in EEPROM after the display flashes twice and then lights continuously.

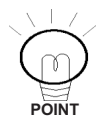

Changes made to threshold values will be canceled if the mode is changed using the mode switch or if the setting of the threshold switch is changed while the display is flashing.

## 4-5 FUN (Function) Mode

### 4-5-1 Normal Operation

The Function Mode is used to set various functions. Basic procedures for setting items are described in the next section.

In RUN Mode, outputs are made in Function Mode in the KEEP status regardless of the KEEP/CLAMP setting for non-measurement.

### 4-5-2 Changing the Function

The basics of changing the function are as follows:

The RIGHT Key changes to the next item (forward).

The LEFT Key Changes to the previous item (backward).

Example: Changing the Function Forward

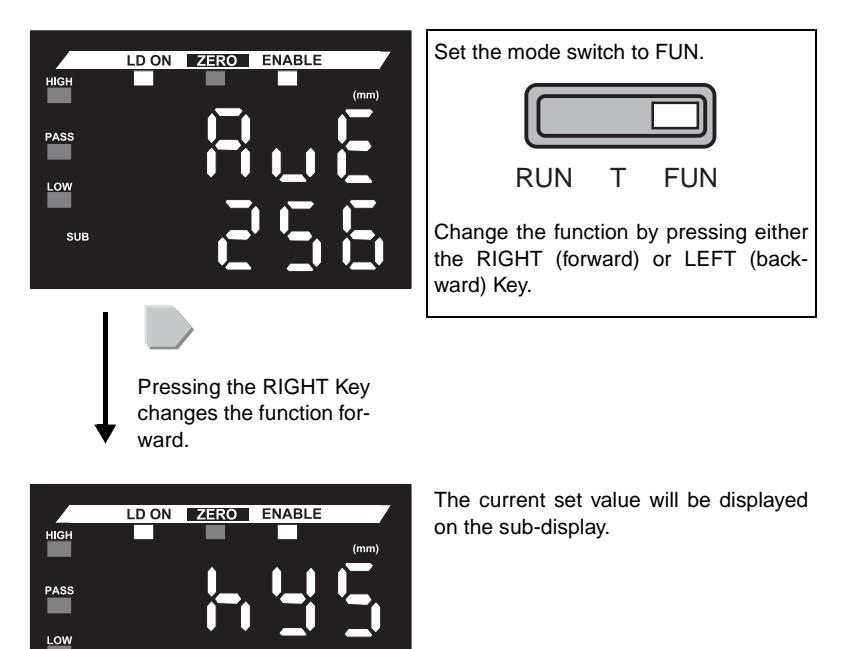

SUB

### 4-5-3 Changing Non-numeric Set Values

The following procedure is used to change set values other than numeric values for the functions that require changing.

Example: Changing the Hold Mode

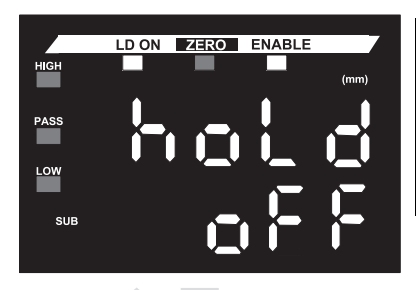

Change the function to the one that requires setting using the procedure given in *4-5-2 Changing the Function*.

Press either the UP or DOWN Key to start the setting change.

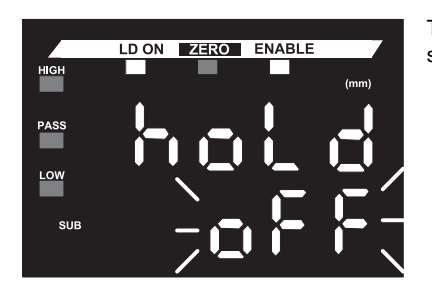

Press either the UP or

DOWN Key.

The current set value will flash on the sub-display.

Change the set value using the procedure shown in the following figure.

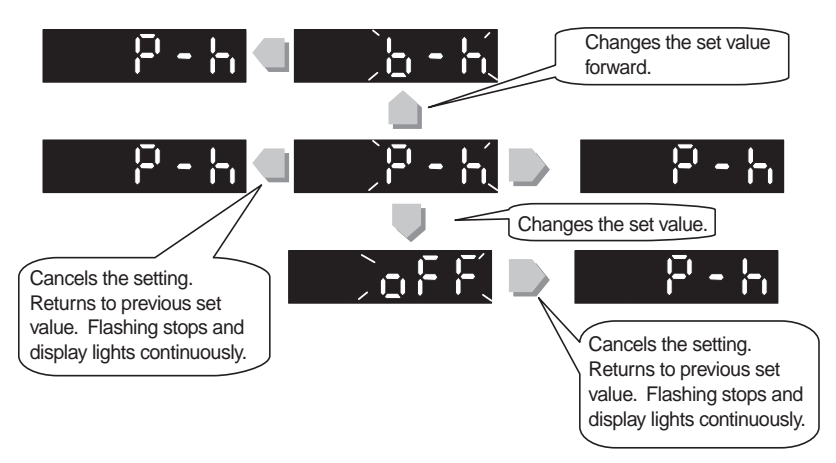

#### Confirming the Set Value

The flashing set value must be confirmed to be stored. The numeric value is confirmed using the following method.

Example:

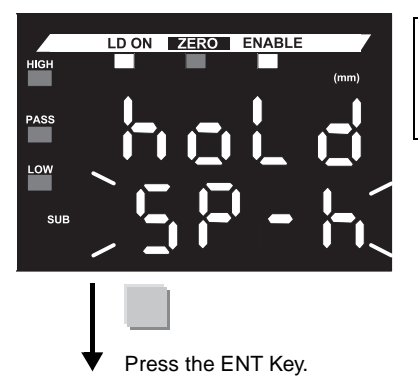

When you finish selecting the set value, press the ENT Key to confirm the setting.

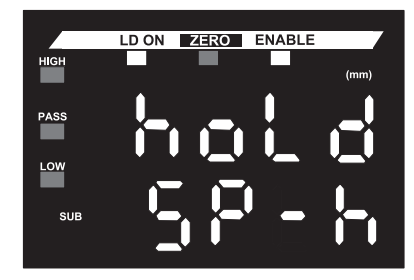

The set value will be stored in EEPROM after the display flashes twice and then lights continuously.
### 4-5-4 Changing Numeric Set Values

The following procedure is used to change the numeric set value for the functions that require changing.

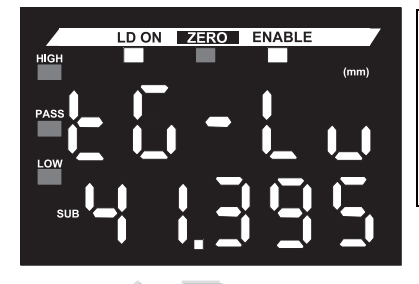

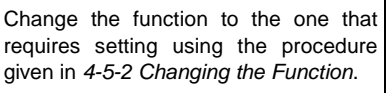

Press either the UP or DOWN Key to start changing the setting.

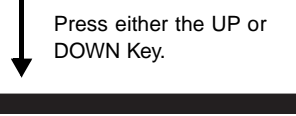

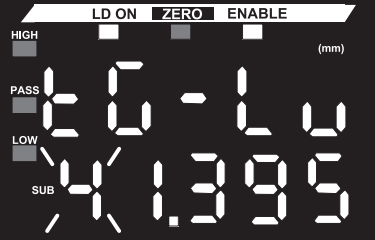

The leftmost digit of the set numeric value will flash on the sub-display.

Change the set value using the procedure shown in the following figure.

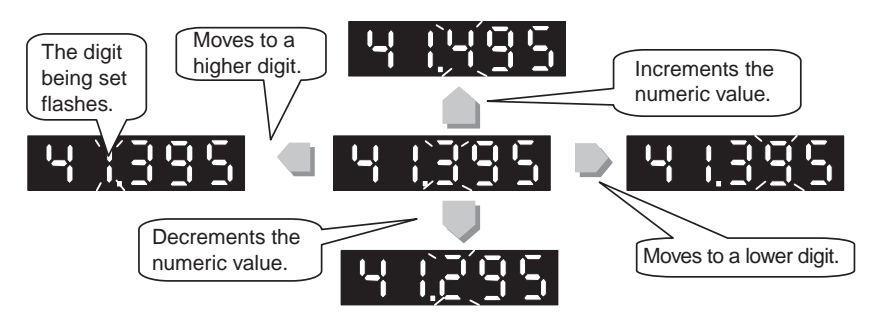

The setting operation will be canceled and the previous set value will be displayed if the LEFT Key is pressed at the leftmost digit or the RIGHT Key is pressed at the rightmost digit when setting a numeric value (flashing).

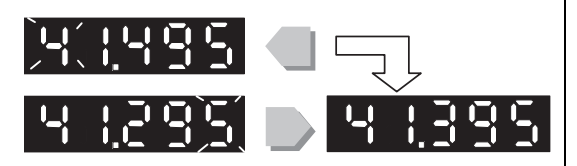

The setting is canceled and reset to the previous set value.

The display will stop flashing.

#### Confirming the Numeric Value

The flashing set value must be confirmed to be stored. The numeric value is confirmed using the following method.

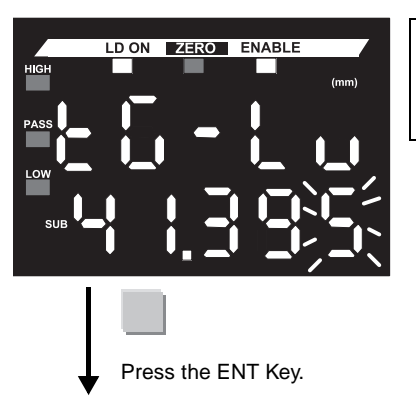

When you finish adjusting the numeric value, press the ENT Key to confirm the value.

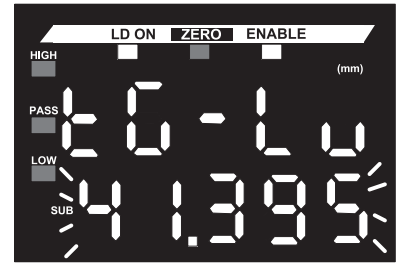

The display will light continuously after flashing twice.

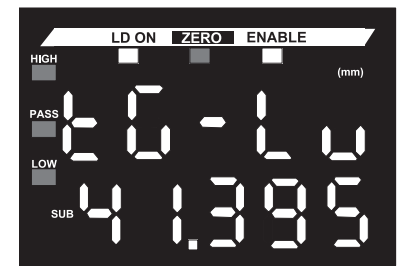

All digits will flash twice.

The numeric value will be stored in EEPROM after the display flashes twice and then lights continuously.

#### Errors when Confirming a Numeric Value

A setting error will occur under the following conditions.

- 1. When the set value is too large.
- 2. When the set value is too small.

If an error occurs, the relevant error will be displayed on the sub-display three times at one-second intervals as shown in the following figure, and then the previous set value will be displayed.

1. Errov (Error: Over)

2. ErrUd (Error: Under)

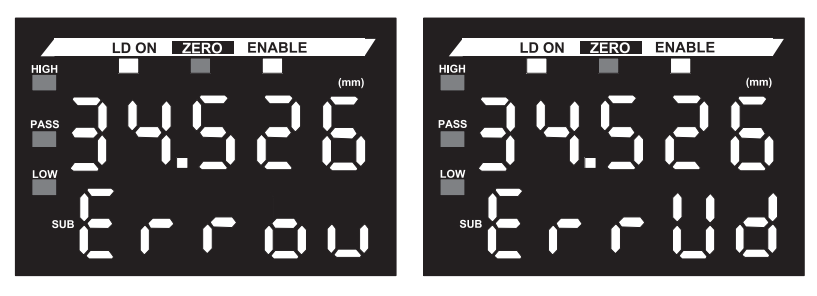

The error is displayed when the ENT Key is pressed.

#### 4-5-5 Key Lock

This function disables the control keys.

#### Setting the Key Lock

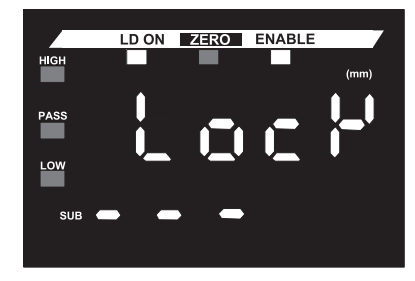

Press the UP, DOWN, RIGHT, and LEFT Keys at the same time for 3 seconds.

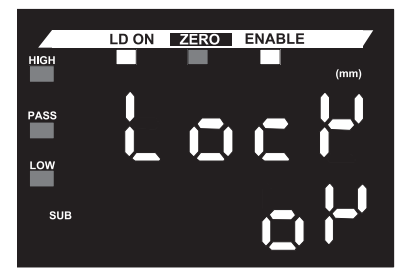

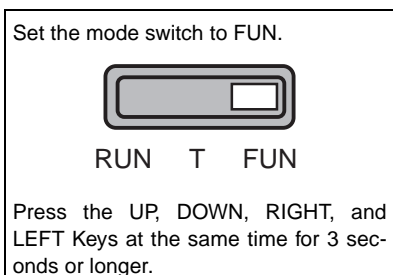

"LocK" will be displayed on the main display and "------" will be displayed on the sub-display for 3 seconds.

After 3 seconds, "OK" will be displayed on the sub-display to complete the key lock process.

Releasing the Key Lock

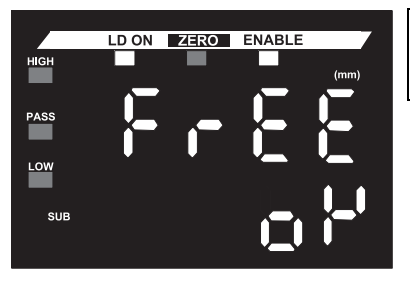

Press the UP, DOWN, RIGHT, and LEFT Keys at the same time for 3 seconds or longer.

"FrEE" will be displayed on the main display and "------" will be displayed on the sub-display for 3 seconds.

After 3 seconds, "OK" will be displayed on the sub-display to complete the key lock releasing process.

The following operations are enabled while the keys are locked:

- Changing the mode switch
- · Changing the threshold switch
- · Releasing the key lock

## 4-5-6 FUN Mode Status Transitions

The status transitions in the FUN mode are shown in the following chart.

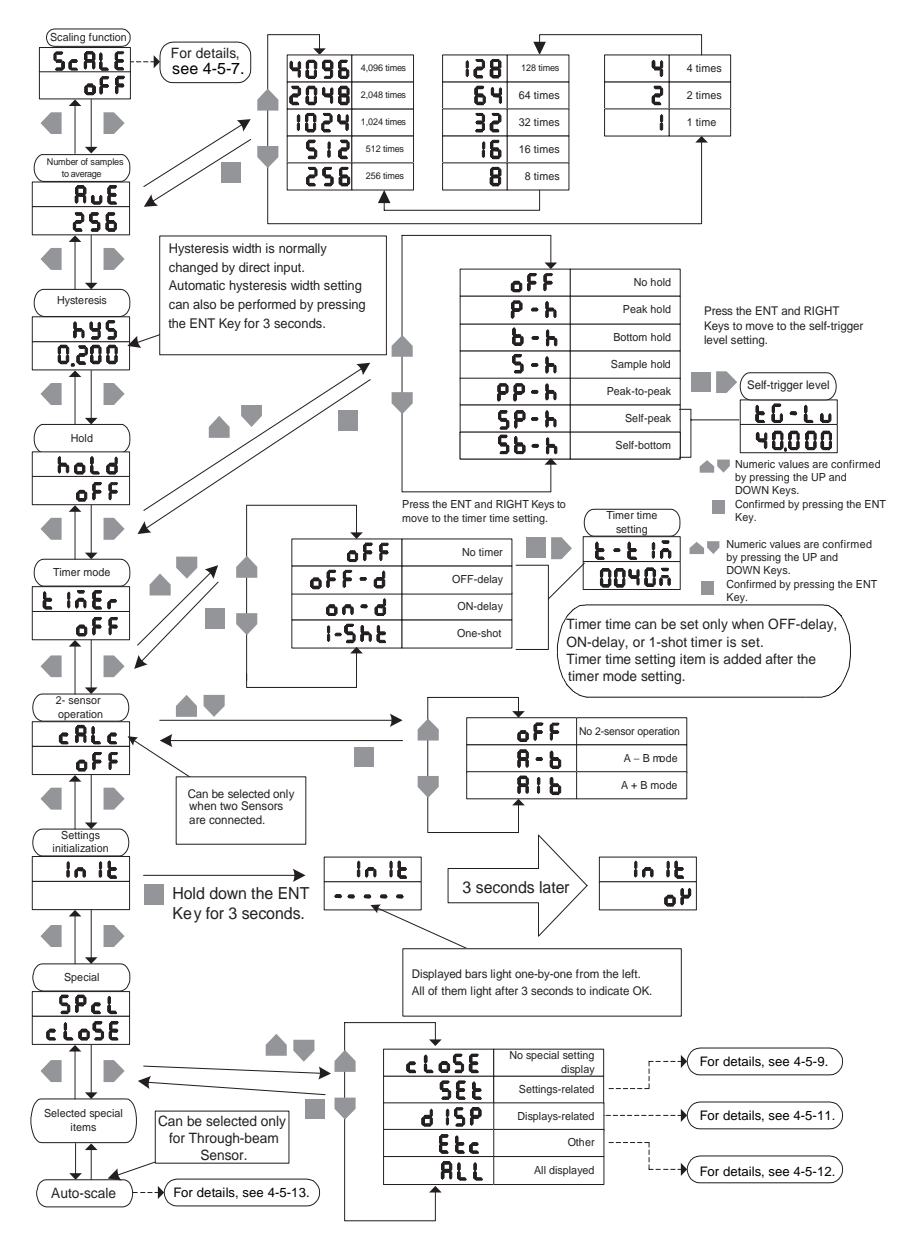

#### 4-5-7 Setting Scaling

The procedure used to set scaling is shown below.

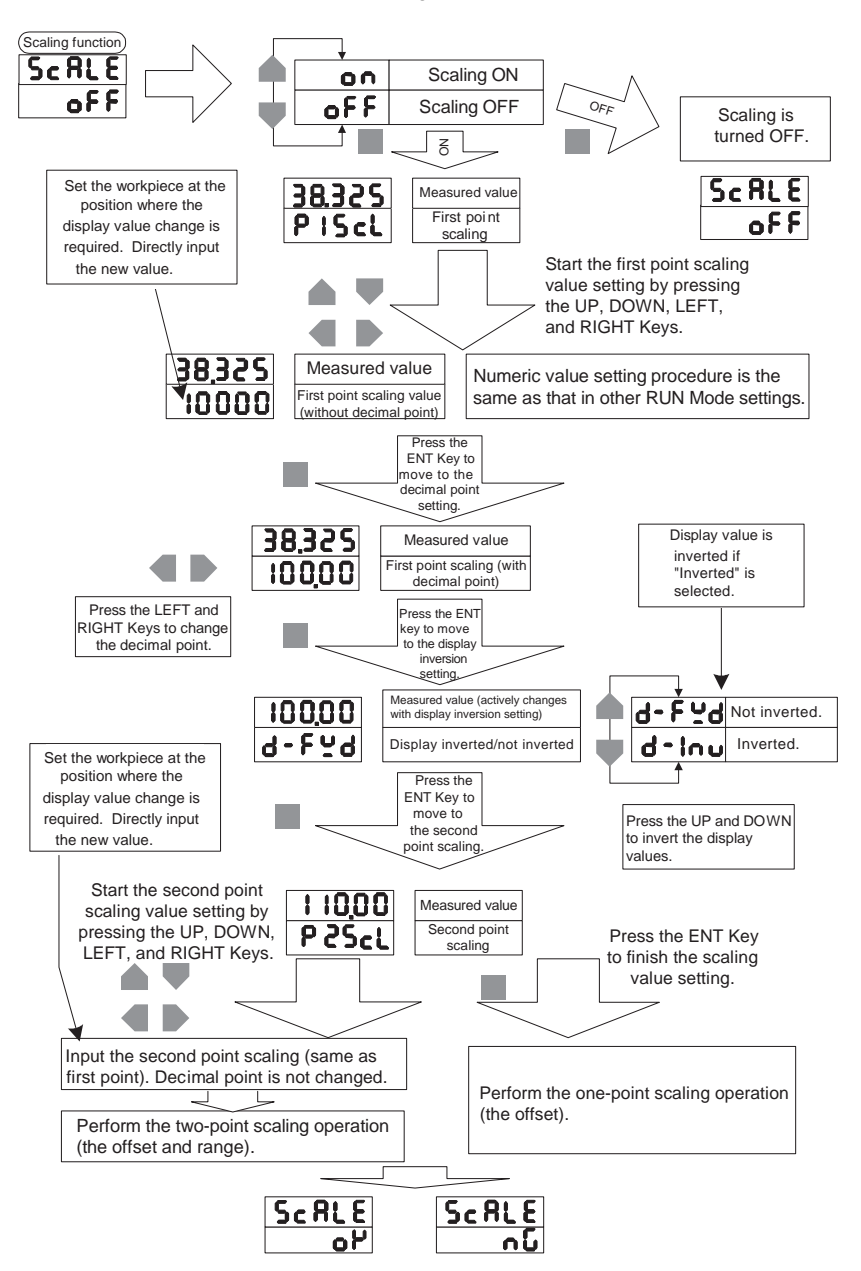

## 4-5-8 Initializing Settings

This function resets all settings to their default values.

#### Procedure

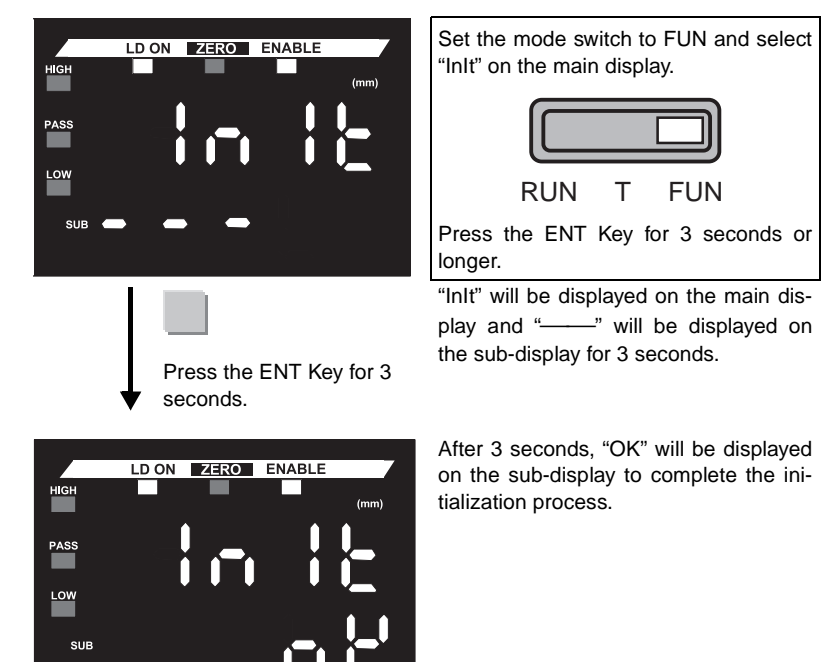

#### 4-5-9 Special FUN Mode Settings Related to Settings

The following setting-related items can be set when **SEL** or **RLL** is selected in the special FUN mode settings.

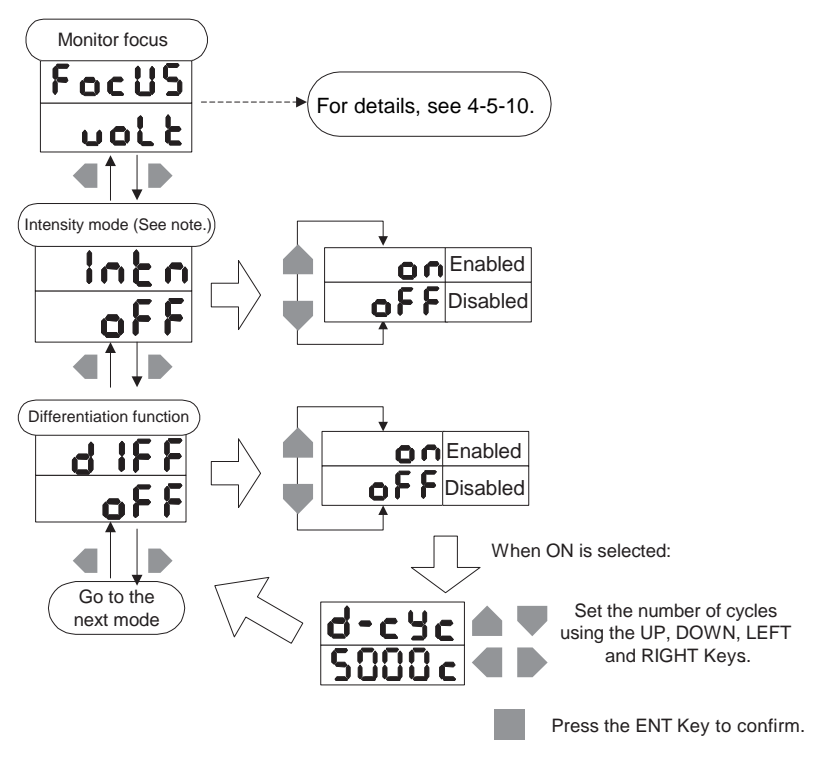

Note: The Intensity Mode can be set only for a Reflective Sensor.

#### 4-5-10 Setting the Monitor Focus

The monitor focus setting procedure is shown in the following figure:

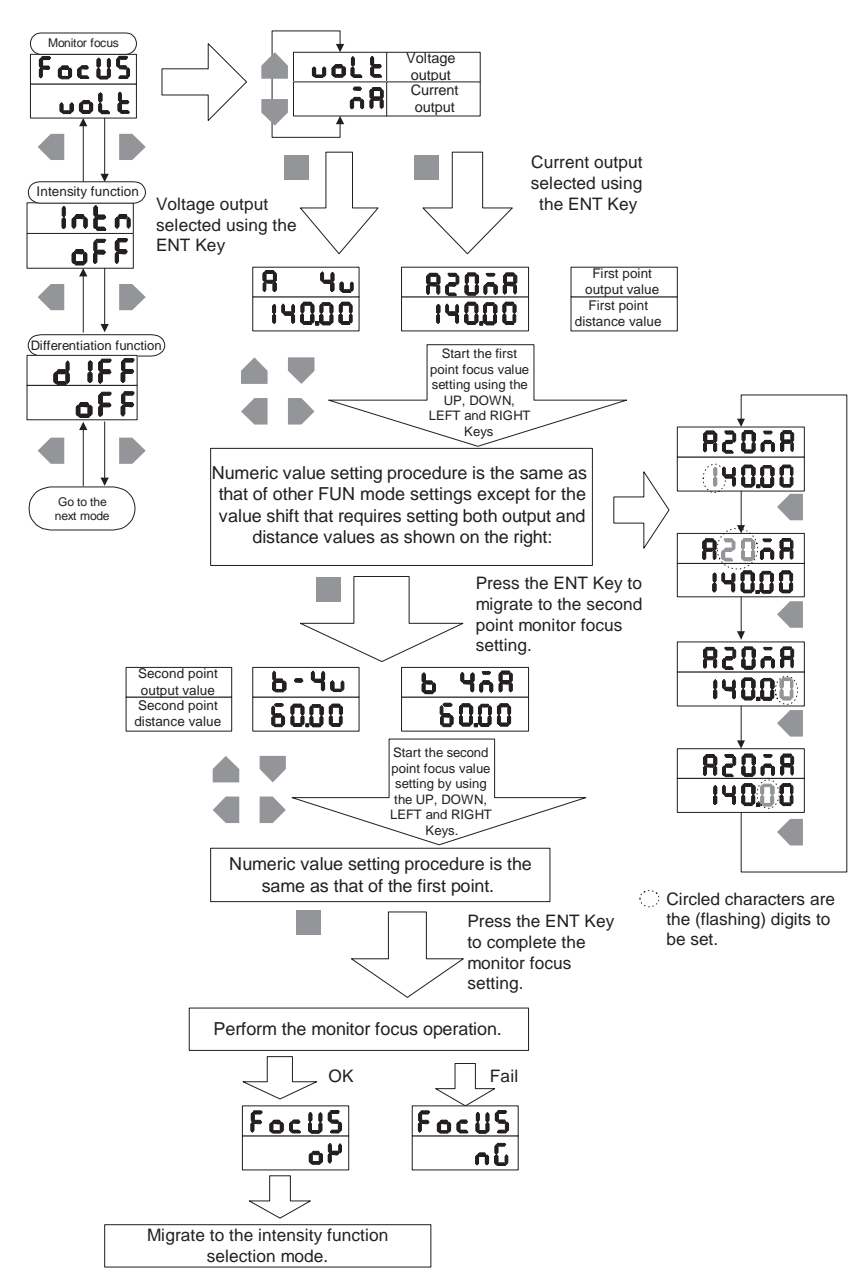

#### 4-5-11 Special FUN Mode Settings Related to Displays

The following display-related items can be set when **d ISP** or **RLL** is selected in the special FUN mode settings.

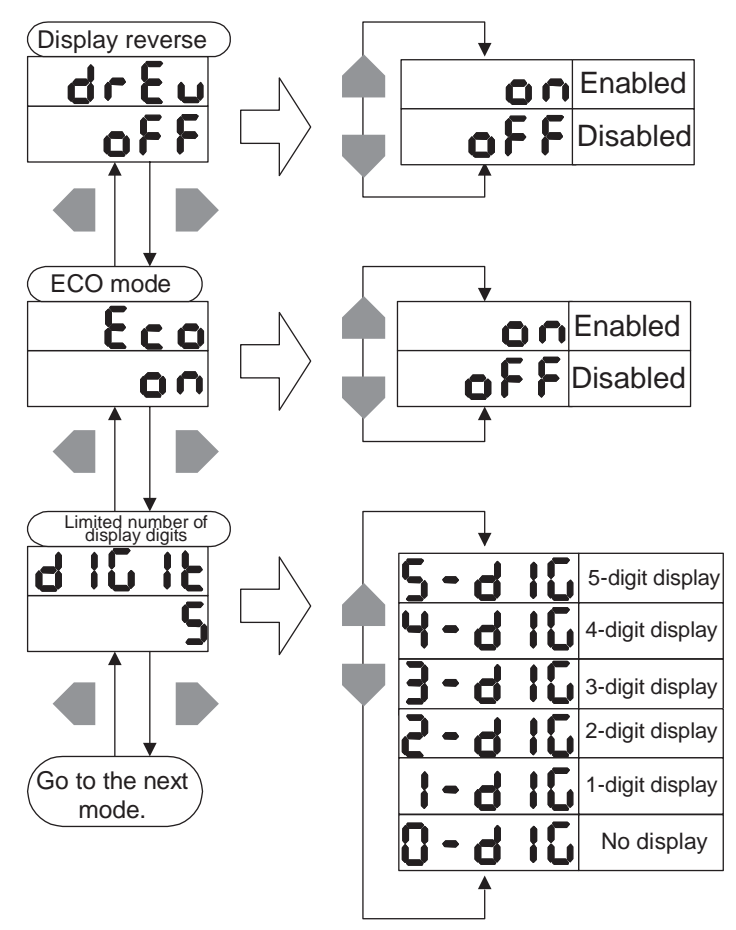

#### 4-5-12 Other Special FUN Mode Settings

The following "other" items can be set when **Etc** or **RLL** is selected in the special FUN mode settings

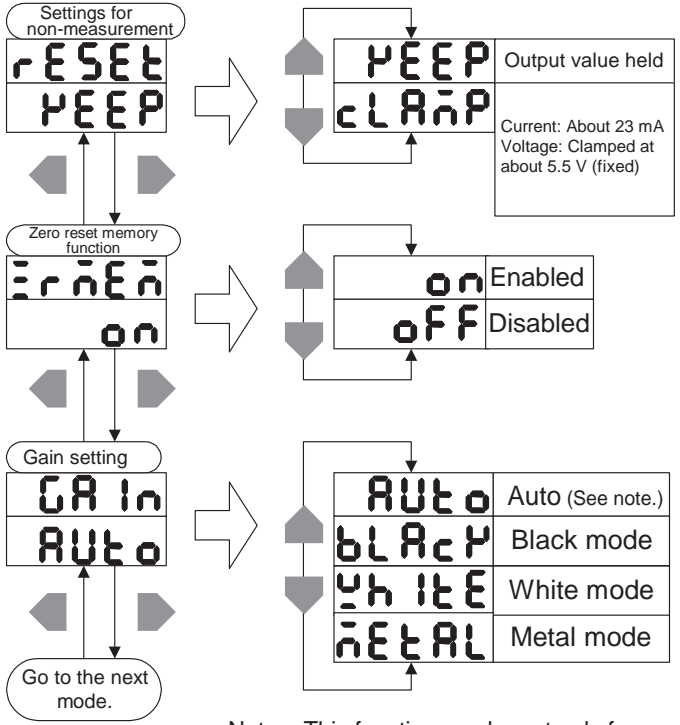

Note: This function can be set only for a Reflective Sensor.

#### 4-5-13 Auto-scale Settings

The auto-scale setting procedure is shown in the following figure. This function can be set only for a Through-beam Sensor.

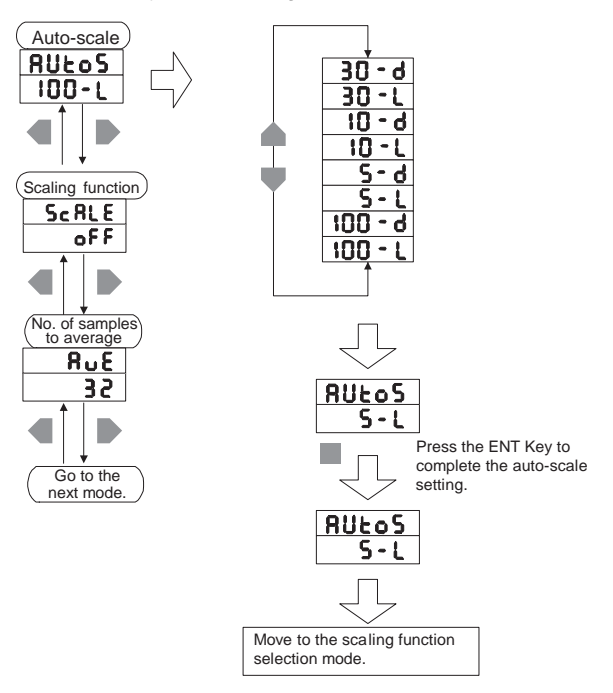

## Memo

# **SECTION 5** Troubleshooting

This section describes the displays and countermeasures used for errors.

| 5-1 Error Displays                                | 142 |
|---------------------------------------------------|-----|
| 5-1-1 Error Displays during Normal Measurement    | 142 |
| 5-1-2 Error Displays during Numeric Value Setting | 143 |
| 5-1-3 Error Displays during Two-sensor Operation  | 143 |
| 5-2 Setting Problems                              | 144 |
| 5-2-1 Unable to Set Scaling                       | 144 |
| 5-2-2 Unable to Set Monitor Focus                 | 144 |
| 5-2-3 Unable to Set Threshold Values              | 144 |
| 5-2-4 Unable to Set Hysteresis                    | 144 |
| 5-2-5 Distance Measurement Errors                 | 145 |
| 5-2-6 Laser Deterioration                         | 145 |

## 5-1 Error Displays

#### 5-1-1 Error Displays during Normal Measurement

| Display                     | Cause and countermeasure                                                                                 | Recovery              |
|-----------------------------|----------------------------------------------------------------------------------------------------|-----------------------|
| E-5ht                       | One or all of the judgement outputs are short-cir-<br>cuited.                                            | Automatic recovery    |
| (Flashing)                  | ightarrow Clear the load short-circuit.                                                                  |                       |
|                             | EEPROM destruction or data error                                                                         | Automatic             |
| 8-889                       | ightarrow Press the ENT Key for 3 seconds or longer.                                                     | recovery or           |
| (Flashing)                  | $\rightarrow$ Replace the Amplifier Unit if the above countermeasure does not solve the problem.         | replacement           |
|                             | The Sensor Head is disconnected or there is a Sensor Head error.                                         | Automatic recovery or |
| 5-250                       | ightarrow Connect the Sensor Head.                                                                       | replacement           |
| (Flashing)                  | $\rightarrow$ Replace the Sensor Head if the above countermeasure does not solve the problem.            |                       |
| e                           | Incident level insufficient or distance measurement error (Refer to 5-2-5.)                              | Automatic recovery    |
| (Flashing)                  | ightarrow Optimize the gain setting or select the AUTO mode when changing the gain setting.              |                       |
| (See note 3.)               | $\rightarrow$ Change to an appropriate workpiece if the above countermeasure does not solve the problem. |                       |
| e                           | Incident level saturation or distance measurement error (Refer to 5-2-5.)                                | Automatic recovery    |
| (Flashing)                  | ightarrow Optimize the gain setting or select the AUTO mode when changing the gain setting.              |                       |
| (See note 3.)               | $\rightarrow$ Change to an appropriate workpiece if the above countermeasure does not solve the problem. |                       |
| <b>.</b>                    | Distance error                                                                                           | Automatic             |
| je-iui                      | ightarrow Set the workpiece within the measurable range.                                                 | recovery              |
| (Flashing)<br>(See note 3.) |                                                                                                    |                       |

- **Note 1.** Although teaching is impossible, threshold values can be input directly even for an insufficient incident level, an incident level saturation, or a distance measurement error.
  - **2.** The display priority is in descending order from the top of the above table when more than one error occurs at the same time.
  - 3. The error is displayed only for a Reflective Sensor Head.

#### 5-1-2 Error Displays during Numeric Value Setting

| Display    | Cause and countermeasure                                      | Recovery  |
|------------|---------------------------------------------------------------|-----------|
|            | Attempted to set a numeric value larger than the              | Automatic |
| լերուհ     | HIGH threshold value to the LOW threshold value.              | recovery  |
| (Flashing) | ightarrow Reset the threshold values, referring to 5-2-3.     |           |
| e          | Attempted to set a numeric value smaller than the             | Automatic |
| Crrhi      | LOW threshold value to the HIGH threshold value.              | recovery  |
| (Flashing) | $\rightarrow$ Reset the threshold values, referring to 5-2-3. |           |
| _          | The set numeric value is too large.                           | Automatic |
| Errou      | (Refer to 5-2-1 to 5-2-4.)                                    | recovery  |
| (Flashing) | ightarrow Input an appropriate numeric value.                 |           |
|            | The set numeric value is too small.                           | Automatic |
| trrUd      | (Refer to 5-2-1 to 5-2-4.)                                    | recovery  |
| (Flashing) | ightarrow Input an appropriate numeric value.                 |           |

#### 5-1-3 Error Displays during Two-sensor Operation

| Display                   | Cause and countermeasure                                                                                                | Recovery                |
|---------------------------|----------------------------------------------------------------------------------------------------|-------------------------|
|                           | Two-sensor operation communication data error                                                                           | Automatic               |
|                           | $\rightarrow$ Select the T or RUN Mode for the 1CH Amplifier Unit.                                                      | recovery<br>or replace- |
| 8-98F                     | $\rightarrow$ Check whether a incident level error has occurred for the 1CH Amplifier Unit.                             | ment                    |
| (Flashing)                | $\rightarrow$ Check whether the connection between the Amplifier Units is normal.                                       |                         |
|                           | $\rightarrow$ Replace the Amplifier Unit or the Calculating Unit if the above countermeasures do not solve the problem. |                         |
|                           | One-sensor operation was attempted while selecting the $A - B$ or $A + B$ operation.                                    | Automatic<br>reset      |
| E-chL                     | ightarrow Perform one-sensor operation by reconnecting the Units and turning OFF two-sensor operation.                  |                         |
| (Flashing)                | $\rightarrow$ Initialize the settings if the above countermeasure is not possible.                                      |                         |
| E- Int                    | Attempted two-sensor operation for two Amplifier<br>Units with Intensity Mode ON on one Unit and OFF<br>on the other.   | Automatic<br>reset      |
| (Flashing)<br>(See note.) | ightarrow Use the same Intensity Mode setting for both Amplifier Units.                                                 |                         |

Note: The error is displayed only for a Reflective Sensor Head.

## 5-2 Setting Problems

#### 5-2-1 Unable to Set Scaling

Scaling cannot be set in the following cases.

- When scaling is performed outside the measurable range when a Reflective Sensor Head is used.
- When the distance (or width) of two-point scaling is less than 10% of full scale (FS).
- When the numeric value for scaling input is extremely small or large.

#### 5-2-2 Unable to Set Monitor Focus

The monitor focus cannot be set when specified distances (or widths) between two points is less than 10% of full scale (FS).

Set the monitor focus after performing scaling.

It is recommended that the linear output value for display value be determined using the scaling after setting the display value for actual distances (or widths).

#### 5-2-3 Unable to Set Threshold Values

Always set threshold values to satisfy the following formula:

HIGH threshold value > LOW threshold value

In addition, the threshold values cannot be set if the PASS judgement cannot be made because the hysteresis (Hys) is too large and the following equation is true:

(HIGH threshold value - LOW threshold value) < Hys

#### 5-2-4 Unable to Set Hysteresis

The hysteresis cannot be set if the PASS judgement cannot be made because the hysteresis (Hys) is too large and the following equation is true:

```
(HIGH threshold value - LOW threshold value) < Hys
```

Decrease the setting of the hysteresis to eliminate the above condition.

#### 5-2-5 Distance Measurement Errors

#### These errors are displayed only for a Reflective Sensor Head.

A distance measurement error indicates the inability to carry out measurement due to an incident level error. This occurs in the following cases:

| Insufficient incident<br>level: | The incident level may be insufficient when the sensing object reflectivity is extremely small, such as for black rubber.                               |
|---------------------------------|----------------------------------------------------------------------------------------------------|
| Incident level satura-<br>tion: | The incident level may be saturated when the sensing object reflectivity is extremely large, such as for a mirror.                                      |
| Distance error:                 | An error may occur when the sensing object is<br>outside the sensing range and the reflected light<br>does not arrive at the correct receiver position. |

#### 5-2-6 Laser Deterioration

Loo'' n will be displayed on the main display for 5 seconds when the power is turned ON if the Sensor Head laser has deteriorated. Replace the Sensor Head.

## Memo

# SECTION 6 Specifications and Dimensions

This section provides ratings and performances.

| 6-1 Ratings/Specifications                                                                                  | 148 |
|----------------------------------------------------------------------------------------------------|-----|
| 6-1-1 Reflective Sensor Heads                                                                               | 148 |
| 6-1-2 Through-beam Sensor Heads                                                                             | 152 |
| 6-1-3 Amplifier Units                                                                                       |     |
| 6-1-4 Calculating Unit                                                                                      | 155 |
| C O Dimensions                                                                                              | 450 |
| 6-2 Dimensions                                                                                              |     |
| 6-2-1 Reflective Sensor Heads                                                                               |     |
| 6-2 Dimensions<br>6-2-1 Reflective Sensor Heads<br>6-2-2 Through-beam Sensor Heads                          |     |
| 6-2 Dimensions<br>6-2-1 Reflective Sensor Heads<br>6-2-2 Through-beam Sensor Heads<br>6-2-3 Amplifier Units |     |

# 6-1 Ratings/Specifications

## 6-1-1 Reflective Sensor Heads

#### Ratings

| ltem                                     | ZX-LD40                                                                                           | ZX-LD100                   | ZX-LD300                  |
|------------------------------------------|---------------------------------------------------------------------------------------------------|----------------------------|---------------------------|
| Optical system                           | Diffuse reflective                                                                                |                            |                           |
| Applicable Amplifier Units               | ZX-LDA11/41                                                                                       |                            |                           |
| Measurement point                        | 40 mm                                                                                             | 100 mm                     | 300 mm                    |
| Measurement range                        | ±10 mm                                                                                            | ±40 mm                     | ±200 mm                   |
| Light source                             | Visible-light semiconductor laser with a wavelength of 650 nm and an output of 1 mW max.; class 2 |                            |                           |
| Beam shape                               | Spot                                                                                              |                            |                           |
| Beam size (See note 1.)                  | 50-µm dia.                                                                                        | 100-µm dia.                | 300-µm dia.               |
| Resolution (See note 2.)                 | 2 µm                                                                                              | 16 µm                      | 300 µm                    |
| Linearity (See note 3.)                  | ±0.2% FS<br>(entire range)                                                                        | ±0.2% FS<br>(80 to 120 mm) | ±2% FS<br>(200 to 400 mm) |
| Temperature characteristic (See note 4.) | ±0.03% FS/°C ±0.1% FS/°C                                                                          |                            | ±0.1% FS/°C               |
| Ambient temperature                      | Operating: 0 to 50°C, Storage: –15 to 60°C<br>(with no icing or condensation)                     |                            |                           |
| Ambient humidity                         | Operating and storage: 35% to 85%<br>(with no condensation)                                       |                            |                           |
| Ambient illumination                     | Incandescent lamp: 3,000 lx max. (on light receiving side)                                        |                            |                           |
| Insulation resistance                    | 20 MΩ min. at 500 VDC                                                                             |                            |                           |
| Dielectric strength                      | 1,000 VAC, 50/60 Hz for 1 min.                                                                    |                            |                           |
| Vibration resistance (destruction)       | 10 to 150 Hz, 0.7-mm double amplitude 80 min each in X, Y, and Z directions                       |                            |                           |
| Shock resistance<br>(destruction)        | 300 m/s <sup>2</sup> 3 times each in six directions (up/down, left/right, forward/backward)       |                            |                           |
| Degree of protection                     | IEC 60529, IP50                                                                                   |                            |                           |
| Connection method                        | Connector relay (standard cable length: 500 mm)                                                   |                            |                           |
| Materials                                | Case: PBT (polybutylene terephthalate), Cover: Aluminum, Lens: Glass                              |                            |                           |
| Weight (packed state)                    | Approx. 150 g                                                                                     |                            |                           |
| Accessories                              | Instruction sheet, Laser warning label (English)                                                  |                            |                           |

| Item                                           | ZX-LD40L                                                                                          | ZX-LD100L                  | ZX-LD300L                 |
|------------------------------------------------|---------------------------------------------------------------------------------------------------|----------------------------|---------------------------|
| Optical system                                 | Diffuse reflective                                                                                |                            |                           |
| Applicable Amplifier Units                     | ZX-LDA11/41                                                                                       |                            |                           |
| Measurement point                              | 40 mm                                                                                             | 100 mm                     | 300 mm                    |
| Measurement range                              | ±10 mm                                                                                            | ±40 mm                     | ±200 mm                   |
| Light source                                   | Visible-light semiconductor laser with a wavelength of 650 nm and an output of 1 mW max.; class 2 |                            |                           |
| Beam shape                                     | Line                                                                                              |                            |                           |
| Beam size (See note 1.)                        | 75 μm x 2 mm                                                                                      | 150 µm x 2 mm              | 450 μm x 2 mm             |
| Resolution (See note 2.)                       | 2 µm                                                                                              | 16 µm                      | 300 µm                    |
| Linearity (See note 3.)                        | ±0.2% FS<br>(32 to 48 mm)                                                                         | ±0.2% FS<br>(80 to 120 mm) | ±2% FS<br>(200 to 400 mm) |
| Temperature<br>characteristic<br>(See note 4.) | ±0.03% FS/°C ±0.1% FS/°C                                                                          |                            | ±0.1% FS/°C               |
| Ambient temperature                            | Operating: 0 to 50°C, Storage: –15 to 60°C<br>(with no icing or condensation)                     |                            |                           |
| Ambient humidity                               | Operating and storage: 35% to 85%<br>(with no condensation)                                       |                            |                           |
| Ambient illumination                           | Incandescent lamp: 3,000 lx max. (on light receiving side)                                        |                            |                           |
| Insulation resistance                          | 20 MΩ min. at 500 VDC                                                                             |                            |                           |
| Dielectric strength                            | 1,000 VAC, 50/60 Hz for 1 min.                                                                    |                            |                           |
| Vibration resistance<br>(destruction)          | 10 to 150 Hz, 0.7-mm double amplitude 80 min each in X, Y, and Z directions                       |                            |                           |
| Shock resistance (destruction)                 | 300 m/s <sup>2</sup> 3 times each in six directions (up/down, left/right, forward/backward)       |                            |                           |
| Degree of protection                           | IEC 60529, IP50                                                                                   |                            |                           |
| Connection method                              | Connector relay (standard cable length: 500 mm)                                                   |                            |                           |
| Materials                                      | Case: PBT (polybutylene terephthalate), Cover: Aluminum, Lens: Glass                              |                            |                           |
| Weight (packed state)                          | Approx. 150 g                                                                                     |                            |                           |
| Accessories                                    | Instruction sheet, Laser warning label (English)                                                  |                            |                           |

| Item                                     | ZX-LD30V                                                                                          | ZX-LD30VL       |  |
|------------------------------------------|---------------------------------------------------------------------------------------------------|-----------------|--|
| Optical system                           | Regular reflective                                                                                |                 |  |
| Applicable Amplifier Units               | ZX-LDA11/41                                                                                       |                 |  |
| Measurement point                        | 30 mm                                                                                             |                 |  |
| Measurement range                        | ±2 mm                                                                                             |                 |  |
| Light source                             | Visible-light semiconductor laser with a wavelength of 650 nm and an output of 1 mW max.; class 2 |                 |  |
| Beam shape                               | Spot Line                                                                                         |                 |  |
| Beam size (See note 1.)                  | 75-μm dia.                                                                                        | 100 μm x 1.8 mm |  |
| Resolution (See note 2.)                 | 0.25 μm                                                                                           |                 |  |
| Linearity (See note 3.)                  | ±0.2% FS (entire range)                                                                           |                 |  |
| Temperature characteristic (See note 4.) | ±0.03% FS/°C                                                                                      |                 |  |
| Ambient temperature                      | Operating: 0 to 50°C, Storage: -15 to 60°C<br>(with no icing or condensation)                     |                 |  |
| Ambient humidity                         | Operating and storage: 35% to 85%<br>(with no condensation)                                       |                 |  |
| Ambient illumination                     | Incandescent lamp: 3,000 lx max. (on light receiving side)                                        |                 |  |
| Insulation resistance                    | 20 MΩ min. at 500 VDC                                                                             |                 |  |
| Dielectric strength                      | 1,000 VAC, 50/60 Hz for 1 min.                                                                    |                 |  |
| Vibration resistance<br>(destruction)    | 10 to 150 Hz, 0.7-mm double amplitude 80 min each in X,<br>Y, and Z directions                    |                 |  |
| Shock resistance<br>(destruction)        | 300 m/s <sup>2</sup> 3 times each in six directions (up/down, left/right, forward/backward)       |                 |  |
| Degree of protection                     | IEC 60529, IP40                                                                                   |                 |  |
| Connection method                        | Connector relay (standard cable length: 500 mm)                                                   |                 |  |
| Materials                                | Case and cover: Aluminum, Lens: Glass                                                             |                 |  |
| Weight (packed state)                    | Approx. 250 g                                                                                     |                 |  |
| Accessories                              | Instruction sheet, Laser warning label (English)                                                  |                 |  |

FS: Full scale of measurement range

- **Note 1.** Beam size: Beam size refers to the distance across the center of measurement. It indicates the typical value for the distance across the center of detection. The beam size is defined by  $1/e^2$  (13.5%) of the strength of the beam at the beam center. It may be affected by light leakage around the main beam and by conditions in the area surrounding the sensing object.
  - **2.** Resolution: The resolution is the deviation  $(\pm 3\sigma)$  in the linear output when connected to the Amplifier Unit (setting the average count to 4,096 per period, with the standard reference object set at the distance across the center).

- 3. Linearity: The linearity is given as the error in an ideal straight line for the displacement output when measuring the standard reference object. (The linearity value varies with the object being measured.) The standard reference object is white ceramic.
- **4.** Temperature characteristic: The temperature characteristic is measured at the measurement center with the Sensor and sensing object (standard reference object) secured with an aluminum jig.
- **5.** Highly reflective objects can result in incorrect detection outside the full scale of measurement range.

## 6-1-2 Through-beam Sensor Heads

| ltem                         |          | ZX-L                                                                                    | T001                         | ZX-LT005                 | ZX-LT010                |
|------------------------------|----------|-----------------------------------------------------------------------------------------|------------------------------|--------------------------|-------------------------|
| Applicable A<br>Units        | mplifier | ZX-LDA11/41                                                                             |                              |                          |                         |
| Light source                 |          | Visible-light se                                                                        | miconductor las              | er (650-nm wave          | length)                 |
| 0                            | Output   | 0.2 mW max.                                                                             |                              | 0.35 mW max.             |                         |
| Measuremer<br>distance       | nt       | 0 to 500 mm                                                                             | 500 to<br>2,000 mm           | 0 to 500 mm              |                         |
| Measuremer                   | nt width | 1-mm dia.                                                                               | 1- to 2.5-mm<br>dia.         | 5 mm                     | 10 mm                   |
| Minimum ser<br>object        | nsing    | 8-µm dia.<br>(opaque)                                                                   | 8- to 50-μm<br>dia. (opaque) | 0.05-mm dia.<br>(opaque) | 0.1-mm dia.<br>(opaque) |
| Resolution<br>(See note 1.   | )        | 4 μm<br>(See note 2.)                                                                   |                              | 4 μm (See note           | 3.)                     |
| Temperature<br>characteristi | e<br>C   | 0.2% F.S./°C max.                                                                       |                              |                          |                         |
| Ambient illumination         |          | Incandescent lamp: 10,000 lx max. (on light receiving side)                             |                              |                          | eiving side)            |
| Ambient<br>temperature       |          | Operating: 0 to 50°C, Storage: –25 to 70°C<br>(with no icing or condensation)           |                              |                          |                         |
| Ambient hun                  | nidity   | Operating and storage: 35% to 85%<br>(with no condensation)                             |                              |                          |                         |
| Degree of protection         |          | IEC 60529, IP40                                                                         |                              |                          |                         |
| Cable length                 | I        | Extendable up to 10 m with special extension cable.                                     |                              |                          | ble.                    |
| Weight<br>(packed state      | e)       | Approx. 220 g                                                                           |                              |                          |                         |
| Materials                    |          | Case: Polyetherimide, Case cover: Polycarbonate,<br>Unit cover: Glass                   |                              |                          | te,                     |
| Tightening to                | orque    | 0.3 N·m max.                                                                            |                              |                          |                         |
| Accessories                  |          | Optical axis adjustment seal, sensor head-amplifier connection cable, instruction sheet |                              | fier connection          |                         |

- **Note 1.** This value is obtained by converting the deviation (±3σ) in the linear output that results when the Sensor Head is connected to the Amplifier Unit, into the measurement width.
  - 2. For a measurement distance of 0 to 500 mm and an average count of 64. The value is 5  $\mu$ m for an average count of 32. This is the value that results when a minimum sensing object blocks the light near the center of the 1-mm measurement width.
  - 3. For an average count of 64. The value is 5  $\mu m$  for an average count of 32.

## 6-1-3 Amplifier Units

| Item                                                | ZX-LDA11                                                                                                    | ZX-LDA41                                                                                                    |  |
|-----------------------------------------------------|----------------------------------------------------------------------------------------------------|----------------------------------------------------------------------------------------------------|--|
| Measurement period                                  | 150 μS                                                                                                    | ·                                                                                                    |  |
| Possible average<br>count settings<br>(See note 1.) | 1, 2, 4, 8, 16, 32, 64, 128, 256, 5                                                                                                    | i12, 1,024, 2,048, or 4,096                                                                                                    |  |
| Temperature<br>characteristic                       | When connected to a Reflective Sensor Head: 0.01% FS/°C<br>When connected to a Through-beam Sensor Head: 0.1% FS/°C                                                                                                    |                                                                                                    |  |
| (See note 3.)                                       | Current output: 4 to 20 mA/FS, Max. load resistance: 300 $\Omega$<br>Voltage output: ±4 V (± 5 V, 1 to 5 V, See note 4.), Output<br>impedance: 100 $\Omega$                                                                                                    |                                                                                                    |  |
| Judgement outputs<br>(3 outputs: HIGH/<br>PASS/LOW) | NPN open-collector outputs,<br>30 VDC, 50 mA max.<br>Residual voltage: 1.2 V max.                                                                                                    | PNP open-collector outputs,<br>30 VDC, 50 mA max.<br>Residual voltage: 2 V max.                                                                                                    |  |
| Laser OFF input                                     | ON: Short-circuited with 0-V                                                                                                    | ON: Supply voltage short-                                                                                                    |  |
| Zero reset input                                    | OFF: Open (leakage current:                                                                                                    | voltage 1.5 V                                                                                                    |  |
| Timing input                                        | 0.1 mA max.)                                                                                                    | OFF: Open (leakage current:<br>0.1 mA max.)                                                                                                    |  |
| Functions                                           | <ul> <li>Measured value<br/>display</li> <li>Set value/light<br/>level/resolution<br/>display</li> <li>Auto-sc<br/>(See nc)</li> <li>Auto-sc<br/>(See nc)</li> <li>On-sh</li> <li>Differen<br/>Sensitiv<br/>adjustel</li> <li>Auto-sc<br/>(See nc)</li> <li>On-sh</li> <li>Differen<br/>Sensitiv<br/>adjustel</li> <li>Peak hold</li> <li>Keep/cl<br/>switch</li> <li>Peak-to-peak hold</li> <li>Direct ti<br/>Self-peak hold</li> <li>Positior</li> <li>2-point</li> </ul> | <ul> <li>Automatic teaching</li> <li>Automatic teaching</li> <li>Hysteresis width<br/>setting</li> <li>Timing inputs</li> <li>Reset input</li> <li>Monitor focus</li> <li>Setting for non-<br/>measurement</li> <li>(A-B) calculations<br/>(See note 2.)</li> <li>(A+B) calculations<br/>(See note 2.)</li> <li>Mutual interference<br/>(See note 2.)</li> <li>Laser deterioration<br/>detection</li> <li>Laser deterioration<br/>detection</li> <li>Key lock</li> <li>Zero reset memory</li> </ul> |  |

| ltem                                  | ZX-LDA11                                                                                                    | ZX-LDA41    |  |
|---------------------------------------|----------------------------------------------------------------------------------------------------|-------------|--|
| Indications                           | Operation indicators: High (orange), pass (green), low (yellow), 7-<br>segment main display (red), 7-segment sub-display (yellow), laser<br>ON (green), zero reset (green), enable (green) |             |  |
| Power supply voltage                  | 12 to 24 VDC ± 10%, Ripple (p-p                                                                                                    | ): 10% max. |  |
| Power consumption                     | Maximum 3.4 W (Sensor connected) (Power supply voltage: 24 V,<br>Current consumption: Maximum 140 mA)                                                                                      |             |  |
| Ambient temperature                   | Operating: 0 to 50°C, Storage: –15 to 60°C<br>(with no icing or condensation)                                                                                                    |             |  |
| Ambient humidity                      | Operating and storage: 35% to 85% (with no condensation)                                                                                                    |             |  |
| Insulation resistance                 | 20 MΩ min. at 500 VDC                                                                                                    |             |  |
| Dielectric strength                   | 1,000 VAC, 50/60 Hz for 1 min                                                                                                    |             |  |
| Vibration resistance<br>(destructive) | 10 to 150 Hz, 0.7-mm double amplitude 80 min each in X, Y, and Z directions                                                                                                    |             |  |
| Shock resistance<br>(destructive)     | 300 m/s <sup>2</sup> 3 times each in six directions (up/down, left/right, for-<br>ward/backward)                                                                                           |             |  |
| Connection method                     | Prewired (standard cable length: 2 m)                                                                                                    |             |  |
| Weight (packed state)                 | Approx. 350 g                                                                                                    |             |  |
| Materials                             | Case: PBT (polybutylene terephthalate), Cover: Polycabonate                                                                                                    |             |  |
| Accessories                           | Instruction sheet                                                                                                    |             |  |

- Note 1. The response speed of the linear output is calculated as the measurement period × (average count setting + 1) (with fixed sensitivity). The response speed of the judgement outputs is calculated as the measurement period × (average count setting + 1) (with fixed sensitivity).
  - 2. A Calculating Unit is required.
  - **3.** The output can be switched between current output and voltage output using a switch on the bottom of the Amplifier Unit.
  - 4. Setting is possible via the monitor focus function.
  - 5. This function can be set only with a Reflective Sensor Head.
  - 6. This function can be set only with a Through-beam Sensor Head.

## 6-1-4 Calculating Unit

| Item                                  | ZX-CAL                                                                                      |  |
|---------------------------------------|---------------------------------------------------------------------------------------------|--|
| Applicable Amplifier Units            | ZX-LDA11/41                                                                                 |  |
| Current consumption                   | Maximum 12 mA<br>(supplied from the Smart Sensor Amplifier Unit)                            |  |
| Ambient temperature                   | Operating: 0 to 50°C, Storage: –15 to 60°C<br>(with no icing or condensation)               |  |
| Ambient humidity                      | Operating and storage: 35% to 85%<br>(with no condensation)                                 |  |
| Connection method                     | Connector                                                                                   |  |
| Dielectric strength                   | 1,000 VAC, 50/60 Hz for 1 min                                                               |  |
| Insulation resistance                 | 100 M $\Omega$ (at 500 VDC)                                                                 |  |
| Vibration resistance<br>(destructive) | 10 to 150 Hz, 0.7-mm double amplitude 80 min each in X, Y, and Z directions                 |  |
| Shock resistance<br>(destructive)     | 300 m/s <sup>2</sup> 3 times each in six directions (up/down, left/right, forward/backward) |  |
| Materials                             | Display: Acrylic, Case: ABS resin                                                           |  |
| Weight (packed state)                 | Approx. 50 g                                                                                |  |

## 6-2 Dimensions

#### 6-2-1 Reflective Sensor Heads

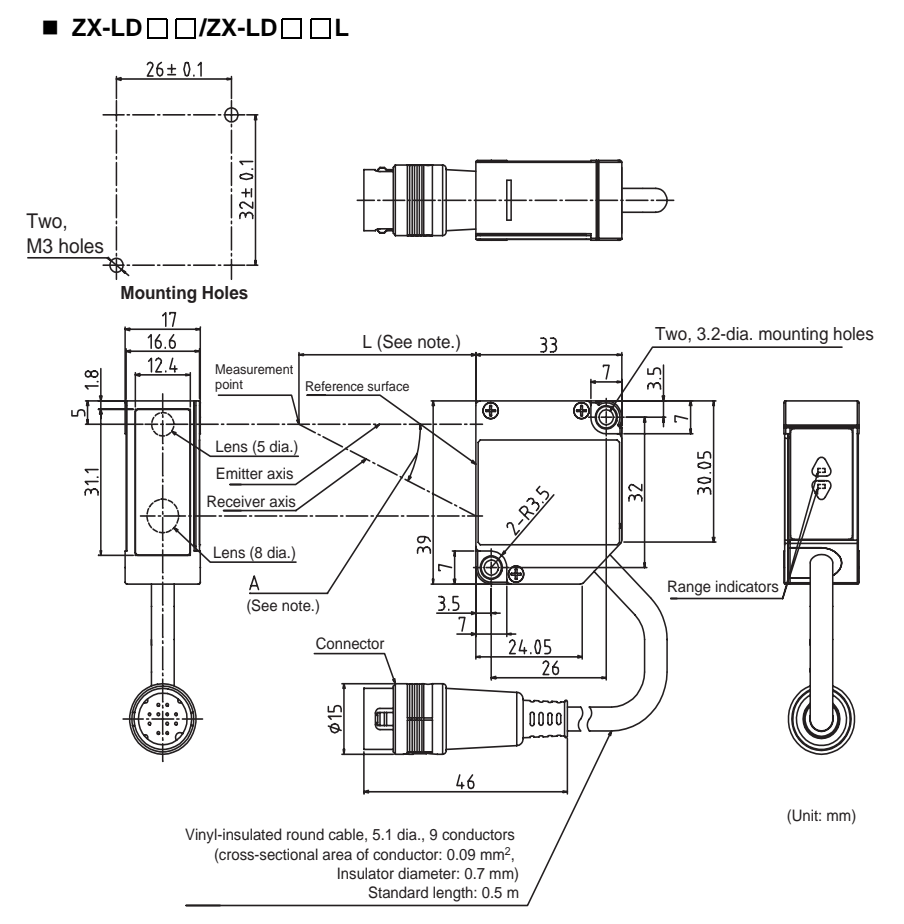

#### Note:

| Model     | L (mm) | A (°) |
|-----------|--------|-------|
| ZX-LD40   | 40     | 23    |
| ZX-LD100  | 100    | 11    |
| ZX-LD300  | 300    | 3.8   |
| ZX-LD40L  | 40     | 23    |
| ZX-LD100L | 100    | 11    |
| ZX-LD300L | 300    | 3.8   |

#### ZX-LD30V /ZX-LD30VL

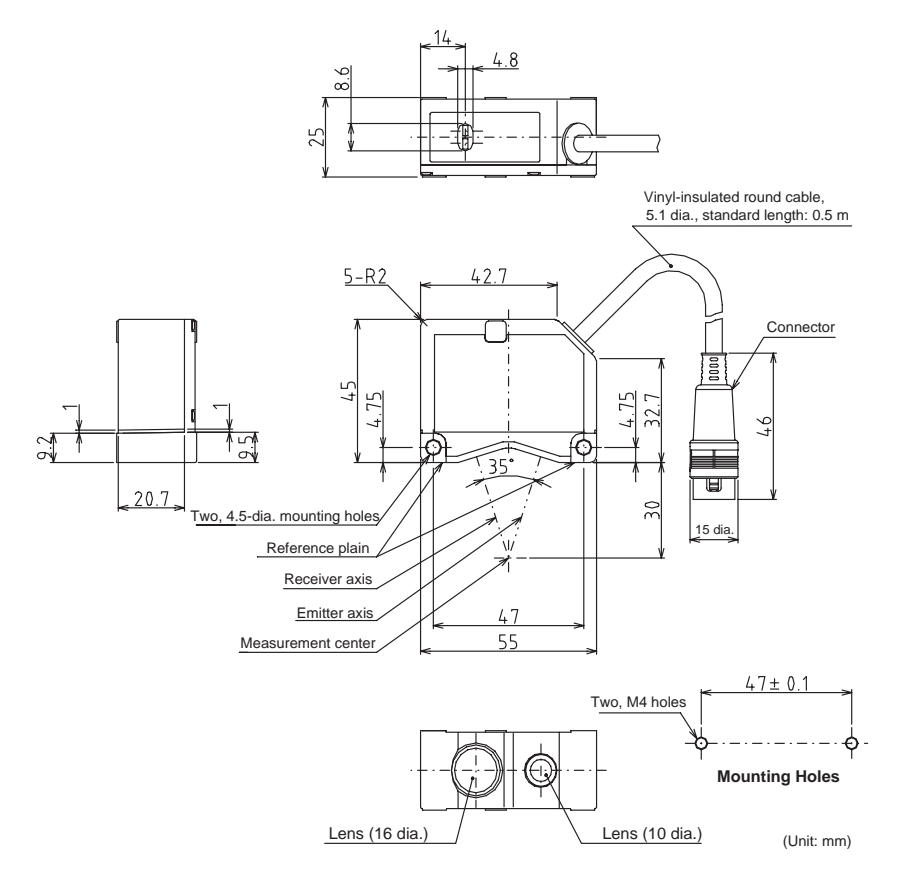

#### 6-2-2 Through-beam Sensor Heads

ZX-LT001

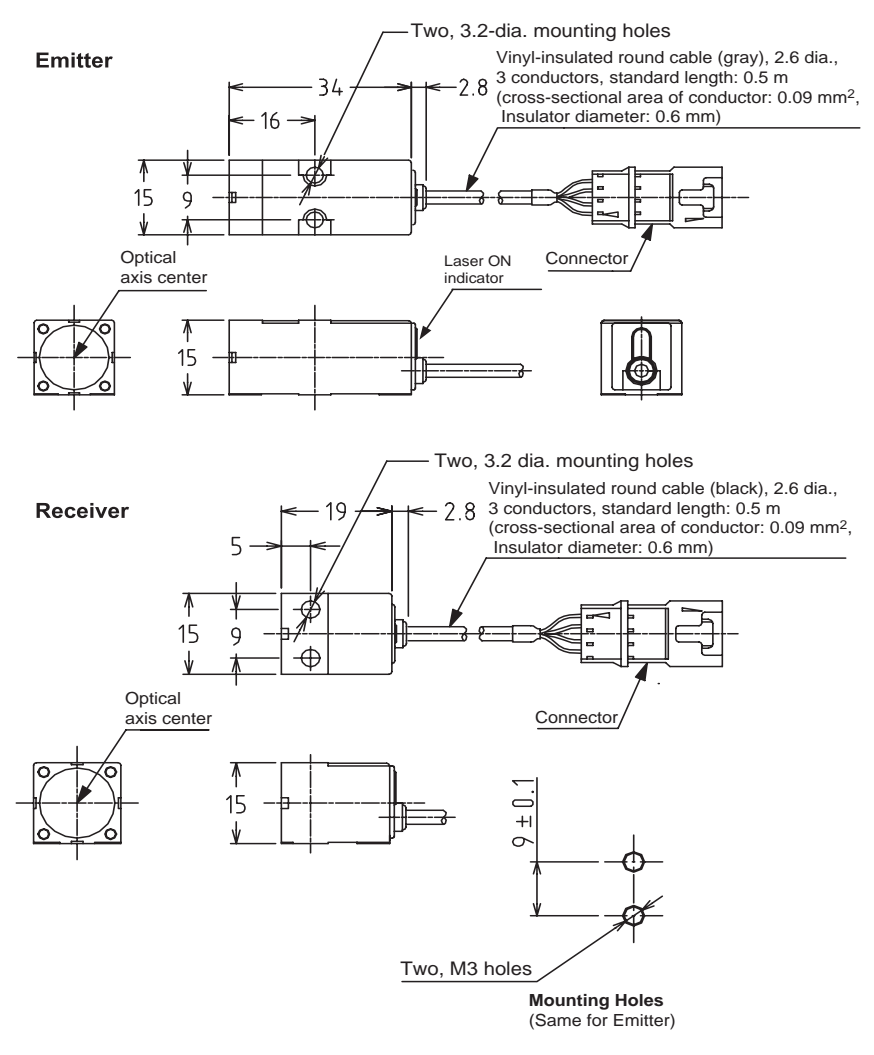

(Unit: mm)

#### Dimensions with ZX-XF12 Side-view Attachment Mounted

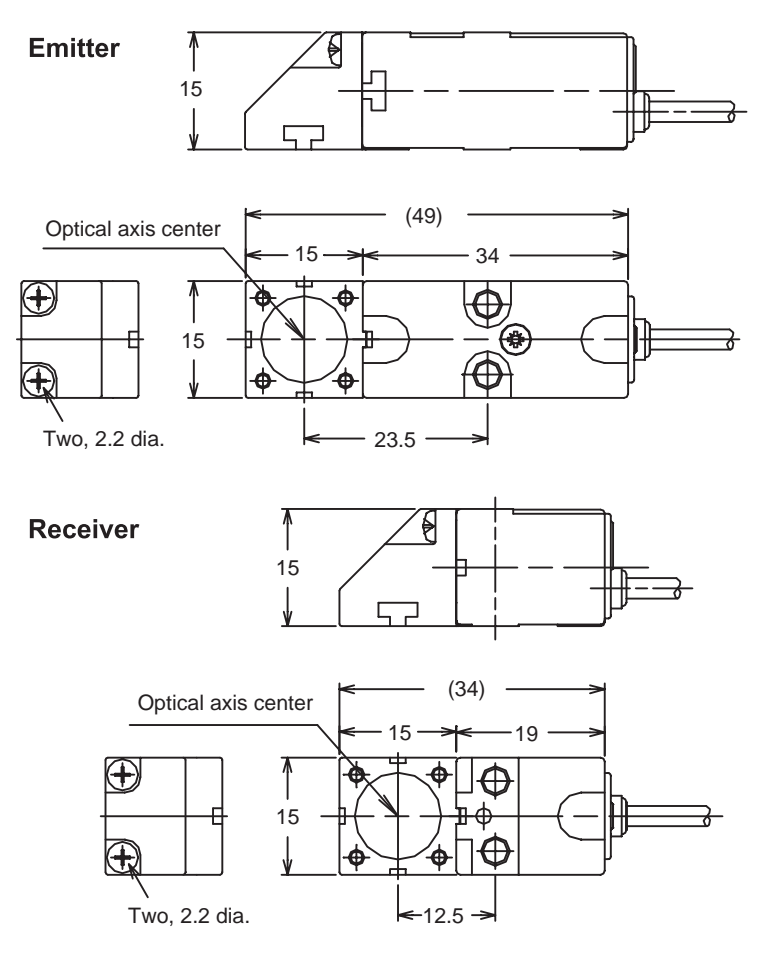

(Unit: mm)

#### ZX-LT005 Two, 3.2-dia. mounting holes Vinyl-insulated round cable (gray), 2.6 dia., Emitter 3 conductors, standard length: 0.5 m 34 2.8 (cross-sectional area of conductor: 0.09 mm<sup>2</sup>, Insulator diameter: 0.6 mm) 16 Ā 15 9 Œ ¥ Connector Optical Laser ON axis center indicator ₮ 15 Two, 3.2-dia. mounting holes Vinyl-insulated round cable (black), 2.6 dia., 3 conductors, standard length: 0.5 m Receiver 2.8 9 (cross-sectional area of conductor: 0.09 mm<sup>2</sup>, 5 Insulator diameter: 0.6 mm) 1 15 9 $\oplus$ ¥ Optical axis center Receiving section: 5 x 1 Connector Ŵ 15 c +1 0 Two, M3 holes Mounting Holes (Same for Emitter)

(Unit: mm)

#### **Dimensions with ZX-XF12 Side-view Attachment Mounted**

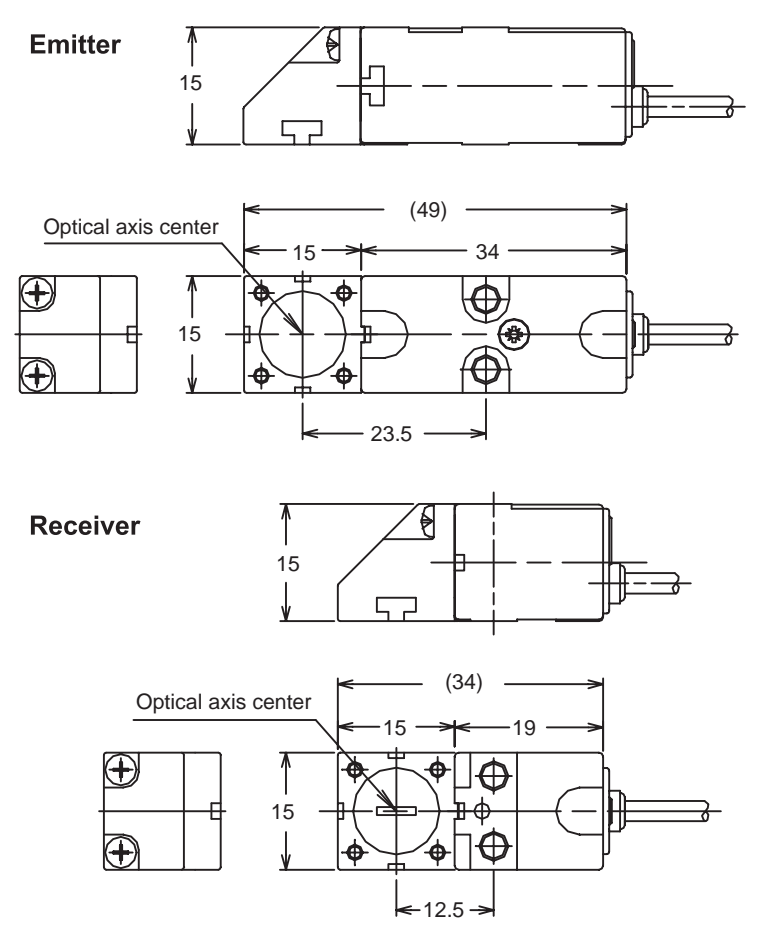

(Unit: mm)

#### ■ ZX-LT010

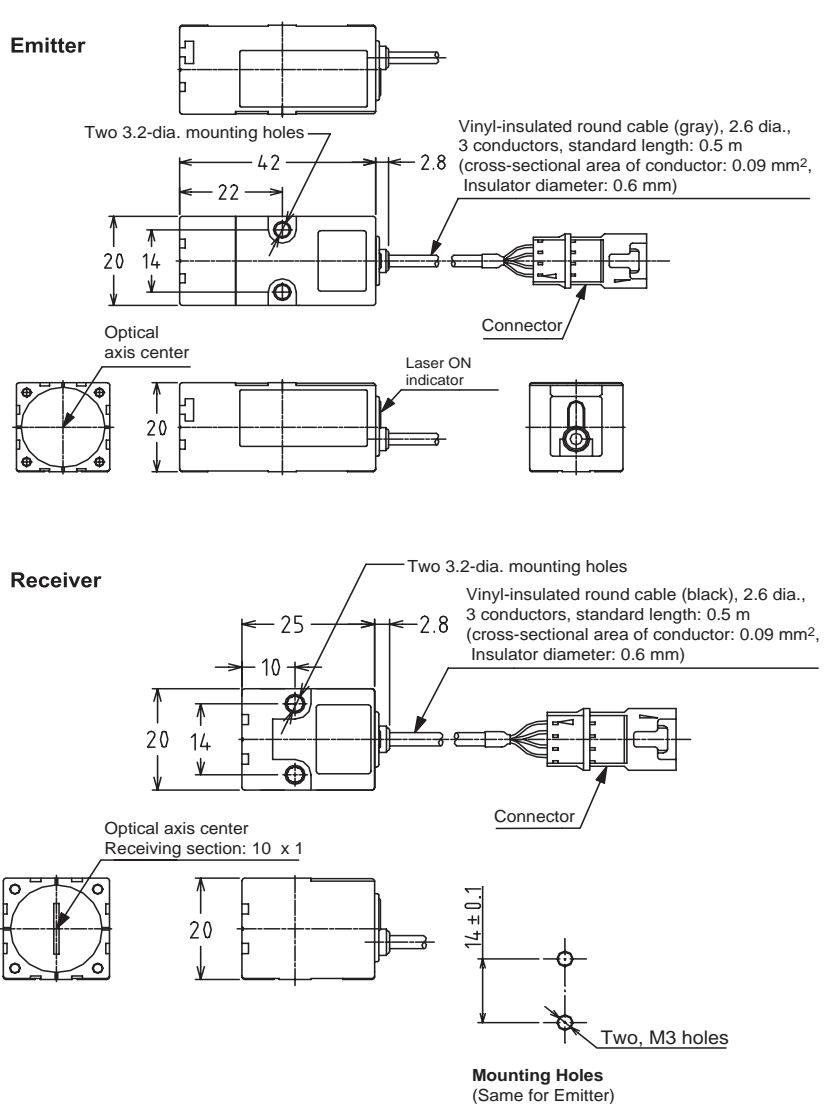

(Unit: mm)
## Dimensions with ZX-XF22 Side-view Attachment Mounted

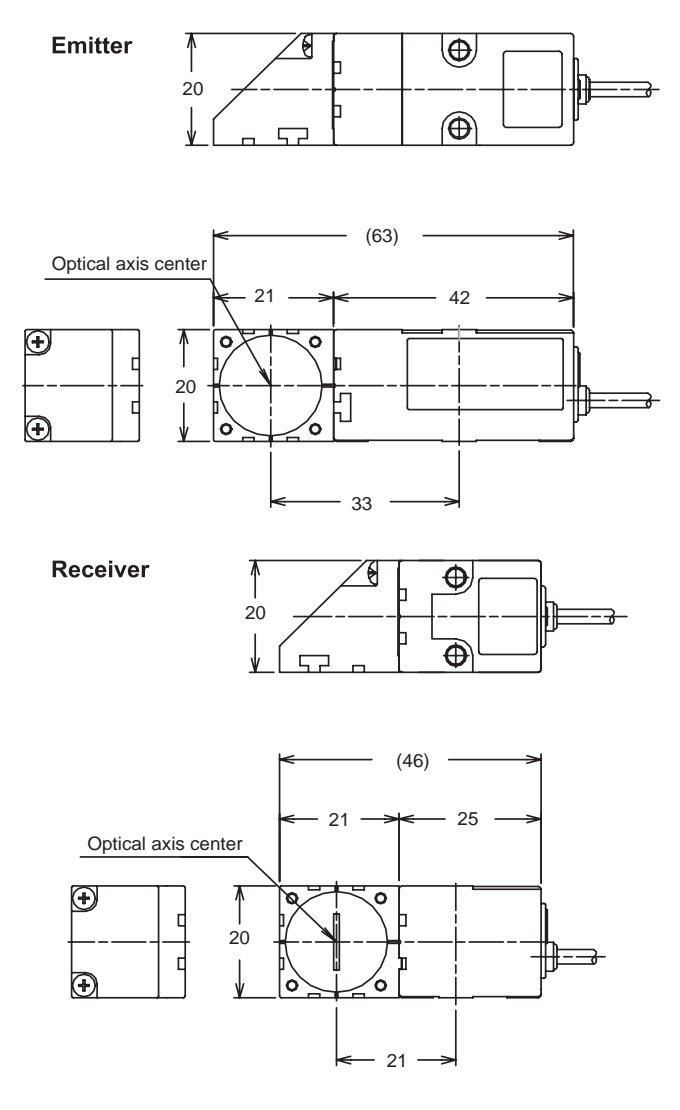

(Unit: mm)

# 6-2-3 Amplifier Units

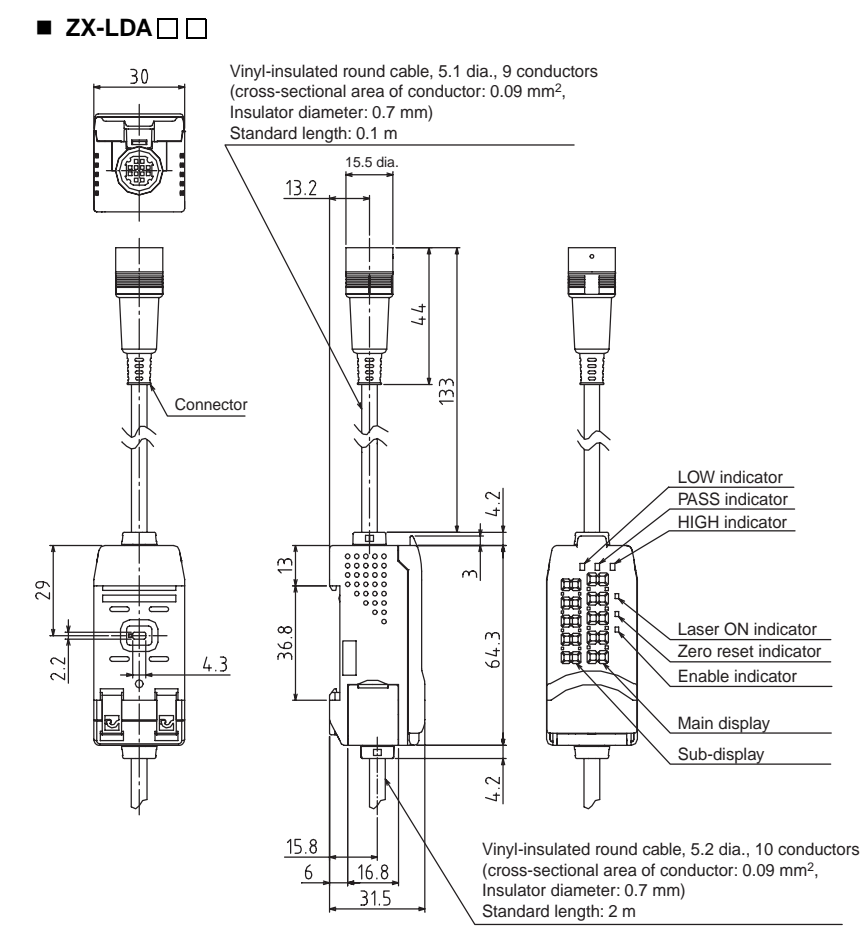

### **Connector Cover Dimensions when Open**

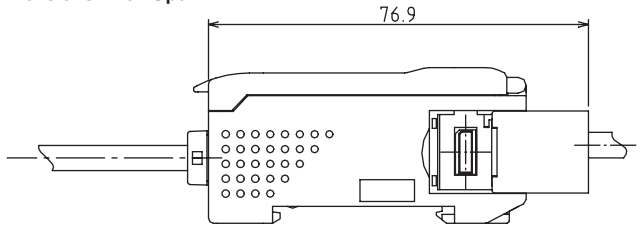

# 6-2-4 Calculating Unit

ZX-CAL

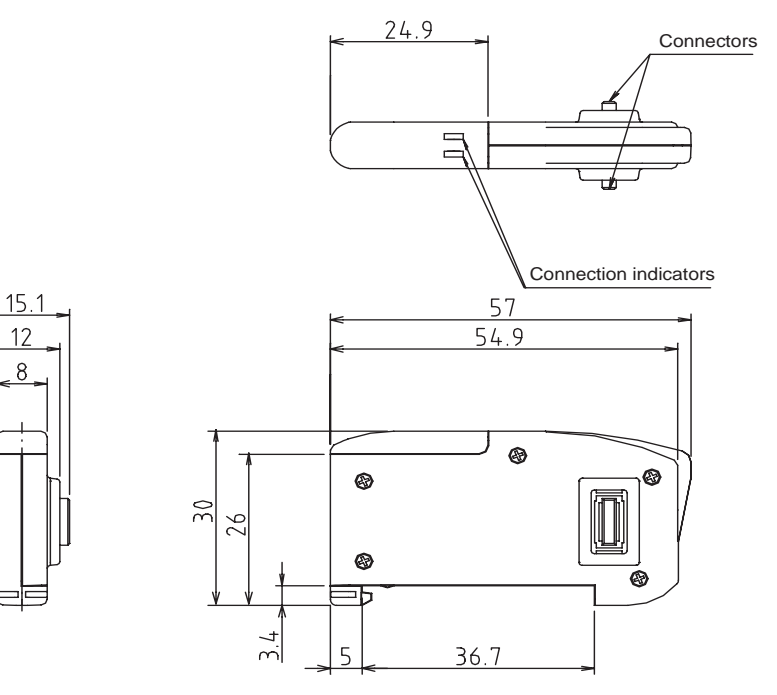

(Unit: mm)

# Memo

## OMRON Corporation Industrial Automation Company

### **Application Sensors Division**

Sensing Devices and Components Division H.Q.

Shiokoji Horikawa, Shimogyo-ku, Kyoto, 600-8530 Japan Tel: (81)75-344-7068/Fax: (81)75-344-7107

### Regional Headquarters OMRON EUROPE B.V.

Sensor Business Unit, Carl-Benz-Str. 4, D-71154 Nufringen, Germany Tel: (49)7032-811-0/Fax: (49)7032-811-199

### **OMRON ELECTRONICS LLC**

1 East Commerce Drive, Schaumburg, IL 60173 U.S.A. Tel: (1)847-843-7900/Fax: (1)847-843-8568

### OMRON ASIA PACIFIC PTE. LTD.

83 Clemenceau Avenue, #11-01, UE Square, 239920 Singapore Tel: (65)6835-3011/Fax: (65)6835-2711

### **OMRON CHINA CO., LTD. BEIJING OFFICE**

Room 1028, Office Building, Beijing Capital Times Square, No. 88 West Chang'an Road, Beijing, 100031 China Tel: (86)10-8391-3005/Fax: (86)10-8391-3688

### Authorized Distributor:

Cat. No. Z157-E1-01B

ZX-series Smart Sensors

**Operation Manual** 

# Omron